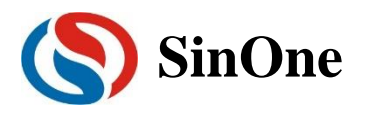

# 目录

| 目達         | <u>.</u>                  | 1  |
|------------|---------------------------|----|
| <b>—</b> . | 开发/量产工具简介                 | 3  |
|            | 1 在线开发工具: DPT52+通用 IC 烧写座 | 3  |
|            | 2 量产编程工具: PRO52+MPBXXX    | 4  |
|            | 3 烧录仿真工具: SC LINK         | 5  |
| <u></u> .  | 在线开发工具 DPT52              | 6  |
|            | 1 在线开发工具 DPT52 工具套件       | 6  |
|            | 2 DPT52 仿真使用说明            | 7  |
|            | 2.1 仿真前配置                 | 7  |
|            | 2.2 DPT52 仿真操作            | 14 |
|            | 2.3 仿真运行操作                | 16 |
|            | 2.4 查看和修改变量               | 21 |
|            | 2.5 仿真注意事项                | 24 |
|            | 3 DPT52 编程使用说明            | 26 |
|            | 3.1 在线开发工具 DPT52 硬件说明     | 26 |
|            | 3.2 固件升级功能                | 27 |
|            | 3.3 在线开发工具 DPT52 的操作步骤    | 27 |
|            | 3.4 烧录注意事项                | 28 |
|            | 3.5 DPT51 与 DPT52 功能差异对比  | 30 |
| Ξ.         | 「重产编程器 PRO52              | 31 |
|            | 1 重产编程上具 PRo52 切能况明       | 31 |
|            |                           | 31 |
|            | 1.2 軍产编程上具 Pro52 硬件说明     | 32 |
|            | 1.3 错误尖型代码说明              | 33 |
|            | 1.4 回针开级切脑                | 34 |
|            | 2 里厂编柱上共的採作少绿华例           | 34 |
|            | 2.1 付尻求义什软八 F1052         | 54 |
|            | 2.2 庁列与使用成明               | 30 |
|            | 2.5 使用 C 座尻求 C            | 30 |
|            | 2.4 币)                    |    |
|            | 2.5 足致机口 0.5              | 38 |
|            | 3 PRO52 转接板               | 40 |
| 网.         | 烧录仿真丁县 SC LINK            | 42 |
| ц.         | 1 硬件说明                    | 42 |
|            | 1.1 规格参数                  | 42 |
|            | 1.2 说明                    | 42 |
|            | 2 SC LINK 仿真使用说明          | 44 |
|            | 2.1 仿真前配置                 | 44 |
|            | 2.2 SC LINK 仿真操作          | 50 |
|            | 2.3 仿真运行操作                | 52 |
|            | 2.4 查看和修改变量               | 56 |
|            | 2.5 外部供电仿真说明              | 60 |
|            |                           |    |

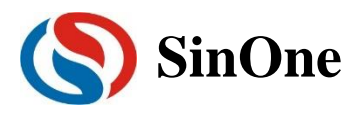

|    | 2.6 仿真注意事项                      | 60  |
|----|---------------------------------|-----|
|    | 3 SC LINK 编程使用说明                | 60  |
|    | 3.1 固件升级功能                      |     |
|    | 3.2 在线烧录步骤                      | 60  |
|    | 3.3 脱机烧录步骤                      | 61  |
|    | 3.4 对比功能                        |     |
|    | 3.5 序列号使用说明                     | 63  |
|    | 3.6 外部供电烧录说明                    | 64  |
|    | 3.7 连接机台说明                      | 64  |
|    | 3.8 烧录注意事项                      | 65  |
|    | 3.9 EEPROM 区域烧录说明(92/93 系列 IC ) | 65  |
|    | 3.10 LDROM 区域烧录说明(95 系列 IC )    |     |
|    | 4 常见问题及解决方法                     | 70  |
| 五. | 烧录上位机软件 SOC Pro51               | 71  |
|    | 1 概述                            | 71  |
|    | 2 SOC Pro51 软件安装                | 71  |
|    | 3 软件界面                          | 76  |
|    | 4 功能说明                          | 78  |
|    | 4.1 序列号使用说明                     | 78  |
|    | 4.2 调试功能                        | 78  |
|    | 4.3 MCU 库升级功能                   | 79  |
|    | 4.4 固件升级功能                      | 79  |
|    | 4.5 自动升级检测功能                    | 79  |
|    | 4.6 分区域烧录功能配置说明                 |     |
|    | 4.7 安全加密及读取功能(95 系列 IC)         |     |
|    | 4.8 硬件 CRC 烧录                   | 91  |
|    | 4.9 脱机烧录选项勾选                    | 95  |
|    | 5 开发烧录操作流程                      | 96  |
| 六  | . Keil C 插件                     |     |
|    | 1 Keil C 插件使用注意事项               | 99  |
| 七. | 更改记录                            | 100 |

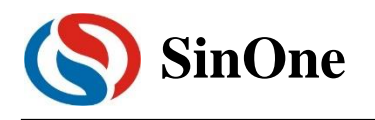

# 一. 开发/量产工具简介

赛元 MCU 的开发/量产工具,是由深圳市赛元微电子有限公司(以下简称"赛元")自主开发的,包括在线 开发工具,量产编程工具,PC 端软件。在线开发工具,用于开发,调试;量产编程工具,用于量产烧写芯片。 建议您在使用工具前,访问赛元网站:<u>http://www.socmcu.com</u>以取得最新版的用户手册,并仔细阅读。 在使用中如有任何问题、建议或意见,可电话致:0755-26652552 或者 EMAIL: webmaster@socmcu.com 咨询。

# 1 在线开发工具: DPT52+通用 IC 烧写座

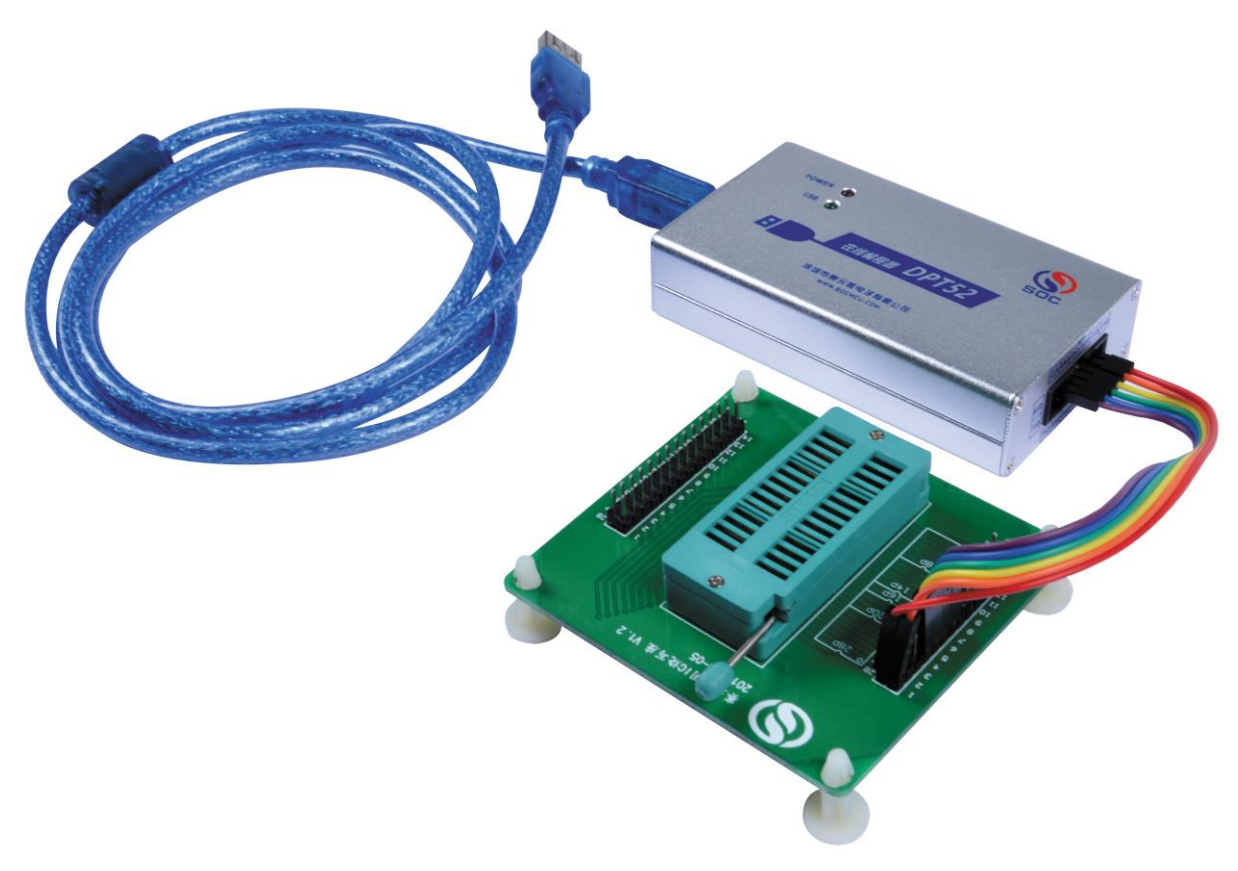

| 类型     | 名称    | 全部型号                                       | 功能说明                                                                                                    |  |
|--------|-------|--------------------------------------------|----------------------------------------------------------------------------------------------------|--|
| 在线开发工具 | DPT52 | DPT52+USB 线+ 6Pin 排线                       | <ul> <li>在线 USB 开发调试工具</li> <li>SC91F83XX/84X/736/74X 可仿<br/>真</li> <li>93F 系列及部分 92 系列可 JTAG<br/>仿真</li> </ul> |  |
|        | SKT28 | 通用 IC 烧写座,与 DPT52 配合使用,<br>适用于 28PIN 及以下产品 | <ul> <li>SinOne 系列 MCU 在线编程 IC 烧<br/>写板</li> </ul>                                                              |  |

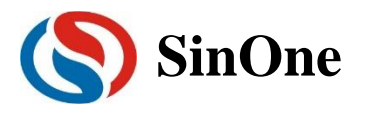

# 2 量产编程工具: PRO52+MPBXXX

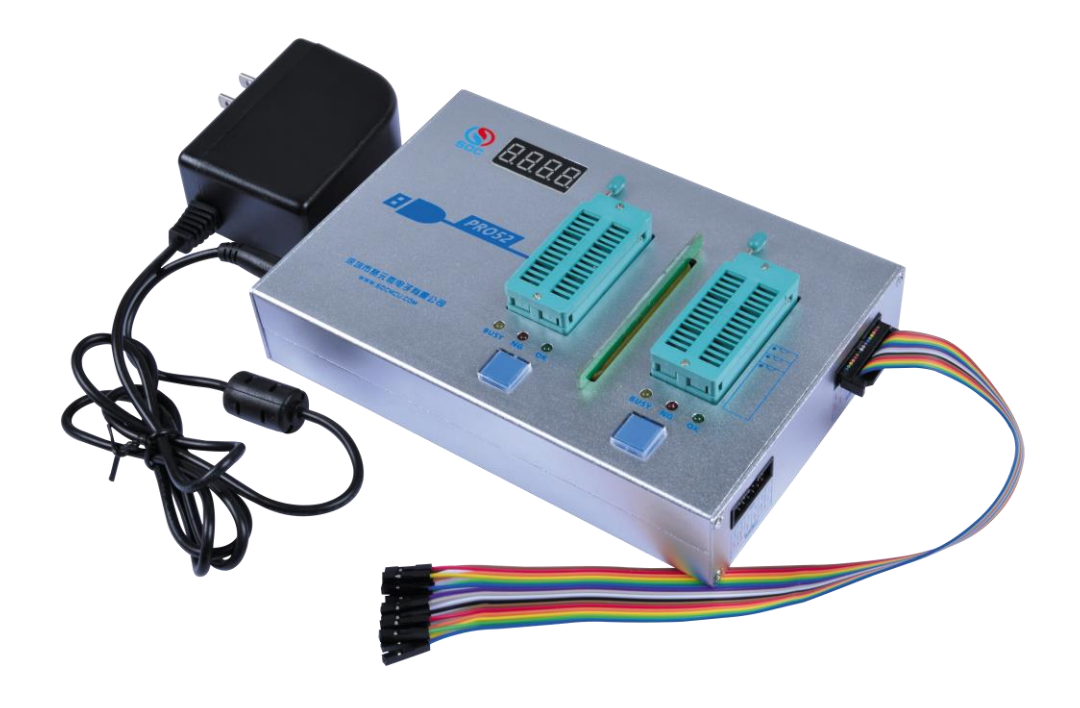

| 类型     | 名称     | 全部型号                                                                           | 功能说明                                                                                                   |  |
|--------|--------|--------------------------------------------------------------------------------|----------------------------------------------------------------------------------------------------|--|
| 量产编程工具 | PRO52  | PRO52+9V 电源适配器+ 16PIN 排线<br>+USB 线+2 个任意型号量产转接板<br>MPBXXX                      | <ul> <li>赛元量产编程器,配合转接板<br/>MPBXXX 使用;</li> <li>2 通道烧录</li> <li>自动检测 IC,无需按键</li> <li>连接机台接口</li> </ul> |  |
|        | MPBXXX | 具体型号名称为 MPB+IC 型号名称,如<br>MPB72B 为 SC91F72B 量产转接板,<br>MPB8311 为 SC91F8311 量产转接板 | ● 配合 PRO52 使用                                                                                          |  |

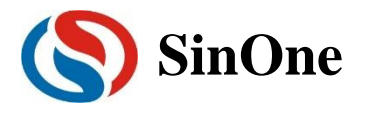

3 烧录仿真工具: SC LINK

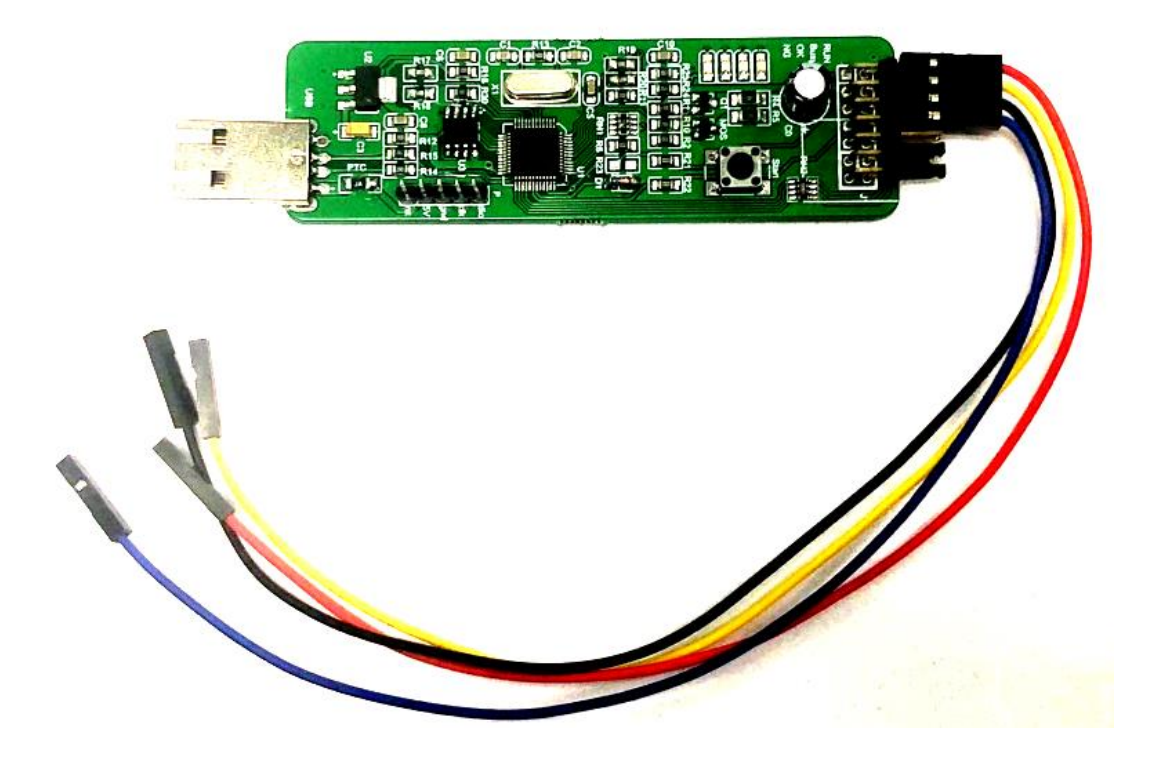

| 类型     | 名称      | 全部型号              | 功能说明                                                                                                    |
|--------|---------|-------------------|----------------------------------------------------------------------------------------------------|
| 烧录仿真工具 | SC LINK | SC LINK + 4PIN 排线 | <ul> <li>赛元烧录仿真工具</li> <li>适用于赛元 92/93/95 系列的<br/>IC 在线及脱机烧录、仿真以及<br/>触控芯片的调试</li> <li>自动检测 IC,无需按键</li> <li>连接机台接口</li> </ul> |

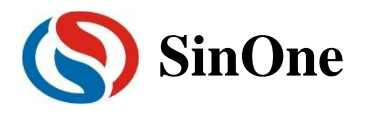

# 二. 在线开发工具 DPT52

# 1 在线开发工具 DPT52 工具套件

在线工具 DPT52 适用于赛元所有系列 IC 的在线编程、触控系列 IC 的调试以及部分系列 IC 的仿真。

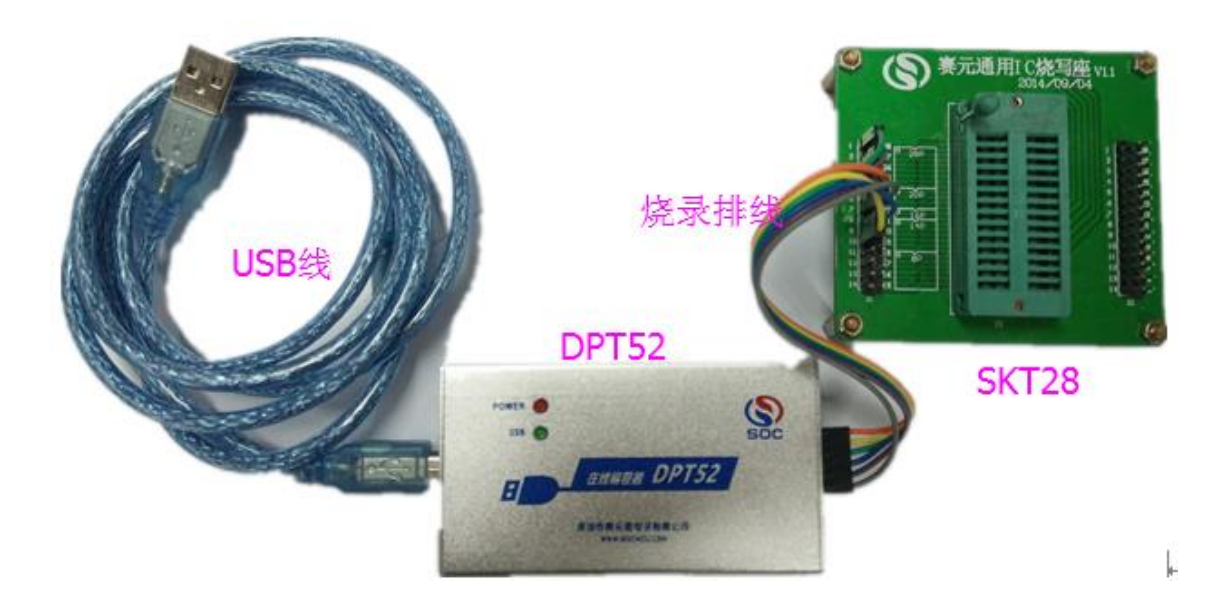

图 1.1 在线开发工具 DPT52 工具套件

| 类型    | 名称    | 全部型号                                     | 功能说明                                                                                  |
|-------|-------|------------------------------------------|---------------------------------------------------------------------------------------|
| 在线开发工 | DPT52 | DPT52+6PIN 排线+USB 线                      | <ul> <li>在线 USB 开发调试工具</li> <li>SC91F83XX,84X,736,74X 以及<br/>92/93 部分系列可仿真</li> </ul> |
| 共     | SKT28 | 通用 IC 烧写座,与 DPT52 配合,<br>适用于 28PIN 及以下产品 | ● 赛元 MCU 在线编程 IC 烧写座                                                                  |

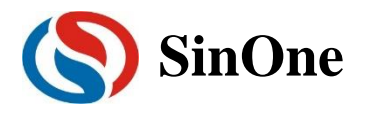

## 2 DPT52 仿真使用说明

## 2.1 仿真前配置

DPT52 提供了支持部分 MCU (91F 系列: 91F736/742/743/744/842/843/844/8301/8311/8312/8322、 部分 92/93 系列)的在线仿真功能,可完成最多 8 个断点调试、单步调试、跨步调试及 RST 等操作,实现 RAM 及 SFR 的查看及修改,方便用户在开发阶段调试程序,在使用之前,需要完成如下配置。

#### 2.1.1 安装仿真插件

① 双击 SOC\_Keil Vxx.exe

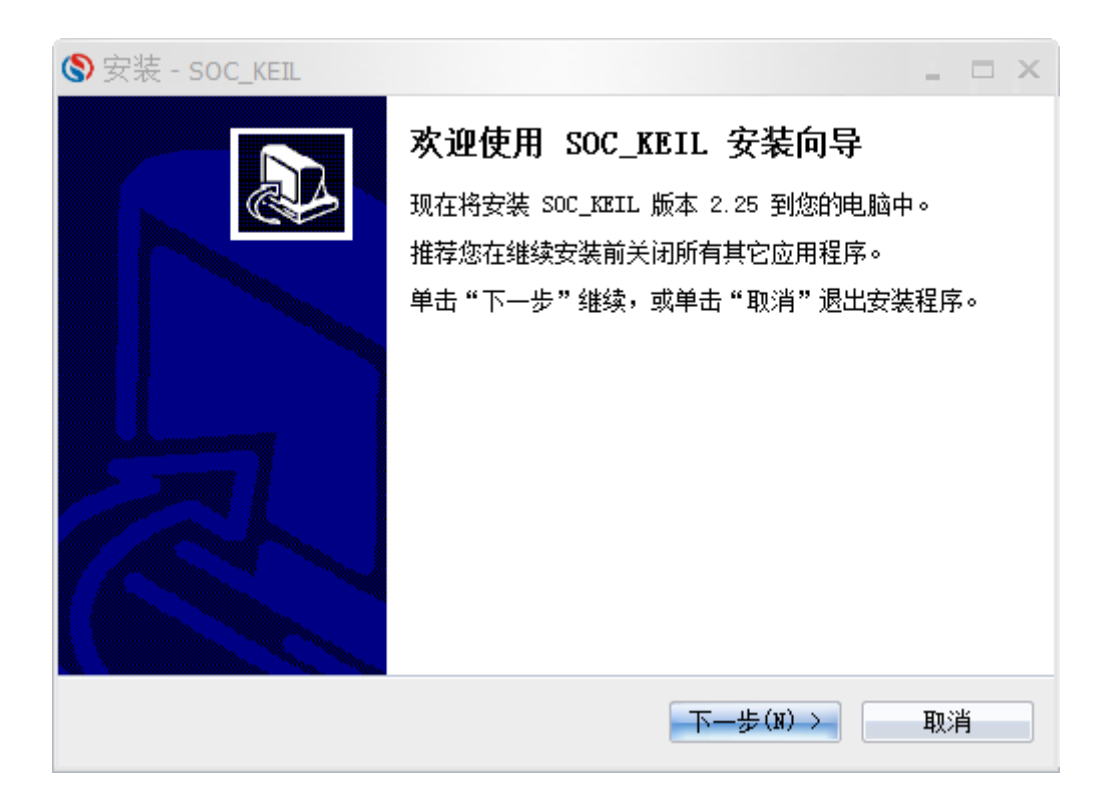

② 点击"下一步",查看许可说明,并选择"我同意此协议",然后"下一步"

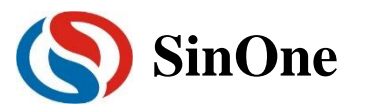

| S 安装 - SOC_KEIL                                                                                                    | _ = ×    |
|----------------------------------------------------------------------------------------------------|----------|
| <b>许可协议</b><br>继续安装前请阅读下列重要信息。                                                                                                    |          |
| 请仔细阅读下列许可协议。您在继续安装前必须同意这些协议条款。                                                                                                    |          |
| SOC_KEIL是深圳市赛元微电子(以下简称"赛元")针对赛元MCU制作的<br>KEIL插件,安装此插件后,在KEIL编译环境中,您可以根据需要选择赛元<br>MCU的型号进行编译程序、对IC进行编程操作以及部分型号的仿真调试功能<br>(目前支持仿真的型号:<br>SC91F736/742/743/744/842/843/844/8301/8311/8312/8322)。<br>说明:<br>1. 此插件不会将KEIL中其它公司的MCU数据库及仿真插件覆盖。<br>2. 此插件支持自动检测KEIL UV2, UV3, UV4的安装目录,自动安装SOC Keil<br>插件至C51目录下;无法检测到KEIL安装目录时,将自动安装到您电脑的O | 」序。<br>能 |
| <ul> <li>○ 我同意此协议(A)</li> <li>● 我不同意此协议(D)</li> </ul>                                                                                                    |          |
| <上一步(B) 下一步(N) > □                                                                                                    | 取消       |

③ 查看安装信息,并选择"下一步"

| System Soc_KEIL                                                                          |
|------------------------------------------------------------------------------------------|
| 信息<br>请在继续安装前阅读下列重要信息。                                                                   |
| 如果您想继续安装,单击"下一步"。                                                                        |
| 此插件将自动检测您电脑中的KEIL安装目录,将插件安装在KEIL的安装路径的<br>C51目录下,并创建开始菜单及桌面快捷方式,您可在安装过程中对这些默认<br>设置进行修改。 |
| < 上一步(B) 下一步(B) > 取消                                                                     |

④ 安装路径为"C:\Keil\C51\SinOne\_Chip"下,不可进行修改,点击"下一步"按钮

|  | SinOne |
|--|--------|
|--|--------|

| System Soc_KEIL              | _ = × |
|------------------------------|-------|
| 选择开始菜单文件夹<br>您想在哪里放置程序的快捷方式? |       |
| 安装程序现在将在下列开始菜单文件夹中创建程序的快     | 捷方式。  |
| 单击"下一步"继续。如果您想选择其它文件夹,单击"浏览" | ' o   |
| SOC_KEIL                     | 浏览(R) |
|                              |       |
|                              |       |
|                              |       |
|                              |       |
|                              |       |
| < 上一步(B) 下一步(N)              | > 取消  |

| S 安装 - SOC_KEIL                              | $\perp$ $\square$ $\times$ |
|----------------------------------------------|----------------------------|
| <b>准备安装</b><br>安装程序现在准备开始安装 SOC_KEIL 到您的电脑中。 |                            |
| 单击"安装"继续此安装程序。如果您想要回顾或改变设置,请单击"上<br>步"。      | -                          |
| 开始菜单文件夹:<br>SOC_KEIL                         |                            |
| 4                                            | <b>▼</b>                   |
| < 上一步(B) 安裝(I)                               | 取消                         |

⑤ 准备安装,点击"下一步",并点击"安装",安装完成,阅读相关帮助信息

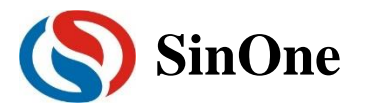

| ⊗ 安装 - SOC_KEIL                                                       | _ = × |
|-----------------------------------------------------------------------|-------|
| <b>信息</b><br>请在继续安装前阅读下列重要信息。                                         |       |
| 如果您想继续安装,单击"下一步"。                                                     |       |
| 在使用中如有任何问题、建议或意见,可电话致: 0755-26652552或B-<br>MAIL:support@socmcu.com咨询。 |       |
| 下—歩(Ŋ)→                                                               |       |

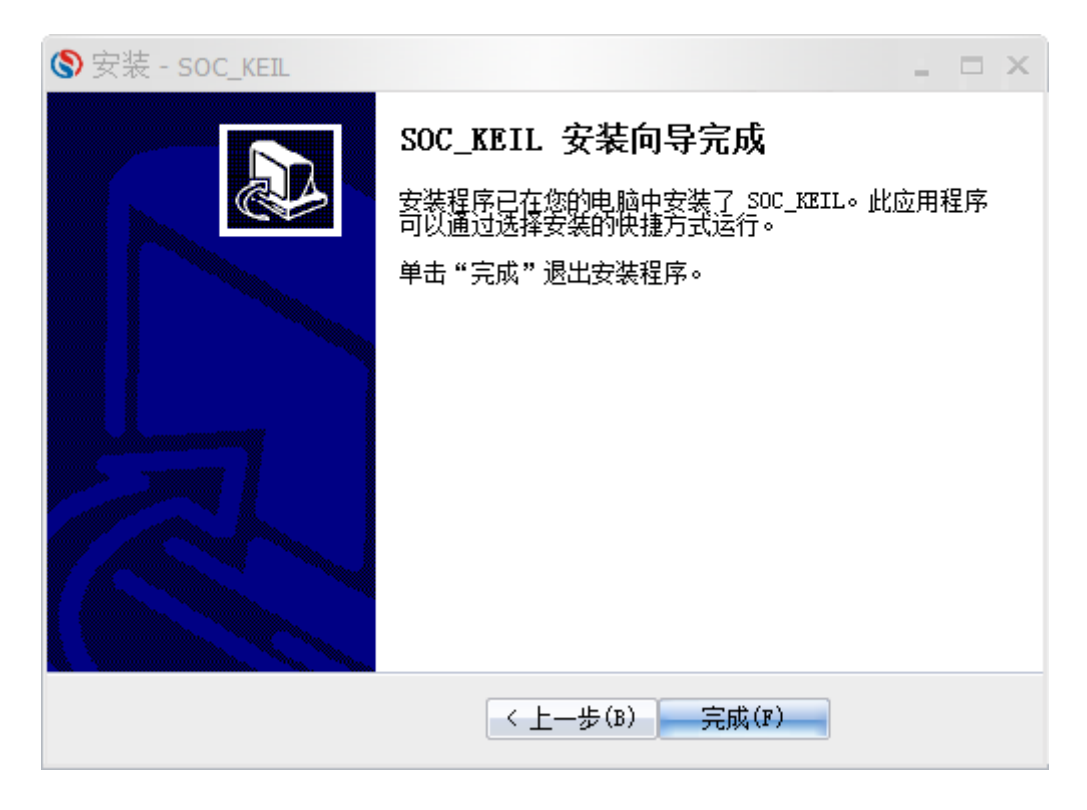

## 2.1.2 设置 Keil 界面

 1 打开 Keil 工程文件,点击快捷图标"Target Option",在"Target Option"界面中选择"Debug",点选 "Use",并从下列中选取"SinOne Chip Debug Driver",同时,勾选"Run to main()",如图 1.2.1。

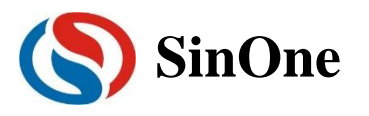

| . *                                                |                                                                                                    |
|----------------------------------------------------|----------------------------------------------------------------------------------------------------|
| nRun.e                                             | Options for Target 'Target 1'                                                                                                    |
| RS:<br>IO<br>Tir<br>Glc<br>Glc<br><b>wh</b> :<br>{ | Device   Target   Output   Listing   User       C51       A51       BL51 Locate   BL51   Misc   Debug   Utilities           C Use Simulator       Settings       I Use: SinOne Chip Debug Driver       Settings         Limit Speed to Real-Time       I Use: SinOne Chip Debug Driver       Settings         V Load Application at Startup       I Run to main()       Initialization File:         Initialization File:        Edit         Restore Debug Session Settings       I Toolbox       I Breakpoints       I Toolbox         V Watch Windows & Performance Analyzer       I Memory Display       I Memory Display |
| }                                                  | CPU DLL:     Parameter:     Driver DLL:     Parameter:       S8051.DLL                                                                                                    |
| d SI                                               | OK Cancel Defaults Help                                                                                                    |

图 1.2.1

 ② 点击"Utilities",在"Use Target Driver for Flash Programming"中选择"SinOne Chip Debug Driver", 如图 1.2.2。在点击"Settings",进入"烧录 Option 信息界面",如图 1.2.3。

| Options for Target 'Target 1'   |               |            |                        | X         |
|---------------------------------|---------------|------------|------------------------|-----------|
| Device   Target   Output   List | ing User  C51 | A51 BL51 L | ocate BL51 Misc Debug  | Utilities |
| Configure Flash Menu Comman     | d             |            |                        |           |
| Use Target Driver for Flash     | Programming   |            |                        |           |
| SinOne Chip D                   | ebug Driver   | ✓ Settings | Update Target before D | ebugging  |
| Init File:                      |               |            | Edit                   |           |
| O Use External Tool for Flash   | Programming   |            |                        |           |
| Command:                        |               |            |                        |           |
| Arguments:                      |               |            |                        |           |
| 🗖 Run Indepe                    | ndent         |            |                        |           |
|                                 |               |            |                        |           |
|                                 |               |            |                        |           |
|                                 |               |            |                        |           |
|                                 |               |            |                        |           |
|                                 |               |            |                        |           |
|                                 | 077           | (1) (1)    | D-G-14-                | II - 1    |
|                                 |               | Lancel     | Delaults               | Help      |

图 1.2.2

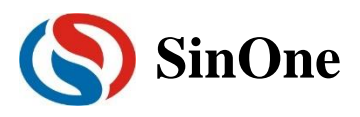

| Options | for Target 'UART          | _mode_1'        |                 |              |              |              | ×         |
|---------|---------------------------|-----------------|-----------------|--------------|--------------|--------------|-----------|
| Device  | Target   Output           | Listing User    | C51 A51         | BL51 Loc     | ate BL51 J   | Kisc   Debug | Vtilities |
| Cor     | 🔇 烧录Option信               | <u>.</u>        |                 |              | -            |              | ×         |
| e       | 升级 帮助<br>芯 /<br>SC92F7323 | +选择 <b>_</b> _  | □ 擦除            |              | 录设置───<br>扁程 | ▼ 校验         |           |
| с       |                           |                 | — Option Settir | ngs          |              |              |           |
|         | WDT                       | Disable         | •               | External 32K | Disable      | •            |           |
|         | System clock              | 12MHz           | •               | P1.1         | Normal       | •            |           |
|         | LVR                       | 4.3V            | •               | Vref         | VDD          | •            |           |
|         | IAP Range                 | EEPROM only     | •               | RESERVE      |              | ~            |           |
|         | RESERVE                   |                 | Ţ               | RESERVE      |              | ~            |           |
|         | Option Cl                 | neckSum: 0x001b |                 |              | 确定           |              |           |
|         |                           | OK              | Cancel          | Det          | taults       | _            | Неір      |

图 1.2.3

- ③ 烧录 Option 信息配置。
  - 1. 芯片选择:选择预烧录或仿真的 IC 名称。
  - 2. 烧录设置: 可选择进行的自动烧录,包括擦除,编程,校验。
  - 3. 烧录选项: 根据需要设置的 Code Option 选项。
  - 4. 升级:用于库文件的升级。
  - 5. 帮助: 版本的相关信息。

注意:如果芯片选择中未查找到需要的 IC 型号,需要点击升级,进入升级界面。

| 烧录Option信              | <u>e</u>        |                 |              | _          |         |
|------------------------|-----------------|-----------------|--------------|------------|---------|
| 升级<br>新<br>新<br>新<br>の |                 | □ 擦除            | 烧灵<br>▼ 绵    | ₹设置——<br>₩ | ▼ 校验    |
|                        |                 | — Uption Settir | igs          |            |         |
| WDT                    | Disable         | •               | External 32K | Disable    | •       |
| System clock           | 12MHz           | •               | P1.1         | Normal     | •       |
| LVR                    | 4.3V            | •               | Vref         | VDD        | •       |
| IAP Range              | EEPROM only     | •               | RESERVE      |            | <u></u> |
| RESERVE                |                 | Y               | RESERVE      |            | Ţ       |
| Option Cl              | heckSum: 0x001b |                 |              | 确定         |         |

图 1.2.4

升级 MCU 库:升级 SOC 提供的.MCU 升级插件:提示当前最新的插件信息,并提供下载位置。

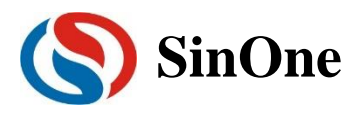

|                              | 1            |        |           |       | _         |      | × |
|------------------------------|--------------|--------|-----------|-------|-----------|------|---|
| 开级 報助<br>  芯片<br>  SC92F7323 | ·选择 ——       | •      | □ 擦除      | ──    | ₹0置<br>扁程 | ☑ 校验 |   |
|                              | -            | 提示     |           | ×     |           |      |   |
| , WDT                        | Disable      |        |           |       | Disable   | •    | • |
| System clock                 | 12MHz        |        | MCU 库更新成功 | ]     | Normal    | •    |   |
| LVR                          | <b>4.3</b> √ |        |           |       | VDD       | •    |   |
| IAP Range                    | EEPROM       |        |           |       |           | -    | 3 |
| RESERVE                      |              |        | RES       | BERVE |           |      | - |
| Option Cł                    | eckSum:      | 0x001b |           |       | 确定        |      |   |

选择"升级 MCU 库",选择需要升级的库文件,选中库文件,点击"打开",完成升级。

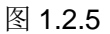

由于本说明着重仿真,因此图例选择具有仿真功能的 IC,配置如上图 1.2.3。

④ 如果是 91 系列的 IC 仿真,必须点击"BL51 Locate",设置 Xdata 使用区间起始地址为 0x27,如下
 图所示,92/93 系列的 IC 不需要配置此项。

| Device   Tam                | get   Outp          | ut   Listing      | User   C53   | 1 A51  | BL51 L | ocate BL51 | l Misc∣Debuş | g   Utilities |
|-----------------------------|---------------------|-------------------|--------------|--------|--------|------------|--------------|---------------|
|                             | 🔽 Use N             | lemory Layout fro | m Target Dia | log    |        |            |              |               |
|                             |                     |                   | Code F       | Range: |        |            |              |               |
| Space                       | Base                | Segments:         | Xdata F      | Range: |        |            |              |               |
| Code:                       |                     |                   |              |        |        |            |              |               |
| Xdata                       |                     | 0x27              |              |        |        |            |              |               |
| Pdata:                      |                     |                   |              |        |        |            |              |               |
| Precede:                    |                     |                   |              |        |        |            |              |               |
| Bit:                        |                     |                   |              |        |        |            |              |               |
| Data:                       |                     |                   |              |        |        |            |              |               |
| Idata:                      |                     |                   |              |        |        |            |              |               |
| Stack:                      |                     |                   |              |        |        |            |              |               |
| Linker<br>control<br>string | TO "Main<br>RAMSIZE | Code''<br>E(256)  |              |        |        |            |              | *<br>*        |
|                             |                     |                   |              |        |        |            |              |               |
|                             |                     | 01                | (            | Cancel | 1      | Defaults   |              | Help          |

图 1.2.6

⑤ Load 快捷键

"Load"会根据烧录 Option 信息配置对 IC 进行一系列操作,不但烧录代码,同时也烧录选择的 Code

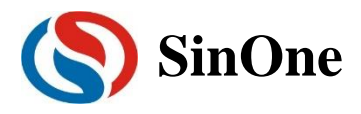

Option,还会根据如图 1.2.3 中的烧录设置进行编程校验。

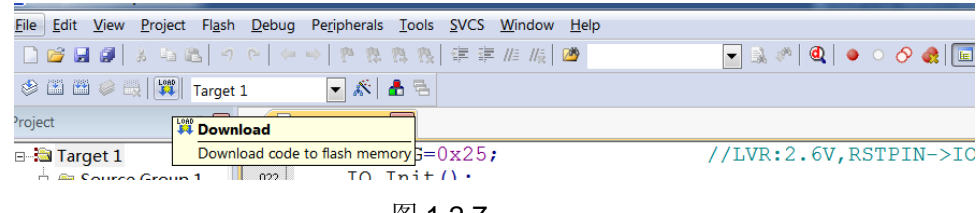

#### 图 1.2.7

#### 2.1.3 烧录口连接

烧录和仿真接口见第二章 DPT52 烧录说明,只有完成上述配置,才可以继续下一步的仿真工作。

### 2.2 DPT52 仿真操作

通过以上的配置,即可进行断点仿真功能,最多支持8个断点的操作,为方便说明,以具体实例给出, 按照如下步骤,即可完成断点的仿真功能。

#### 2.2.1 设置/删除断点

断点设置:在预设断点的源码程序行双击鼠标左键,或者按下"F9"按键,或者点击快捷图标"Insert/Remove breakpoint("Debug"按钮的右侧)",当该行左侧会出现红色块标记出现即设置成功。

断点取消:在预取消的断点前,双击鼠标左键,或者按下"F9"按键,或者点击快捷图标"Insert/Remove breakpoint("Debug"按钮的右侧)",当该行左侧会出现红色块标记消失即设置成功。

要求:进入仿真前,需要先预设好断点。仿真过程中,可设置/删除断点,如下图 2.1.1

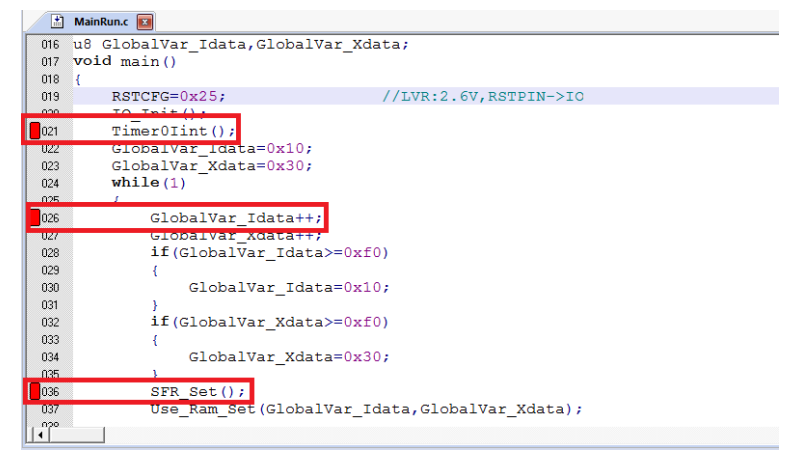

图 2.1.1

### 2.2.2 Download 程序

当程序编译通过,点击快捷图标"Download"(图 2.2.1),完成程序的代码烧录,烧录过程与"烧录 Option" 中的"烧录设置"相关,本说明勾选"编程"及"校验",因此"Download"的过程是先编程然后校验,并在"Bulid OutPut"(图 2.2.2)窗口输出相应信息。

注意: 当 Download 失败时, 会输出错误提示信息, 如果无提示则表明 Download 通过。

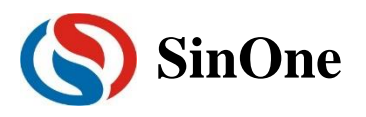

| □◎■■よらぬ」ので「◇◇」や専務務長」連連進版」●                         | 🗖 🗟 🥙 🍳 🔹 🔿 🔗 🍓 🔳 🔍 |
|----------------------------------------------------|---------------------|
| 🕸 🕮 🥔 🚉 🗱 Target . 💽 🔊 📥 🗟                         |                     |
| Project 🙀 Download                                 |                     |
| Target 1 Download code to flash memory Set (void); |                     |
| 图 2.2.1                                            |                     |
| Build Output                                       |                     |
| Build target 'Target 1'                            |                     |
| linking                                            |                     |
| Program Size: data=11.2 xdata=1 code=222           |                     |
| creating hex file from "MainCode"                  |                     |
| "MainCode" - 0 Error(s), 0 Warning(s).             |                     |
| Load "C:\\Users\\Capy\\Desktop\\Program\\MainCode' |                     |
| /具裕口连按.                                            |                     |
| flash Write Done: 230 bytes programmed.            |                     |
| lash verify Done: 232 bytes verified.              |                     |
|                                                    |                     |
|                                                    |                     |
|                                                    |                     |
|                                                    |                     |

图 2.2.2

### 2.2.3 进入/退出仿真

当程序 Downlaod 通过,点击快捷图标"start/stop Debug Session"按钮,或按下快捷键"Ctrl+F5"或者使 用菜单"Debug-> start/stop Debug Session"如下图 2.3.1。当正确进入时,出现如下图的调试界面,"D"按钮 为凹陷状态,表示打开;再次点击,退出调试,"D"按钮为平滑状态,表示关闭。进入仿真调试状态,工具栏 会增加调试相关的菜单,如图 2.3.2,从左向右依次是复位、运行、停止、暂停、单步、跨步、跳出当前函数、 运行至光标处、下一状态、命令窗口、反汇编窗口、符号窗口、系统寄存器窗口、调用堆栈窗口、观察窗口、 内存窗口、串口窗口等。上述工具栏的菜单在当前的"Debug"菜单栏中均可找到,如图 2.3.3。为了方便操作, 后续操作说明均从工具栏查找。

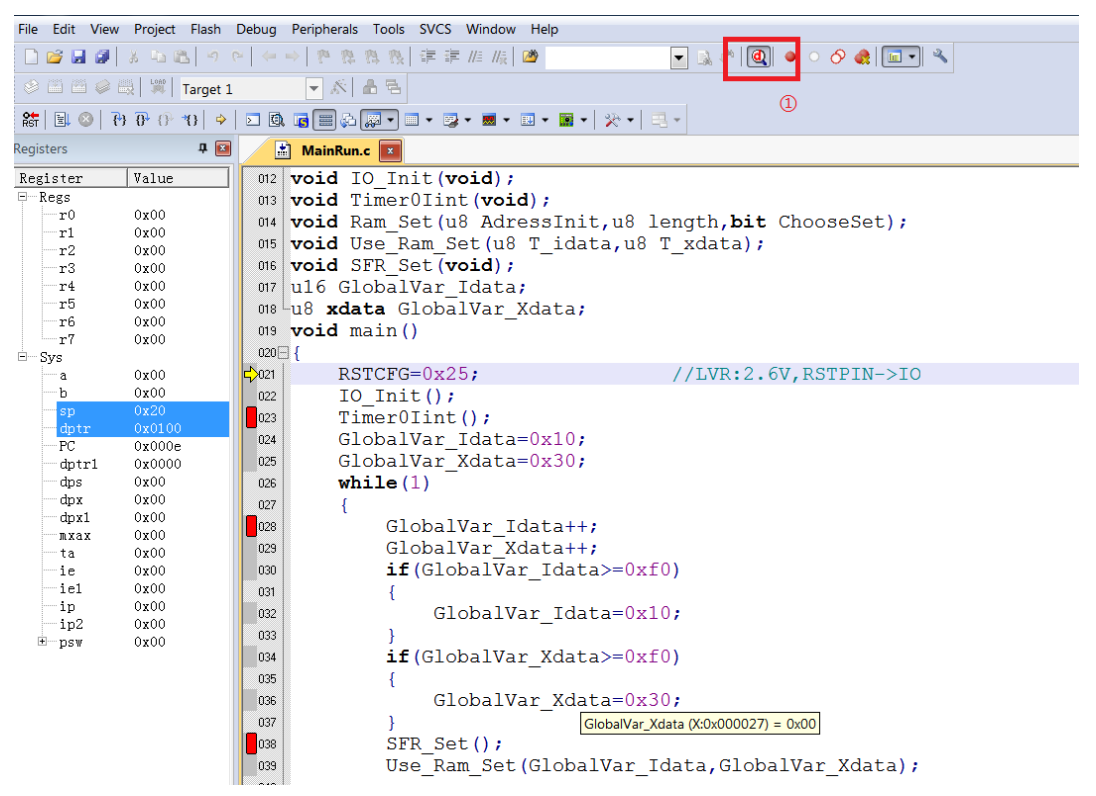

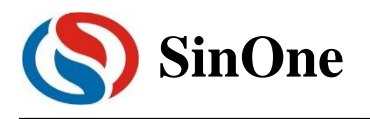

| RST 🔳          | •<br>•<br>•<br>•<br>•<br>•<br>•<br>•<br>•<br>• | {}}              | ·()   •   • 🔯 🖬 🖓                  | 💭 • 🗐 • 📑 • 🔜 • 🔝 • 📓 •   🔆 •   📑 •      |
|----------------|------------------------------------------------|------------------|------------------------------------|------------------------------------------|
|                |                                                |                  | 图 2.3.                             | 2                                        |
|                | μνιδιοπ4                                       |                  |                                    |                                          |
| File Edit View | Project Flash                                  | Deb              | Peripherals Tools SVCS Window      | Help                                     |
| 🗋 🐸 😹 🕔        | み 山 臨 9                                        | ٩                | Start/Stop Debug Session Ctrl+F5   | )                                        |
| 8 II II 6 I    | 👷 🛛 🛤 🗍 Target                                 | RST              | Reset CPU                          |                                          |
| 887 🗐 🚳 🕅 🤁    | } (} {} {} {} {} {} {} {} {} {} {} {} {} {}    |                  | Run F5                             | ▼ ■ ▼   ※ ▼   □ ▼                        |
| Registers      | д 🗵                                            |                  | Stop                               |                                          |
| Periator       | Velue                                          | {+}              | Step F11                           |                                          |
| - Register     | Value                                          | 0                | Step Over F10                      | l.                                       |
| r0             | 0x00                                           | $\{\mathbf{j}\}$ | Step Out Ctrl+F11                  |                                          |
| r1             | 0x00                                           | - <b>Y</b> 1     | Run to Cursor Line Ctrl+E10        | sinit, us length, <b>bit</b> ChooseSet); |
| r2             | 0x00                                           | U                |                                    | [_idata,u8 T_xdata);                     |
| -r3            | 0x00                                           | ->               | Show Next Statement                |                                          |
| r4             | 0 <b>x</b> 00                                  |                  | Breakpoints Ctrl+B                 |                                          |
| r5             | 00x00                                          |                  | Insert/Remove Breaknoint EQ        | lata;                                    |
| r6             | 0x00                                           | <b>.</b>         | Inservice breakpoint P3            |                                          |
| r'             | UXUU                                           | 0                | Enable/Disable Breakpoint Ctrl+F9  |                                          |
| ⊡ Sys          | 000                                            | 8                | Disable All Breakpoints            | //IVD.2 6V DETDIN_NIO                    |
| a              | 0x00                                           |                  | Kill All Breakpoints Ctrl+Shift+F9 | // LVK.2.0V, KSIFIN-/10                  |
| sp             | 0x20                                           |                  | 05.6                               |                                          |
| dptr           | 0x0100                                         |                  | OS Support                         | 10-                                      |
| PC             | 0x000e                                         |                  | Execution Profiling                | VXIU;                                    |
| dptr1          | 0x0000                                         |                  | Memory Man                         | Jx30;                                    |
| dps            | 0x00                                           |                  | Talian Assembly                    |                                          |
| dpx            | 0x00                                           |                  | Inline Assembly                    |                                          |
| dpx1           | 0x00                                           |                  | Function Editor (Open Ini File)    | ata++;                                   |
| MXAX<br>ta     | 0x00                                           |                  | Target Settings                    | ata++;                                   |
| ie             | 0x00                                           |                  |                                    | Tdata >= 0xf0                            |
| iel            | 0x00                                           |                  | Modeless Dialog                    |                                          |
| in             | 0x00                                           |                  |                                    | T1 + 0 10                                |
|                |                                                |                  | 图 2.3.                             | 3                                        |

如果未能成功进入该调试界面,请查找仿真前配置是否正确。

## 2.3 仿真运行操作

当进入仿真状态,可进行一系列的仿真运行操作,这些操作包括 5 种方式:全速运行至断点(Run);单步 跟踪(Step);跨步运行(Step Over);运行至光标处(Run to Cursor Line);复位(Reset)。

#### 2.3.1 全速运行至断点(Run)

由于在进入仿真状态前,已经预先设置好了断点,点击快捷图标"Run"按钮或者"F5",程序全速运行遇到 断点停止,如图 3.1.1

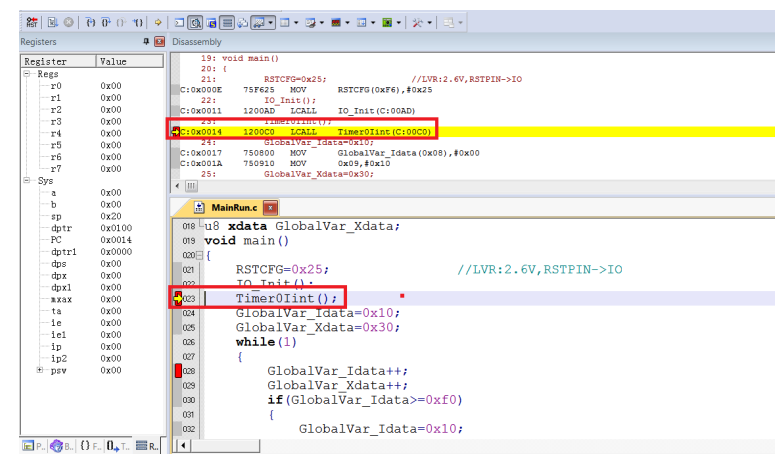

图 3.1.1

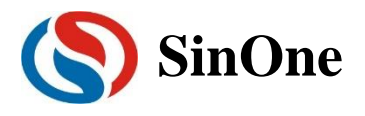

上图中,全速运行至第一个断点处,可以看出当程序停止到断点位置时,断点处左侧出现黄色调试箭头, 指向当前的停止行。如果打开反汇编窗口(Disassembly),同样会出现黄色调试箭头,并指向当前程序的 PC 地址。

当进入仿真状态后,程序默认是停止在 0x00 地址,即 PC 指向 0x00,第一次全速运行至断点,将从该地址一直运行至第一个断点才停止,相比其他仿真操作,该操作的执行速度是最快的。

### 2.3.2 单步跟踪(Step)

单步跟踪是指,每次执行一行程序,执行完成该行程序后停止。

- ① 点击快捷图标"Step"按钮或者按下快捷键"F11",程序会单步运行一次。需要注意的是,默认情况下, "Disassembly"窗口打开或者关闭,在C源程序窗口中,单步运行过程会有差异,建议在运行 Step 的过程中,保持"Disassembly"窗口为打开状态。
- ② "Disassembly"窗口的打开/关闭。点击快捷图标"Disassembly Window",凹陷状态为打开,此时出现"Disassembly"窗口,并反汇编当前的程序行;平滑状态为关闭,"Disassembly"窗口消失,如图 3.2.1

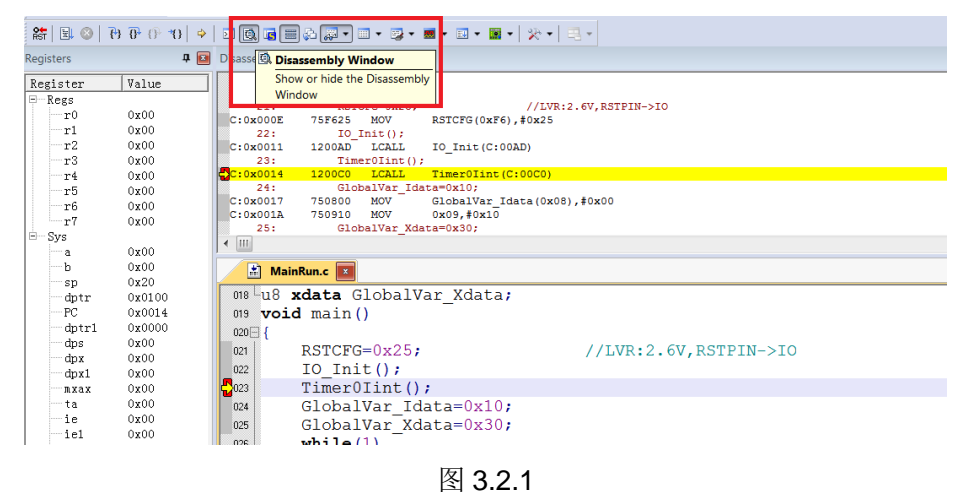

#### ③ "Disassembly"窗口打开下运行 Step

当前程序停止在函数体 TimerOlnit(), 按下 F11 键, 执行当前黄色箭头

指向的程序行,然后箭头指向下一行。执行完成的结果如下图 **3.2.2** 所示,不断按下 **F11**,程序将逐 行执行下去。

当"Disassembly"窗口打开时,默认是执行反汇编行,如果需要执行源码行,只需要鼠标左键选中一次源码界面即可。

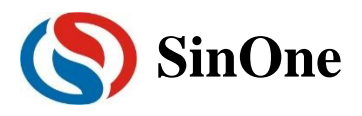

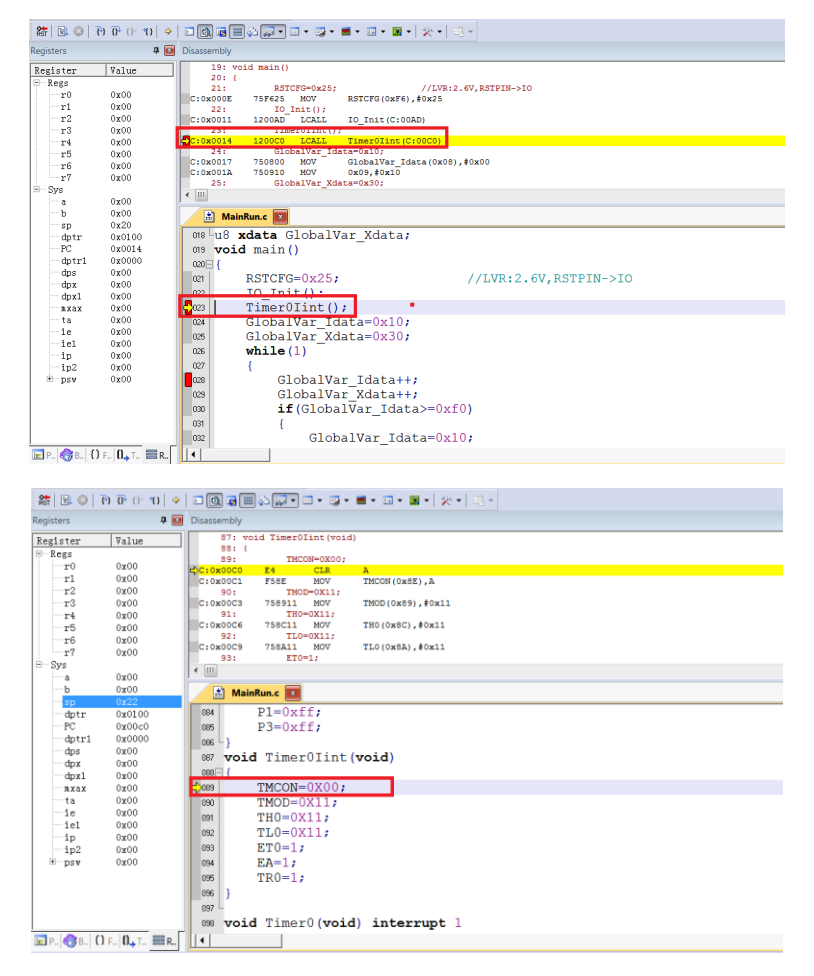

图 3.2.2

### 2.3.3 跨步运行(Step Over)

当程序执行至子函数或者汇编中的 CALL/LCALL 时,该操作不进会入子函数单步执行,而是将子函数全 速运行,停在下一指令处。

注意:

#### ① 当程序执行到的位置不是子函数时,该操作与单步跟踪结果相同;

#### ② 当子函数内存在断点时,程序会优先停在断点处。

点击快捷图标"Step Over"按钮或快捷键"F10"操作即可。

仍以当前断点停止在函数体 TimerOlnit()为例,按下 F10 键,调试光标不进入函数内部,而是全速执行完 该函数,然后黄色箭头指向下一行,如图 3.3.1。

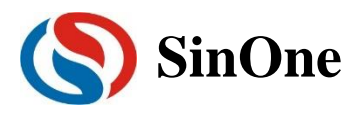

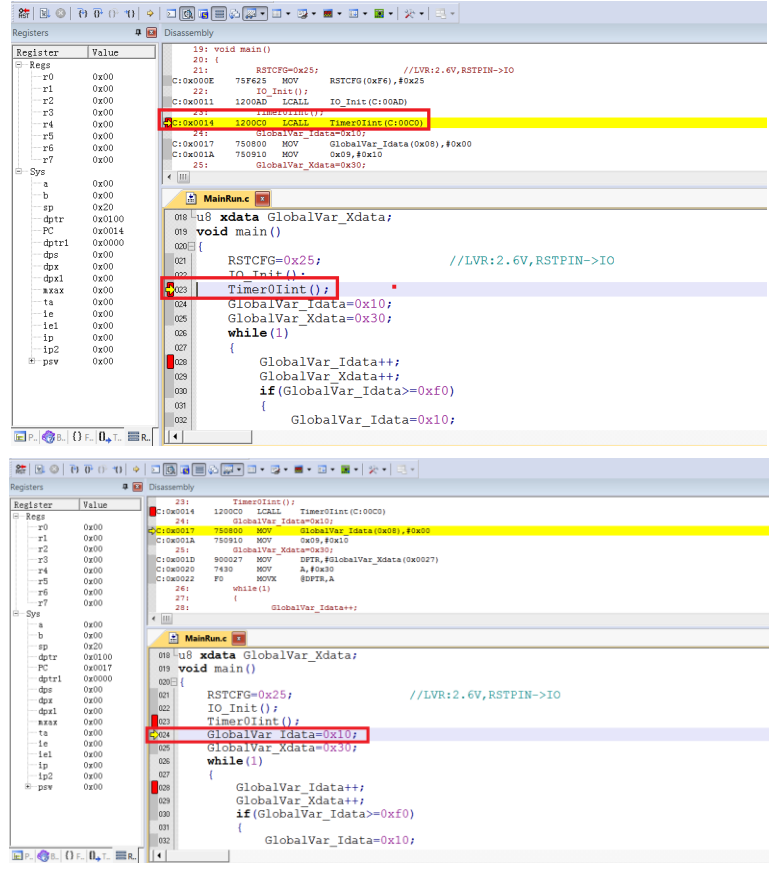

图 3.3.1

继续按下 F10,观察反汇编窗口,其运行结果与单步跟踪相同,如下图 3.3.2

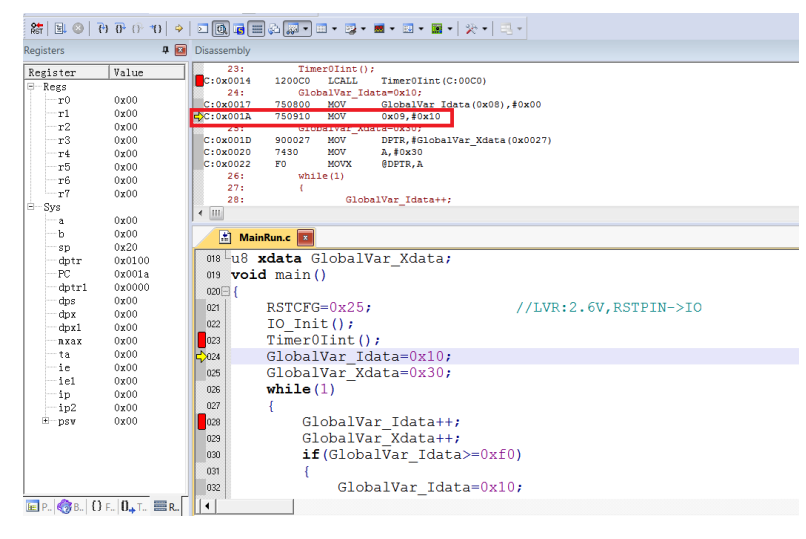

图 3.3.2

### 2.3.4 运行至光标处(Run to Cursor Line)

当断点间仿真操作通过单步跟踪或者跨步操作效率较低时,又希望直接运行至源程序行时,可通过运行 至光标处(Run to Cursor Line)来完成。

该操作可通过按下快捷图标"Run to Cursor Line"或者快捷键"Ctrl+F10"实现。

以图 3.2.2 的结果为例,希望程序直接停止在 TimerOlnit()函数内的最后一行,选择使用运行至光标操作。 定位光标:鼠标左键点击一次预定位的程序行,出现蓝色箭头表示该行被选中,如图 3.4.1。

注意:预定位的程序行一定是从当前黄色箭头开始能够运行到的,否则运行至光标处操作无效。

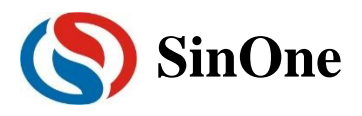

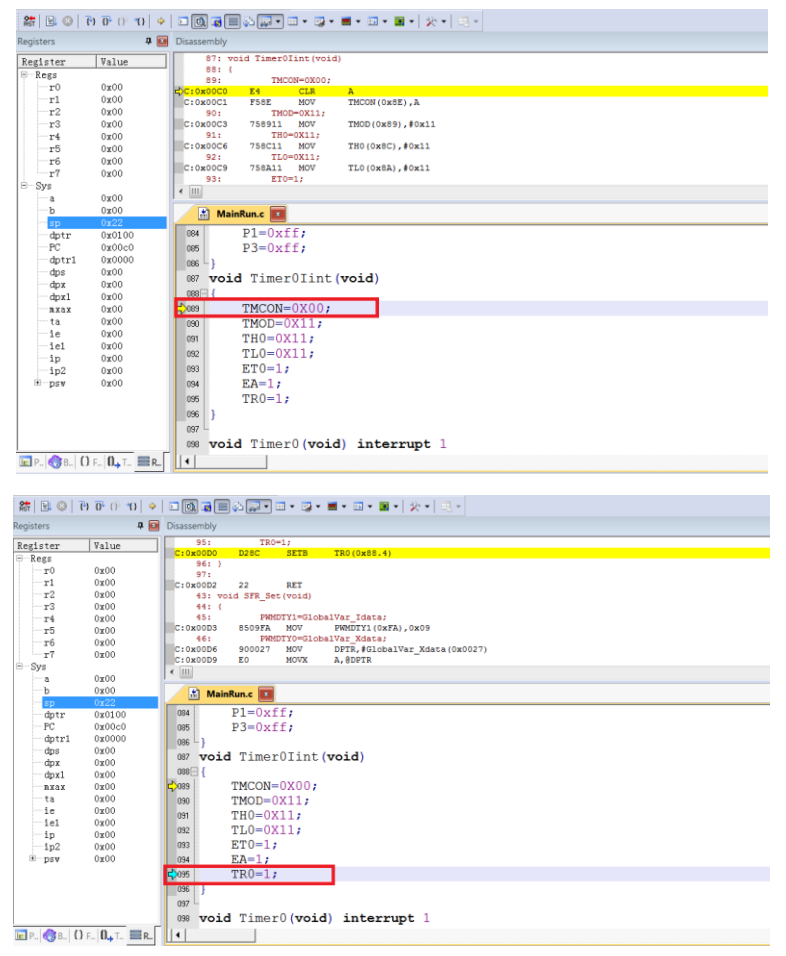

图 3.4.1

按下 Ctrl+F10, 程序全速运行至光标处停止, 定位光标处变为黄色箭头, 如图 3.4.2。

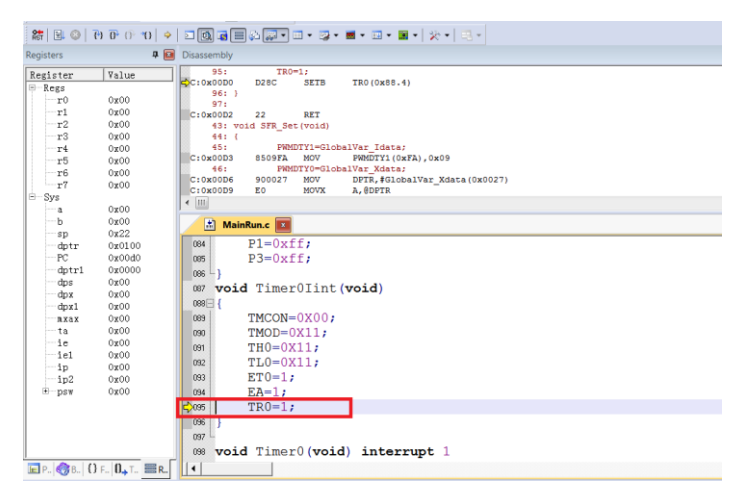

图 3.4.2

## 2.3.5 复位(Reset)

点击"Reset"按钮,程序重新复位,黄色箭头指向地址 0x00,如图 3.5.1。

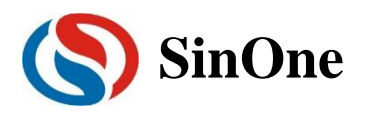

| 🏦 🔣 🛞 🛛       | ♦ 0 <del>0</del> 0 |                                   |
|---------------|--------------------|-----------------------------------|
| Registers     | <b>Д</b>           | Disassembly                       |
| Register      | Value              | 126: ?C_STARTUP: LJMP STARTUP1    |
| E-Regs        |                    | 12: IZ: BSEG 2C C51STARTUP        |
| -r0           | 0x00               | 129:                              |
| r1            | 0x00               | 130: STARTUP1:                    |
| -r2           | 0x00               | 131:                              |
| T3            | 0x00               | 132: LF IDETALEN <> 0<br>         |
| 14            | 0x00               |                                   |
|               | 0x00               | C:0x0004 00 NOP                   |
| r7            | 0x00               | C:0x0005 00 NOP                   |
| E-Sys         |                    | C:0x0006 00 NOP                   |
| a             | 0x00               | J * W                             |
| b             | 0x00               | MainRun.c 🔳                       |
| sp            | 0x07               | DI Orafa                          |
| dptr          | 0x0000             |                                   |
| PC            | 0x0000             | Des P3=UXII;                      |
| dpd           | 0x0000             | 086 - }                           |
| dps           | 0x00               | 087 void TimerOlint (void)        |
| dpx1          | 0x00               | 088 - {                           |
| nxax          | 0x00               | 000 TMCON=0X00;                   |
| ta            | 0x00               | 090 TMOD=0X11;                    |
| ie            | 0x00               | THO=OX11:                         |
| ie1           | 0x00               |                                   |
| ip            | 0x00               | ETC-1.                            |
| ip2           | 0x00               |                                   |
| ±psv          | 0800               |                                   |
|               |                    | 095 TR0=1;                        |
|               |                    | 036 }                             |
|               |                    | 097                               |
|               |                    | 088 void Timer0(void) interrupt 1 |
| 🖃 Р., 🥎 В., 🕻 | ) F 0, T 📰 R       |                                   |

图 3.5.1

## 2.4 查看和修改变量

## 2.4.1 使用 Watch 窗口查看和修改变量

在仿真调试模式下,可通过观察窗口来查看或修改当前的变量。

① 打开 Watch 窗口

点击快捷图标"Watch Windows"出现3个可选择窗口:Locals,Watch1,Watch2,如果这3个窗口的带浅 黄色背景框,则表示选中,KEIL界面下方会出现子窗口,如图4.1.1 否则,点击选择Watch1 或者Watch2 的任意一个,Watch界面就会出现在KEIL界面的下方,如图4.1.2

| 않 📃 🚳                                                                   | () 40 €       |                              |
|-------------------------------------------------------------------------|---------------|------------------------------|
| Registers                                                               | ,             | Disassembly 💭 Locals         |
| Register                                                                | Value         | 126: ?C_STI Watch 1 STARTUP1 |
| r0                                                                      | 0x00          | 127: Watch 2 ?C_C51STARTUP   |
|                                                                         |               | 图 4.1.1                      |
| 🖻 Р   🌏 В   <b>{}</b> I                                                 | F   0 T 📰 R   |                              |
| Watch 1                                                                 |               |                              |
| Name                                                                    |               |                              |
| <double-click< th=""><th>or F2 to add&gt;</th><th></th></double-click<> | or F2 to add> |                              |
|                                                                         |               |                              |
|                                                                         |               |                              |
| 🐺 Locals 📈 Watch                                                        | h 1           |                              |

图 4.1.2

#### ② 填写预查看/修改的变量名

在"Name"栏下填入要操作的变量名,该变量名必须是源码中存在,否则无效。此时其对应的"Value" 栏会显示出该变量当前的值,如下图 4.1.3

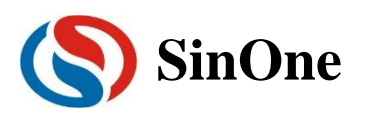

| a         0x30           b         0x00           sp         0x20           dptr         0x0027           -FC         0x00023           -dptr1         0x0000           -dpx         0x000           -dpx1         0x000           -mxax         0x00 | ↓ 024<br>025<br>026<br>027<br>028<br>029<br>030<br>030<br>031<br>031<br>032<br>032<br>↓ 032 | <pre>GlobalVar_Idata=0x10;<br/>GlobalVar Xdata=0x30;<br/>while(1) {     GlobalVar_Idata++;     GlobalVar_Xdata++;     if(GlobalVar_Idata&gt;=0xf0)     {         GlobalVar Idata=0x10;     } }</pre> |                             | • |
|----------------------------------------------------------------------------------------------------|---------------------------------------------------------------------------------------------|----------------------------------------------------------------------------------------------------|-----------------------------|---|
| Watch 1                                                                                                    |                                                                                             |                                                                                                    | <b>4</b><br>Value<br>0x0010 |   |
| GlobalVar_Xdata                                                                                                    | 2 to add>                                                                                   |                                                                                                    | 0x30                        |   |

图 4.1.3

上图中,添加变量 GlobalVar\_Idata、GlobalVar\_Xdata,Watch1 中观察到该变量的值分别是 0x0010、 0x30。

另外,在C源码界面内,当鼠标移动到变量名的位置时,也会显示当前该变量的值及其类型和地址,如下图 4.1.4 所示。

|      | MainRun.c 📧                              |
|------|------------------------------------------|
| 022  | TimerOlint();                            |
| 023  | GlobalVar_Idata=0x10;                    |
| ➡024 | GlobalVar Xdata=0x30; 🧲 鼠标移动到该位置         |
| 025  | while (1)                                |
| 026  | {<br>GlobalVar_Xdata (X:0x000027) = 0x30 |
| 027  | GlobalVar_Idata++;                       |
| 028  | GlobalVar_Xdata++;                       |
| 029  | <pre>if(GlobalVar_Idata&gt;=0xf0)</pre>  |
| 030  |                                          |
|      |                                          |

图 4.1.4

#### ③ 修改变量值

在需要修改的变量对应的"Value"栏中,双击该值,进行修改,修改完成之后,在任意位置单击鼠标 左键,当修改成功,该变量一栏显示变为深色,如图 4.1.5。

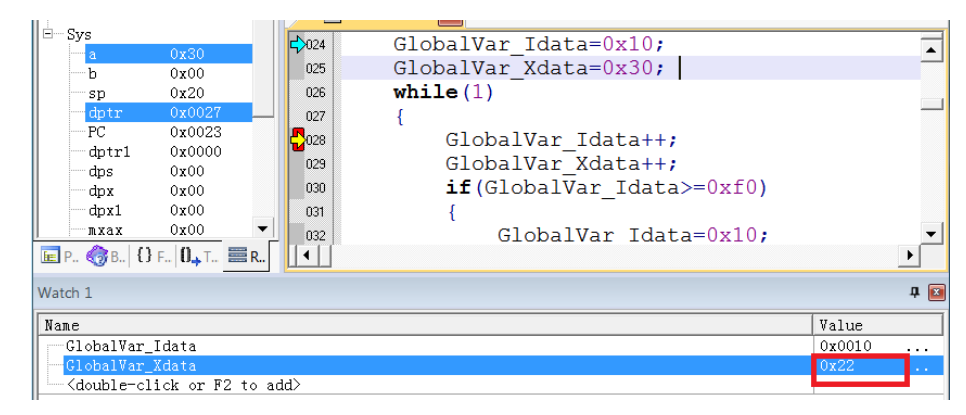

图 4.1.5

上图中,修改 GlobalVar\_Xdata 的值为 0x22。

### 2.4.2 使用 Memory 查看和修改变量

① 打开 Memory 窗口

点击"Memory Windows"出现 4 个可选择窗口:Memory1~Memory4,如图 4.2.1,如果这 4 个窗口的 带浅黄色背景框,则表示选中,KEIL 界面下方会出现子窗口,否则,点击选择任意一个,Memory 界面

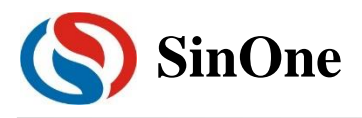

就会出现在 KEIL 界面的下方,如图 4.2.2。

| क्षेत्र 📃 🛞   🤅                                                                      | 9 0 0 10   ⇒                                                                                                    | <b>D</b> 🔯 🖷 😓 💭 • 🔲 • 🔜 • 🛄 • 関 •   💥 •   🔜 •                                                                                                    |
|--------------------------------------------------------------------------------------|----------------------------------------------------------------------------------------------------|----------------------------------------------------------------------------------------------------|
| Registers                                                                            | C 🗵                                                                                                    | Disassembly Memory 1                                                                                                    |
| Register           → Regs           → 1           → r2           → r3           → r4 | Value           0x00           0x00           0x00           0x00           0x00           0x00           0x00           0x00 | 28:       Memory 2       Xdata++;         C:0x002E       900027       Memory 3         C:0x002F       04       Memory 4         C:0x0030       F0       MOVX         29:       if (GlobalVar_Idata>=0xf0)         C:0x0031       C3         C1       C1         Q9:       A         C:0x0031       C3         C1       C1         C1       C1         C1       C1         C1       C1         C2       C1         C3       C1         C1       C1         C1       C1      < |
| Memory 1                                                                             |                                                                                                    |                                                                                                    |
| Address:                                                                             |                                                                                                    |                                                                                                    |
| 💭 Locals   💭 Watch 1                                                                 | Memory 1                                                                                                    |                                                                                                    |

图 4.2.2

② 通过地址查看修改变量

在 Memory 的界面中, Address 栏用来输入待显示的存储区起始地址。如果知道当前变量的地址及 变量所在的区域时,可通过如下命令完成。Ram data 区: D:xx;RAM idata 区: l:xx;Ram Xdata 区: X:xx。

当上述命令填写完成,就可以显示从起始地址开始的变量值,同时也可以双击该值进行修改。

从图 4.1.4 可知, GlobalVar\_Xdata 为 Xdata 区,地址为 0x27,使用 0x27 为起始地址,查看 Xdata 区域的值,如图 4.2.3。

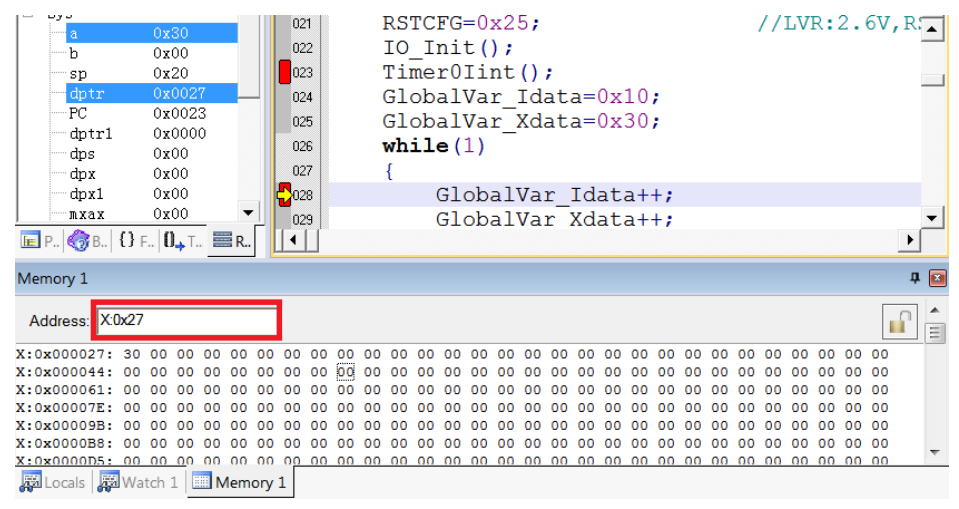

图 4.2.3

从上图看出,X:0x000027 地址的值为 0x30,即 GlobalVar\_Xdata 的值为 0x30,与图 2.4.1.3 中 Watch1 观察结果相同。

同样,也可在该位置修改变量的值,修改方式如下:

1. 双击 Memory 中地址相应的值,进行修改,如图 4.2.4

| Address: X:0x27                   |    |     |    |    |     |    |    |    |    |    |    |    |    |    |    |    |    |    |    |   |
|-----------------------------------|----|-----|----|----|-----|----|----|----|----|----|----|----|----|----|----|----|----|----|----|---|
| X:0x000027:                       | 30 | 00  | 00 | 00 | 00  | 00 | 00 | 00 | 00 | 00 | 00 | 00 | 00 | 00 | 00 | 00 | 00 | 00 | 00 | 0 |
| X:0x00005A:                       | 00 | 00  | 00 | 00 | 00  | 00 | 00 | 00 | 00 | 00 | 00 | 00 | 00 | 00 | 00 | 00 | 00 | 00 | 00 | 0 |
| X:0x00008D:                       | 00 | 00  | 00 | 00 | 00  | 00 | 00 | 00 | 00 | 00 | 00 | 00 | 00 | 00 | 00 | 00 | 00 | 00 | 00 | 0 |
| X:0x0000C0:                       | 00 | 0.0 | 00 | 00 | 0.0 | 00 | 00 | 00 | 00 | 00 | 00 | 00 | 00 | 00 | 00 | 00 | 00 | 00 | 00 | 0 |
| 🐺 Locals   🐺 Watch 1   🛄 Memory 1 |    |     |    |    | y 1 |    |    |    |    |    |    |    |    |    |    |    |    |    |    |   |

图 4.2.4

2. 写入新的值,任意位置单击鼠标,完成修改,如图 4.2.5

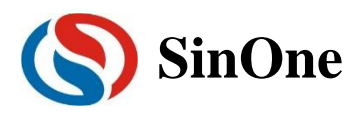

| Memory 1        |       |    |       |      |     |    |    |    |    |    |    |    |    |    |    |    |    |    |
|-----------------|-------|----|-------|------|-----|----|----|----|----|----|----|----|----|----|----|----|----|----|
| Address: X:0x27 | •     |    |       |      |     |    |    |    |    |    |    |    |    |    |    |    |    |    |
| X:0x000027:     | 22    | 00 | 00    | 00   | 00  | 00 | 00 | 00 | 00 | 00 | 00 | 00 | 00 | 00 | 00 | 00 | 00 | 00 |
| X:0x00005A:     | 00    | 00 | 00    | 00   | 00  | 00 | 00 | 00 | 00 | 00 | 00 | 00 | 00 | 00 | 00 | 00 | 00 | 00 |
| X:0x00008D:     | 00    | 00 | 00    | 00   | 00  | 00 | 00 | 00 | 00 | 00 | 00 | 00 | 00 | 00 | 00 | 00 | 00 | 00 |
| X:0x0000C0:     | 00    | 00 | 00    | 00   | 00  | 00 | 00 | 00 | 00 | 00 | 00 | 00 | 00 | 00 | 00 | 00 | 00 | 00 |
| 🐺 Locals   🐺 W  | /atch | 1  | III M | emor | y 1 |    |    |    |    |    |    |    |    |    |    |    |    |    |

图 4.2.5

建议:如果对变量地址分配不清楚的情况下,请使用 Watch 窗口的方式。

### 2.4.3 查看和修改 SFR

① 打开 Watch 窗口

与查看和修改变量中打开 Watch 窗口相同。

② 填写预查看/修改的 SFR 名

在"Name"栏下填入要操作 SFR 名,该 SFR 必须是头文件中存在的,否则无效。此时其对应的"Value" 栏会显示出该 SFR 当前的值,如图 4.3.1。注意: P11、P15 相关寄存器被仿真占用。

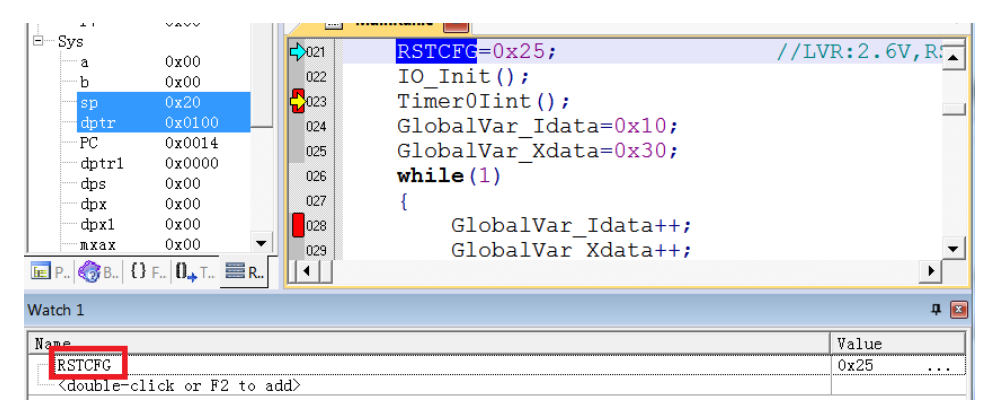

图 4.3.1

在需要修改的 SFR 对应的"Value"栏中,双击该值,进行修改,修改完成之后,在任意位置单击鼠标 左键,当修改成功,该变量一栏显示变为深色,修改结果如图 4.3.2。

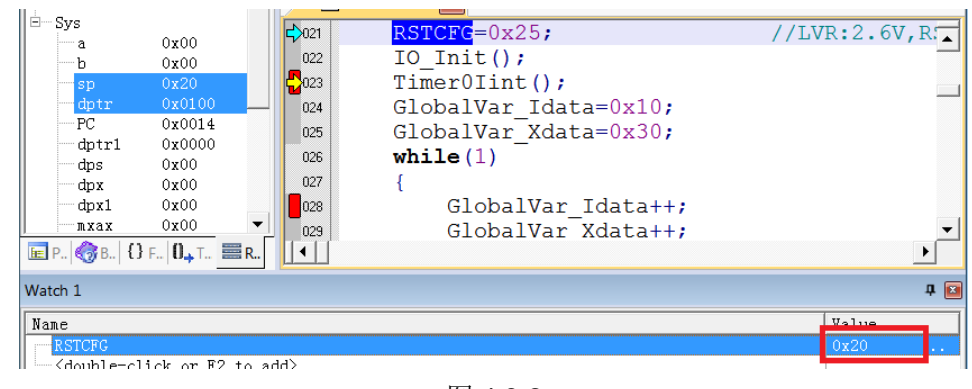

图 4.3.2

### 2.5 仿真注意事项

① 仿真过程会占用烧录口线 SCK, SDA 口, 仿真时, 被仿真的代码区请勿对这 2 个 IO 进行操作。

② 91 系列仿真时, IC 可使用的 RAM 区间为: Data 区地址 0x00~0xff; Xdata 区地址 0x27~0xff; Flash 16K

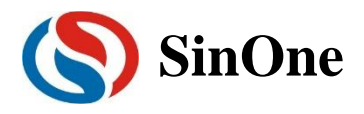

可使用的 ROM 区间为:0x0000~0x3AFF+0x3F00~0x3FFF, 8K 可使用的 ROM 区间为: 0x0000~0x1AFF+0x1F00~0x1FFF。烧录无此限制。

- ③ 仿真时,编译完成的源代码中,禁止 IAP 操作,禁止开启 WDT 功能。
- ④ 仿真时,要求两个断点间 PC 地址至少相差 3。
- ⑤ 仿真过程中,请勿直接断掉 USB 或者烧录口线,以免引起 Keil 界面的假死。如果需要断掉 USB 或者 烧录口线,只需先退出 Debug 模式即可。

3 DPT52 编程使用说明

# 3.1 在线开发工具 DPT52 硬件说明

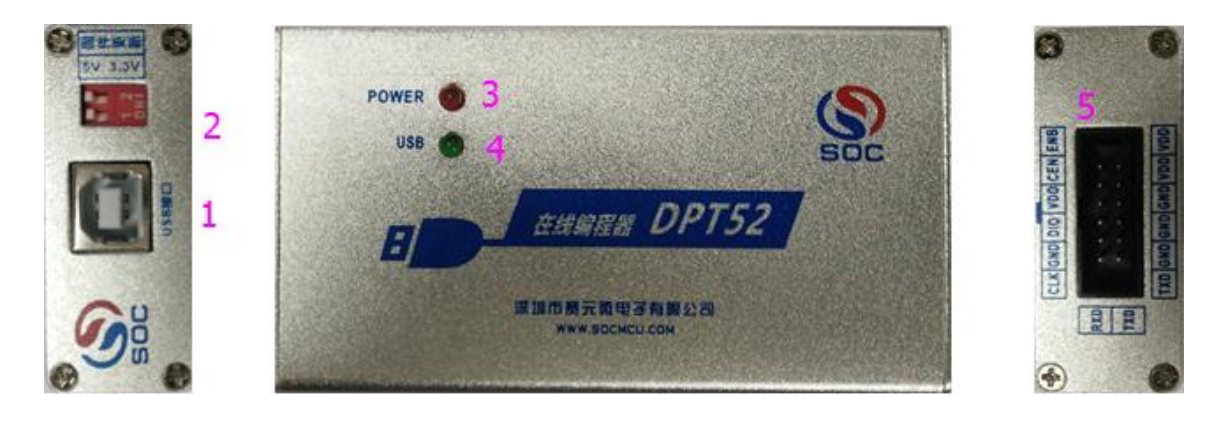

#### 图 3.1 在线开发工具 DPT52

- ① USB 接口:
- ② 拨码开关:

| 标号 | 名称     | 拨上       | 拨下          |
|----|--------|----------|-------------|
| 1  | 5V 3V3 | 烧录电压为 5V | 烧录电压为 3.3V  |
| 2  | 固件更新   | -        | 上电后进入固件升级模式 |

③ 电源指示灯:

电源指示灯(POWER:红色)

④ USB 指示灯:

USB 连接指示灯(USB:绿色)

⑤ 排线接口:

12PIN(6\*2),用来连接用户要烧录的 IC。接口定义如下:

| 名称      | 名称  |
|---------|-----|
| ENB     | VDD |
| CEN     | VDD |
| VDD     | GND |
| DIO     | GND |
| GND     | GND |
| CLK/RXD | TXD |
|         |     |

功能说明:

| 名称              | 功能说明   |
|-----------------|--------|
| VCC,GND         | 电源、地   |
| ENB,CEN,CLK,DIO | 烧录功能相关 |
| RXD,TXD         | 预留通信接口 |

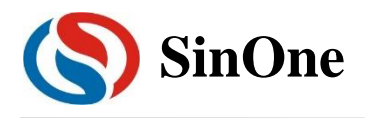

通用 IC 烧写座(28PIN),是为了方便用户在开发阶段调试 IC 程序或是少量烧录 IC 的工具。

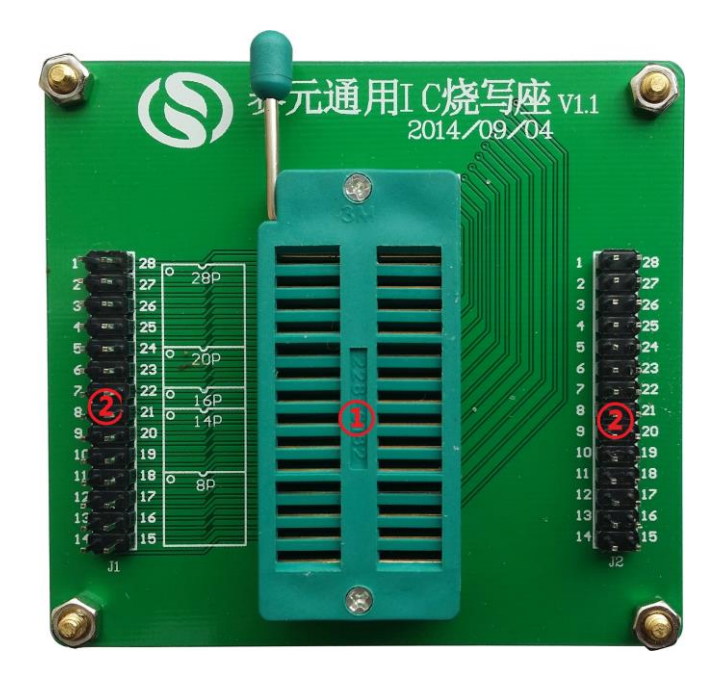

图 3.2 SKT28 通用 IC 烧写座图

① 28PIN IC 座:

放置IC。

② 28PIN 排针:

与 28PIN 锁紧座脚位一一对应,可用引线连接在线编程器 DPT52 的烧录接口进行烧录;在 IC 程序运行时,可用于测试信号。

### 3.2 固件升级功能

在线烧写器 DPT52 可在线升级固件,以增加新功能或修正问题。固件升级方法如下:

- 1. 到赛元网站(<u>http://www.socmcu.com</u>)下载最新的固件文件;
- 2. 拨下 DPT52 侧边的"固件更新"拨码开关,将 DPT52 通过 USB 线连接至电脑,此时 DPT52 上的 USB 指示灯(绿色),会闪烁,表明已经进入固件升级模式;
- 3. 打开 SOC Pro51 软件,点击"升级"菜单下的"升级固件";
- 4. 在"打开文件"对话框中找到固件文件(.iap 文件),并点击打开;
- 5. 弹出对话框显示当前版本,及要更新的版本,点击"确定"按钮进行更新;
- 6. 更新完成后,请断开 DPT52 与电脑之间的 USB 连接,并将"固件更新"拨码开关恢复到断开状态 (拨上去),再次连接 USB 后可正常使用。

## 3.3 在线开发工具 DPT52 的操作步骤

- 以 SC92F7323 在线烧写为例:
  - 1) 从 DPT52 的烧写信号口引出 6PIN 排线至通用 IC 烧写座, IC 放置在通用 IC 烧写座的锁紧座上;
  - 2) 将 DPT52 通过 USB 线连接至电脑;
  - 3) 打开烧录软件 SOC Pro51;
  - 4) 在"芯片选择"下拉列表中选择 SC92F7323;

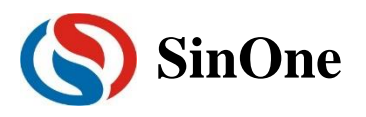

| S SC | DC Pro51            |           | -CI (47) et un |          | to Dia su sa |              |            |                     | -                | ×     |
|------|---------------------|-----------|----------------|----------|--------------|--------------|------------|---------------------|------------------|-------|
|      |                     | 2] :<br>N | 卅级[U]          | 谙言山      | 帮助[∐]        |              | <b>—</b> 1 | 4                   |                  |       |
|      |                     |           |                | 1        | ×.           | <b>N</b>     |            |                     | 2-               |       |
| 81 H | └└└└└└└└└└          | <u>.</u>  | 卜载             | 对比       | 编程           | 校验           | 目动         | 擦除                  | <u> </u>         | 帮助    |
| Isc  | 志<br>92F7323        | 片诜        | 拴              | T        | Code         | ─编程区は        | 或          | •                   | 保存I              | 项目    |
| Ľ    |                     |           |                | _        | 1            |              |            |                     | 载入现              | 页目    |
|      | 设置                  | С         | Opt            | ion      | 代码           |              | EEPRO      | м                   |                  | 1     |
|      |                     |           |                |          | ——用户岁        | <b>湾配置</b> 一 |            |                     |                  |       |
|      |                     | WDT       | Disable        | )        | •            | Extern       | al 32K     | Disable             | -                | J     |
|      | System              | clock     | 12MHz          | :        | •            |              | P1.1       | Normal              |                  | - I   |
|      |                     | LVR       | 4.3V           |          | •            |              | Vref       | VDD                 |                  |       |
|      | IAP R               | ange      | EEPRO          | M only   | •            | RE           | SERVE      |                     | •                |       |
|      | RESE                | RVE       |                |          | Ţ            | RE           | SERVE      |                     |                  |       |
|      |                     |           | é              | 1动烧录-    |              |              |            |                     | 、码校验和            |       |
| Γ    | □ 查空<br>☑ 编程        |           | □ 撥            | 鄭余<br>远验 | 自动           | 烧录           |            | Option:<br>CodeSUM: | 0x001b<br>0x0000 | -76cb |
|      | CodeCRC: 0x00000000 |           |                |          |              |              |            |                     | 0000             |       |
|      |                     |           |                |          |              |              |            |                     |                  |       |

图 3.3 SOC PRO51 操作图示

- 5) 点击快捷图标的"打开"载入要烧录的代码文件(.hex 文件),点击"打开"按钮选定代码文件;
- 6) 根据需要设置好烧录选项(图 3.3 标注的区域);
- 7) 点击"自动烧录"按钮,将代码文件及相应的设置项烧录到 IC 中;
- 8) 烧录软件 SOC Pro51 会弹出窗口显示操作进程,操作成功后,弹出窗口提示,烧录完成。

#### 3.4 烧录注意事项

- ① 过载保护和提醒:
  - 1. DPT52 带载能力与烧录电压档位有关: 3.3V/40mA; 5V/100mA。如果负载超过此范围,则烧录电压降低,影响烧录性能;
  - 2. 当负载功过大或被烧录的 IC VDD 与 GND 短路时, DPT52 的 POWER 灯会慢闪,并发出 "当当"声报警;
  - 3. 出现过载情况,请使用外部供电模式烧录 IC。
- ② 外部供电烧录模式操作步骤:
  - 1. 将 DPT52 通过 USB 线连接至电脑;
  - 2. 将 DPT52 的烧录口通过 PIN 线连接至用户目标板,确认目标板已上电;
  - 3. 打开 SOC Pro51 软件, 配置好烧录选项并发送烧录命令;
  - 4. 当电源指示灯开始闪烁时断开目标板电源(若还未来得及断电, SOC Pro51 软件即提示 "USB 通信超时",请更新 SOC Pro51 软件);

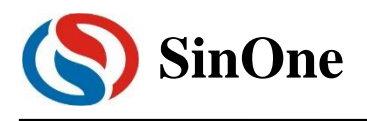

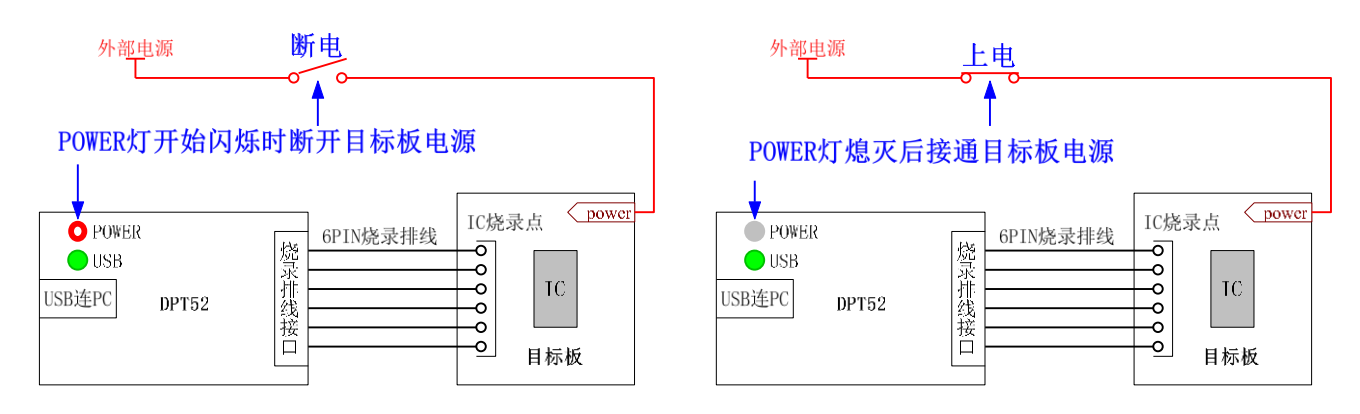

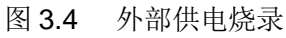

5. 待电源指示灯熄灭,接通目标板电源,当电源指示灯变为常亮,即进入烧录模式; 6. 烧录完成后,需要将目标板彻底断电,保证被烧录的 IC 已退出烧录模式。

- ③ 建议将 IC 放在通用 IC 烧写座的锁紧座上进行烧录;
- ④ 如需将 IC 放在用户板上进行烧录,请使用 DPT52 配套的排线连接待烧 IC,若需使用用户自己的烧录线,必须保证烧录线长不超过 20cm;
- ⑤ 烧录过程中,被烧录 IC 的任一管脚与其它已上电系统连接都会导致烧录失败;
- ⑥ IC 在板烧录时,建议去掉烧录引脚 ENB,CEN,CLK,DIO 外围的电容。
- ⑦ IC 在板烧录时,烧录接口应当尽量靠近 IC 管脚放置。若 IC 电源处放有 100Uf 及以上的大电容,

应当保证烧录接口的 VDD 和 GND 靠近 IC 管脚放置,烧录接口的 VDD 和 GND 到 IC 管脚之间 不要经过大电容。如下图: 左图烧录接口到 IC 管脚会经过电解电容,影响烧录,改为右图的方式:烧录接口靠近 IC 管脚摆放,不经过电解电容,保证烧录稳定。

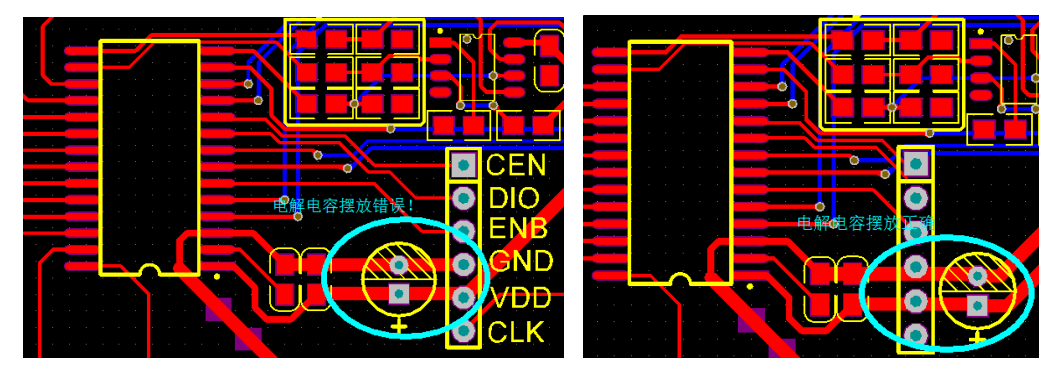

图 3.5 烧录接口与电容的摆放关系: 左图: 错误摆放 右图: 正确方式

⑧ IC 在板烧录时, 若板上 IC 电源处存在超过 1000uF 的电容, 或者用户由于结构或布局等方面的

限制,烧录接口无法满足第7点的布局要求,这时可以在 DPT52 引出的 VDD 和 GND 之间并 上一个 470R 左右的放电电阻,加速 IC 电源放电,从而保证烧录成功。放电电阻的阻值可根据 实际情况调整:阻值越小烧录成功率越高。但要注意不得超过 DPT52 的带载范围: 5V/100mA; 3.3V/40mA。

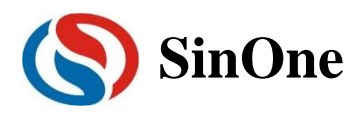

# 3.5 DPT51 与 DPT52 功能差异对比

| 功能                 | DPT51 | DPT52                                          |
|--------------------|-------|------------------------------------------------|
| 烧录电压选择功能           | 无     | 有<br>3.3V/5V 可通过拨码开关 1 任意切<br>换                |
| 外部供电模式烧录要求         | 无     | 有<br>需严格按照 <u>3.4 烧录注意事项</u> 第 2<br>条执行,否则无法烧录 |
| 过载报警               | 无     | 有                                              |
| 是否需要通用自动烧写板 APB100 | 需要    | 不需要                                            |
| 仿真功能               | 无     | 有                                              |
| 固件升级方式             | 需开盖升级 | 通过侧面的"固件更新"拨码开关升<br>级                          |

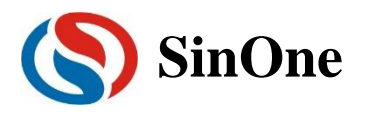

# 三. 量产编程器 PRO52

## 1 量产编程工具 PRo52 功能说明

## 1.1 概述

量产编程工具 PRO52 适用于赛元所有系列 IC 的量产烧写。

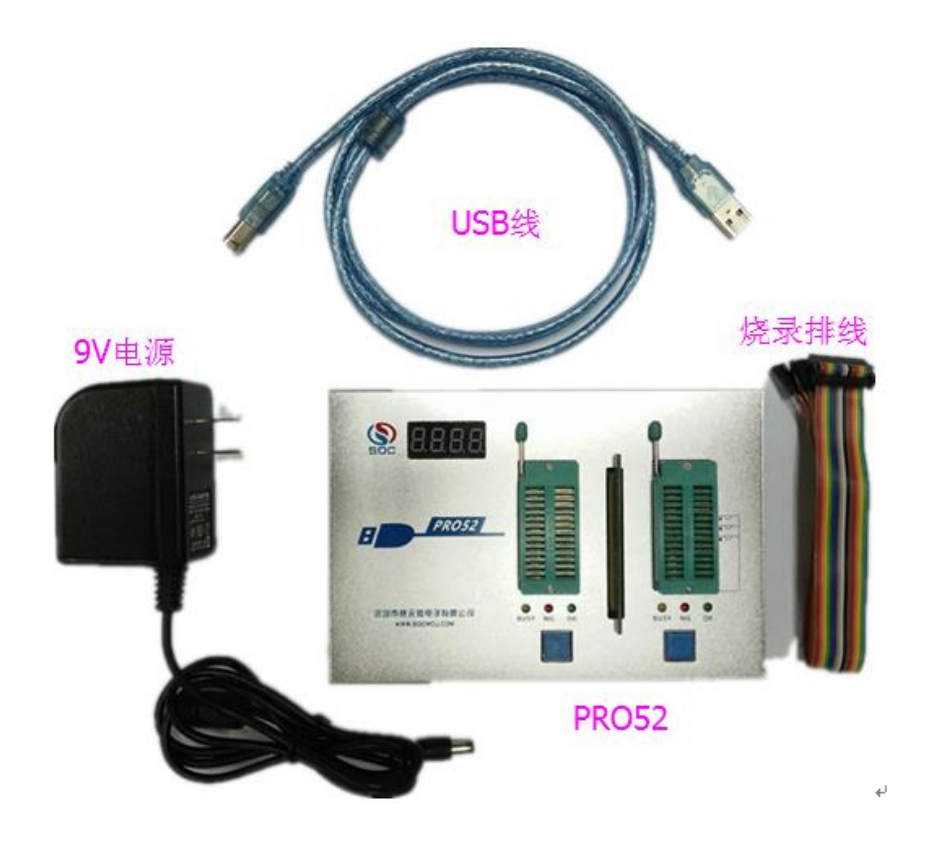

#### 图 1.1 PRO52 套件

| 类型         | 名称    | 全部型号                               | 功能说明    |
|------------|-------|------------------------------------|---------|
| 量产编程工<br>具 | PRO52 | PRO52+9V 电源适配器+ 16PIN 排线<br>+USB 线 | 赛元量产编程器 |

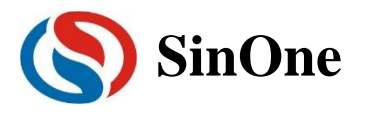

## 1.2 量产编程工具 Pro52 硬件说明

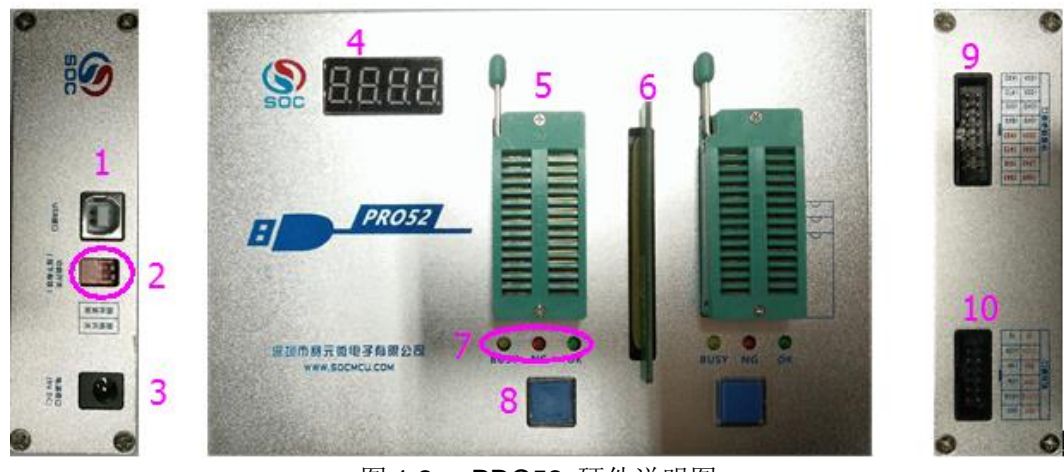

图 1.2 PRO52 硬件说明图

- ① USB 接口:
- ② 2位拨码开关:

| 标<br>号 | 名称   | 拨上 | 拨下          |
|--------|------|----|-------------|
| 1      | 固件更新 | -  | 上电后进入固件升级模式 |
| 2      | 蜂鸣开关 | -  | 蜂鸣器报警使能     |

#### ③ 电源接口:

9V 直流内正外负。

④ 4 位数码管:

上电首先显示该烧录工具编号 Axxx (或 Bxxx, Cxxx...),再显示脱机烧录的 IC 型号,后 面交替闪烁显示代码校验和以及 option 配置信息;

USB 连接 PC 操作时,显示"L"; 如果烧录失败,会显示烧录错误信息。

#### ⑤ IC座:

左侧为烧录通道1的IC锁座,右侧为烧录通道2的IC锁座。

- 1. Pro52 的 IC 锁座仅支持管脚少于 28PIN 的 IC, 若超过 28PIN, 请使用⑨烧录排线接口 烧录。
- 2. 若使用 IC 锁座烧录,必须在⑥转接板卡槽安装与 IC 型号对应的烧录转接板
- ⑥ 转接板卡槽:

根据烧录 IC 的型号插入对应的转接板才可烧录。

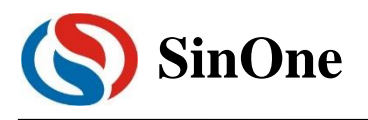

#### ⑦ 烧录指示灯:

| 状态说明:     |        |                |                |
|-----------|--------|----------------|----------------|
| BUSY (黄灯) | NG(红灯) | <b>OK(</b> 绿灯) | 状态说明           |
| off       | off    | off            | 待机或未检测到 IC     |
| on        | off    | off            | 查空/擦除/烧写/校验进行中 |
| off       | off    | on             | 操作完成且正确        |
| off       | on     | off            | 错误指示,操作未完成     |
| on        | on     | on             | 上电全显状态         |

#### ⑧ 烧录 start 按键:

脱机情况下,手动烧录模式,按下按键后对应的烧录通道开始烧录。

#### ⑨ 烧录排线接口:

用户使用烧录排线接口烧录 IC 时不需要用到转接板。 16PIN(8\*2),用来连接用户要烧录的 IC,接口定义如下:

| 名称   | 名称   |
|------|------|
| CEN1 | VDD1 |
| CLK1 | VDD1 |
| DIO1 | GND1 |
| ENB1 | GND1 |
| CEN2 | VDD2 |
| CLK2 | VDD2 |
| DIO2 | GND2 |
| ENB2 | GND2 |

功能说明:

| 名称              | 功能说明   |  |  |  |  |
|-----------------|--------|--|--|--|--|
| VCC,GND         | 电源、地   |  |  |  |  |
| ENB,CEN,CLK,DIO | 烧录功能相关 |  |  |  |  |

#### ⑩ 机台接口排线:

| 名称    | 名称    | 功能说明                |
|-------|-------|---------------------|
| 5V    | 5V    | 量产编程器 PRO52 的 5V 电源 |
| KEY1  | KEY2  | 烧录启动信号接口,低电平有效      |
| OK1   | OK2   | 烧录状态接口,低电平表示烧录成功    |
| NG1   | NG2   | 烧录状态接口,低电平表示烧录失败    |
| BUSY1 | BUSY2 | 烧录状态接口,低电平表示正在烧录    |
| GND   | GND   | 量产编程器 PRO52 的信号地    |

## 1.3 错误类型代码说明

IC 烧录失败时, NG 灯会亮, 如果打开蜂鸣器开关, 蜂鸣器会响 2 次, 警示烧录错误, 同时数码管会显

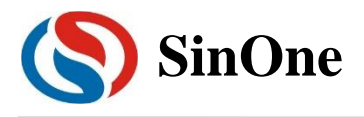

示错误类型,错误类型代码含义如下:

| 错误代码 | 报错原因                             | 解决办法                                                                                                |  |  |  |  |
|------|----------------------------------|----------------------------------------------------------------------------------------------------|--|--|--|--|
| E1   | 1.下载程序的型号与转接板型号不匹配;<br>2.转接板接触异常 | <ol> <li>1.更换型号对应的烧录转接板或更换下载程序;</li> <li>2.检查现有转接板是否接触异常</li> </ol>                                 |  |  |  |  |
| E2   | PRO52 与被烧录 IC 的烧录信号脚连接异常         | <ol> <li>1.检查 IC 是否放置正确,管脚是否有短路或断路;</li> <li>2.检查烧录线连接是否异常;</li> <li>3.检测烧录转接板是否松动;</li> </ol>      |  |  |  |  |
| E3   | 烧录信号受干扰                          | <ul> <li>1.烧录信号脚连接错误;</li> <li>2.用户在板烧录 IC 情况下,烧录连线受到干扰,处</li> <li>理方式参考 2.4 用户在板烧录 IC ②</li> </ul> |  |  |  |  |
| E4   | IC 出厂信息错误                        | 请更换 IC                                                                                              |  |  |  |  |
| E5   | 烧录过程中校验错误                        | 烧录中烧录信号线断开,请检查烧录连接情况后重<br>新烧录                                                                       |  |  |  |  |
| E6   | 检测 IC 管脚时间过长                     | 自动烧录模式下会出现这种错误,请检查烧录连接<br>情况后重新烧录,或更换烧录探针                                                           |  |  |  |  |
| Ed   | 烧录工具的 FLASH 异常                   | PRO52 里没有加载代码,请下载代码                                                                                 |  |  |  |  |

## 1.4 固件升级功能

量产编程器 PRO52 可在线升级固件,以增加新功能或修正问题。固件升级方法如下:

- ① 到赛元网站(<u>http://www.socmcu.com</u>)下载最新的固件文件。
- ② 在掉电状态下,拨下量产编程器 PRO52 侧面的"固件更新"拨码开关,然后连接电脑 USB,PRO52 会自动进入固件升级模式。
- ③ 打开 SOC Pro51 软件,点击"升级"菜单下的"升级固件"。
- ④ 在"打开文件"对话框中找到固件文件(.iap 文件),并点击打开。
- ⑤ 弹出对话框显示当前版本,及要更新的版本,点击"确定"按钮进行更新。
- ⑥ 更新完成后,请断开 USB 连接和电源,并将固件更新拨码开关恢复到断开状态(拨上去),重 新连接电源后可正常使用。

### 2 量产编程工具的操作步骤举例

### 2.1 将烧录文件载入 Pro52

以 SC92F7323 在线烧写为例:

- ① 将 SC92F7323 对应型号的转接板插入 PRO52 的卡槽内;
- ② 接入 9V 电源适配器,然后通过 USB 线连接 PRO52 与 PC;
- ③ 打开烧录软件 SOC Pro51,在"芯片选择"下拉列表中选择 SC92F7323;

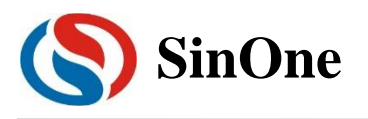

| 🔇 SOC Pro51                           |                                        |                |              |                |                    | – 🗆 X              |  |  |
|---------------------------------------|----------------------------------------|----------------|--------------|----------------|--------------------|--------------------|--|--|
| 文件[F] 操作[O] 升级                        | 及[U] 语言[L]                             | 帮助[ <u>]</u> ] |              |                |                    |                    |  |  |
| 打开保存下                                 | ▶ <b>↑</b><br>载 对比                     | <b>》</b><br>编程 | 〇<br>(<br>校验 | <b>分</b><br>自动 | ▲<br>擦除            | ► ② 查空 帮助          |  |  |
|                                       |                                        |                | —编程区!        | 或              |                    | 但在西日               |  |  |
| SC92F7323                             | -                                      | EEPROM         |              | ~              | -                  |                    |  |  |
|                                       |                                        |                |              |                | _                  | 载入项目               |  |  |
| 设置                                    | Option                                 | 代码             | 6            | EEPRO          | м )                | 1                  |  |  |
|                                       | ——— 序列号选口                              | 页———           |              |                | ] [                | 烧录选项————           |  |  |
| □ 使用序列号                               | 长度                                     | (位) 8          |              | -              | 日版及                | [复出厂设置(IRC 2.4Ⅴ数据) |  |  |
| 一 近 10                                |                                        |                |              |                |                    |                    |  |  |
| © 16                                  | L<br>2                                 | 步进 🚺           |              | -              | 脱                  | 机烧录选项———           |  |  |
| ×1 +1+                                | +=+                                    |                |              |                | □自                 | 动烧录                |  |  |
| □□□□□□□□□□□□□□□□□□□□□□□□□□□□□□□□□□□□□ | 100                                    |                | 100000       | <u> </u>       |                    | 通道                 |  |  |
| C 递减                                  | ○ 递减 起始地址                              |                | 0            | -              | CRC CheckSum       |                    |  |  |
| - ALL 774                             |                                        |                |              |                |                    |                    |  |  |
|                                       | —— 烧录次数                                | [              |              |                | 加密选项               |                    |  |  |
| □ 限制烧录次数                              |                                        | 000            | 001          | <u> </u>       | 図加                 | 密                  |  |  |
|                                       | —————————————————————————————————————— |                |              |                | ft                 |                    |  |  |
| □ 査空                                  | □ 擦除                                   |                |              |                | Option:            | 0x001b-76cb        |  |  |
| 一 二二                                  | □ 坎応                                   | 自动             | 虓录           |                | CodeSUM:           | 0x0000             |  |  |
| ♥ 编性  ♥ 12版                           |                                        |                |              |                | CodeCRC: 0x0000000 |                    |  |  |
| · · · · · · · · · · · · · · · · · · · |                                        |                |              |                | ceprom:            | UXD1/ecc3c         |  |  |
|                                       |                                        |                |              |                |                    |                    |  |  |

图 2.1 SOC PRO51 操作图示

- ④ 点击快捷图标的"打开"载入要烧录的代码文件(.hex 文件),点击"打开"按钮选定代码文件;
- ⑤ 根据需要设置好烧录选项(图 2.1 标注的区域);
- ⑥ 根据需要设置序列号功能(如不需要序列号功能,可跳过此步骤);
- ⑦ 在"自动烧录"区域勾选操作选项,如"编程"及"校验";
- ⑧ 在"脱机烧录选项"区域选择烧录模式,勾选为自动编程模式,取消勾选则为手动编程模式;
- ⑨ 点击快捷图标"下载",将代码文件烧录到 Pro52 中;
- ⑩ 断开 USB 连接,并将 PRO52 重新上下电;
- ① 烧录文件载入完毕。

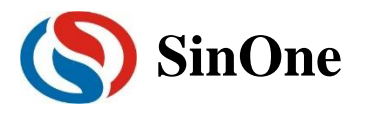

# 2.2 序列号使用说明

| 🔇 SOC Pro51     |                          |        |       |        |         |                  | ×                 |
|-----------------|--------------------------|--------|-------|--------|---------|------------------|-------------------|
| 文件[F] 操作[O] 升线  | 级[U] 语言[L]               | 帮助[H]  |       |        |         |                  |                   |
|                 |                          | $\ge$  | Q     | Ð      |         | P                | $\langle \rangle$ |
| 打开 保存 下         | 载 对比                     | 编程     | 校验    | 自动     | 擦除      | 查空               | 帮助                |
| 芯片选择            |                          |        | —编程区5 |        |         | 保存项              | 间                 |
| SC92F7323       | <b>_</b>                 | Code   |       |        | -       | 载入功              | <br>5目            |
| 设置              | Option                   | 代码     |       | EEPRON | A )     |                  |                   |
|                 |                          |        |       |        |         |                  |                   |
| ▼ 使用序列号<br>→→→→ | 长度                       | (位) 8  |       | •      | 口版及     | 复出厂设置<br>2.4∀数据) | 툽(IRC             |
| C 10            |                          | _      |       |        |         |                  |                   |
| 16              | -                        | 步进  2  |       | _      | —— Ř    | 机烧录选项            | 5                 |
|                 |                          | 6值 000 | 00005 | -      | □自      | 动烧录              |                   |
| ● 递增            |                          |        |       |        | □ 单     | 通道               |                   |
| ○ 递减            | 起始地址 0100 I CRC CheckSum |        |       |        | m       |                  |                   |
|                 |                          | Į      |       |        |         | 加密选项-            |                   |
| □ 限制烧录次数        |                          | 000    | 001   | ~      | 区加      | 密                |                   |
|                 |                          |        |       |        |         |                  |                   |
| □ 査空            | □ 擦除                     |        |       |        | ption : | 0x001b           | -76cb             |
| ☑ 编程            | ▼ 校验                     | 自动     | )烧录   |        | odeSUM: | 0x2b2a           | 674               |
|                 |                          |        |       |        | eprom:  | 0x00000          | 0000              |
|                 |                          |        |       |        |         |                  |                   |

图 2.2 序列号操作图示

- 序列号数据低位保存在低地址,例如在 0X0F10 写入 32BITS 序列号 0X12345678,则 0X0F10
   写入的数值是 0X78,0X0F11 写入的数值是 0X56,0X0F12 写入的数值是 0X34,0X0F13 写入的数值是 0X12;
- ② 序列号固定使用 4Bytes 长度,且其起始地址要求为 4 的倍数(如 0F10H、0A04H等),否则烧 录时会报错;
- ③ 建议序列号地址设置在程序空间以外的地址,以免序列号数据覆盖程序代码,烧录后无法再做 程序的校验操作;
- ④ 在 PRO52 掉电时,**不保存当前的序列号数值**;即 PRO52 重新上电后,序列号恢复为初始设定 值。

## 2.3 使用 IC 座烧录 IC

将待烧 IC 放到量产编程 PRO52 的 28pin 锁紧座上,根据编程模式自动或手动按键开始烧写程序。
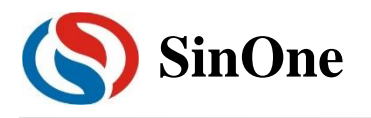

### 2.4 用户在板烧录 IC

在实际生产过程中,有时需要将 IC 放在用户板上进行烧录,在用户板烧录时需注意以下事项:

① PRO52 配有专用的烧录排线,用于烧录在板的IC,在烧录排线末端按照用户板上IC烧录信号的顺序接入烧录探针即可进行在板烧录。烧录排线信号口顺序如下

| 烧录排线 | 颜色 | 对应信号线 | 通道        |
|------|----|-------|-----------|
|      | 棕  | CEN-A |           |
|      | 红  | VDD-A |           |
|      | 橙  | CLK-A |           |
|      | 黄  | VDD-A | ↓□ 涌      |
|      | 绿  | DIO-A | 沉水通坦 A    |
|      | 蓝  | GND-A |           |
|      | 紫  | ENB-A |           |
|      | 灰  | GND-A |           |
|      | 白  | CEN-B |           |
|      | 黑  | VDD-B |           |
|      | 棕  | CLK-B |           |
|      | 红  | VDD-B | K 马 涵 法 D |
|      | 橙  | DIO-B | 沉水通坦 D    |
|      | 黄  | GND-B |           |
|      | 绿  | ENB-B |           |
|      | 蓝  | GND-B |           |

- ② 如用户要使用自己的烧录线,则以下三个条件必须要满足一个:
- 1. 烧录线长度不可超过 20cm, 若烧录线超过 20cm, 请使用屏蔽线连接烧录;
- 2. 若无屏蔽线,可使用排线连接,近 IC 烧录管脚一侧的接线顺序无限制,但排线在 PRO52 烧录 口接线的顺序必须为: CEN / VDD / CLK / GND / DIO / ENB;
- 3. 若以上两点条件均无法做到,请在烧录引线的 CLK 和 DIO 信号线与烧录探针的焊接点处各加一 个对 GND 的 101 电容(若用户板上的 CLK 和 DIO 口有对 GND 的 101 电容,则无需焊接), 以滤除烧录线上的干扰。

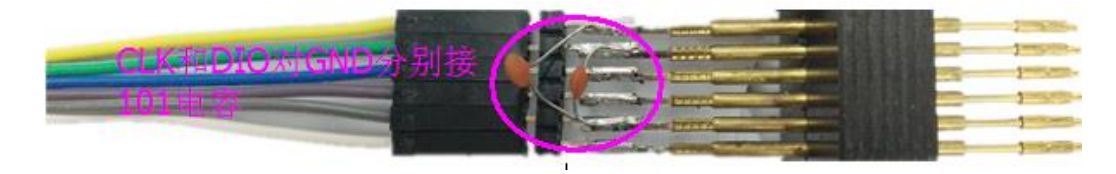

图 2.3 在 CLK 和 DIO 信号线上加 101 电容

③ 除第二条情况外,其它情况均不建议 IC 的烧录引脚 ENB, CEN, CLK, DIO 外围连接电容;

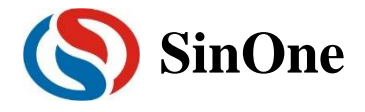

④ 烧录时,由量产编程器 PRO52 供电,用户板不要再外接电源。

### 2.5 连接机台说明

机台控制接口是为了方便用户,使用软件编程控制来代替手工操作,进行 IC 烧录。Pro52 右下方的 6\*2 排针接口为机台接口

- ① 请使用手动编程模式,即 PC 机 SOC PRO51 软件中下载脱机烧录程序时候不勾选"自动烧录"选项。
- ② 机台控制接口中 KEY1/KEY2 分别是通道 1 与通道 2 的烧录启动输入通道,低电平有效。建议在 给 KEY1/KEY2 启动烧录后检测 BUSY 接口信号有输出低电平后释放对 KEY1/KEY2 的拉低操作;
- ③ 对KEY1/KEY2输入拉低信号后,检测NG信号口和OK信号口以及BUSY信号口,NG信号口 输出低电平表示烧录失败,OK信号口输出低电平表示烧录成功,BUSY信号口输出低电平表示 正在烧录,同一时间必须有也只能有一个信号口输出低,如检测到同时有两个以上信号口有低电 平,或者全部高电平时应停止烧录。
- ④ Pro52 机台烧录相关的参数设置如下:

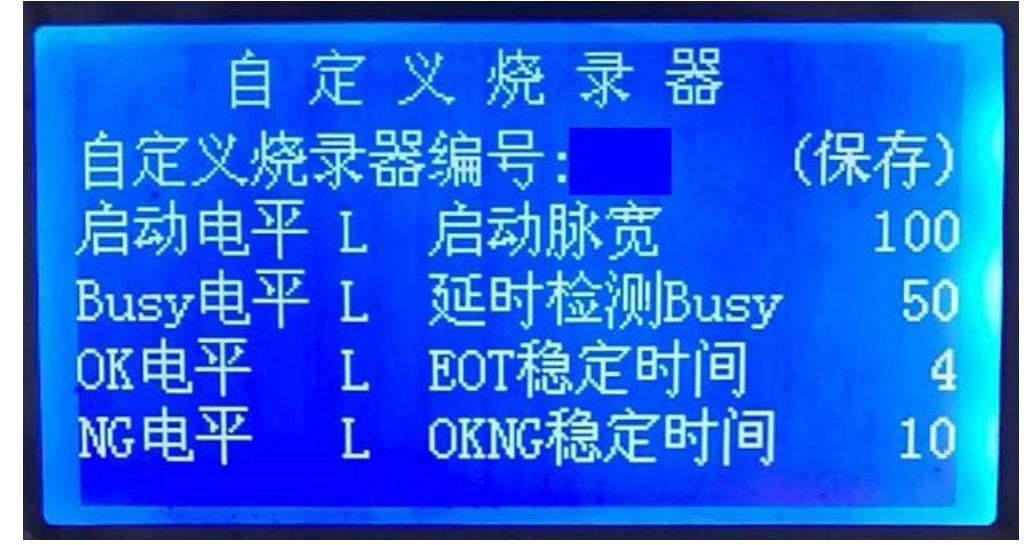

### 2.6 烧录转接使用注意事项

- ① Pro52 的 IC 锁座仅支持管脚少于 28PIN 的 IC, 若超过 28PIN, 请使用烧录排线接口烧录;
- ② 若使用 IC 锁座烧录,必须在转接板卡槽安装与 IC 型号对应的烧录转接板;
- ③ 用户使用烧录排线接口烧录 IC 时不需要用到转接板;
- ④ 烧录转接卡槽内需保持清洁,灰尘杂物等会影响烧录转接板与卡槽之间的连接,引起烧录失败。 若长期不使用 Pro52,要保证在烧录转接卡槽内放置烧录转接板,或其它遮挡物,防止灰尘等杂物在卡槽内积累;

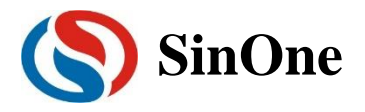

- ⑤ 转接板上配有一根宽橡皮筋,目的是为了防止灰尘进入卡槽,请不要去掉;
- ⑥ Pro52 若置于测试机台等容易振动的地方,置于烧录卡槽内的烧录转接板可能会因为振动而松动,引起烧录失败。若出现此现象,请拨下并重新插紧烧录转接板;
- ⑦ 烧录转接板通过裸露的镀金与卡槽连接,频繁插拔转接板会引起转接板上的镀金脱落,影响连接, 请勿频繁插拔转接板;
- ⑧ 如果有发现转接板金手指部分(与卡槽连接部分)有氧化情况,可将转接板拨下,用橡皮擦擦拭 后再使用;
- ④ 在 PRO52 掉电时,不保存当前的序列号数值;即 PRO52 重新上电后,序列号恢复为初始设定值。

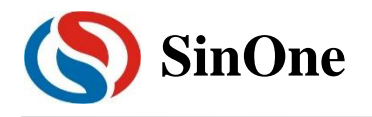

### 3 PRO52 转接板烧录型号对照表

以下为 PRO52 转接板烧录型号对照表,用户可以对照下表来选择与所用 IC 型号相对应的转接板来进行 烧录,若该 IC 在转接板 1 和转接板 2 中均有对应的转接板型号,任选一种即可。

| IC 型号      | 对应转接板 1 | 对应转接板 2  |
|------------|---------|----------|
| SC93F8431  | MPB16A  | MPB38431 |
| SC93F8331  | MPB16A  | MPB38431 |
| SC93F8432  | MPB20A  | MPB38432 |
| SC93F8332  | MPB20A  | MPB38432 |
| SC93F7432  | MPB20A  | MPB38432 |
| SC93F7433  | MPB28A  | MPB38432 |
| SC93F8433  | MPB28A  | MPB38432 |
| SC92F8370  | MPB08A  | \        |
| SC92F8270  | MPB08A  | \        |
| SC92F8371  | MPB16A  | \        |
| SC92F8271  | MPB16A  | \        |
| SC92F8372  | MPB20A  | \        |
| SC92F8272  | MPB20A  | \        |
| SC92F8461  | MPB16A  | \        |
| SC92F8361  | MPB16A  | \        |
| SC92F7461  | MPB16A  | \        |
| SC92F7361  | MPB16A  | \        |
| SC92F8462  | MPB20A  | \        |
| SC92F8362  | MPB20A  | \        |
| SC92F7462  | MPB20A  | \        |
| SC92F7362  | MPB20A  | \        |
| SC92F8463  | MPB28A  | \        |
| SC92F8363  | MPB28A  | \        |
| SC92F7463  | MPB28A  | \        |
| SC92F7363  | MPB28A  | \        |
| SC92F7003  | MPB20B  | \        |
| SC92F8003  | MPB20B  | \        |
| SC92F8461B | MPB16A  | \        |
| SC92F8361B | MPB16A  | \        |
| SC92F7461B | MPB16A  | \        |
| SC92F8462B | MPB20A  | \        |
| SC92F8362B | MPB20A  | \        |
| SC92F7462B | MPB20A  | \        |
| SC92F8463B | MPB28A  | \        |
| SC92F8363B | MPB28A  | \        |
| SC92F7463B | MPB28A  | \        |
| SC92F7420  | MPB08B  | \        |
| SC92F7490  | MPB08C  | ι        |
| SC92F7421  | MPB16B  | \        |

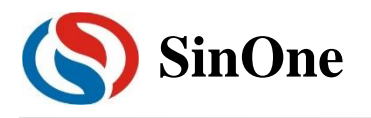

## 赛元开发/量产工具用户手册

| SC92F7422 | MPB20C | ١ |
|-----------|--------|---|
| SC92F7423 | MPB28B | \ |
| SC92F7320 | MPB08B | \ |
| SC92F7321 | MPB16B | \ |
| SC92F7322 | MPB20C | \ |
| SC92F7329 | MPB20C | \ |
| SC92F7323 | MPB28B | \ |
| SC92F7350 | MPB08B | \ |
| SC92F7351 | MPB16B | \ |
| SC92F7352 | MPB20C | \ |
| SC92F7309 | MPB14A | \ |
| SC92F7308 | MPB10A | \ |

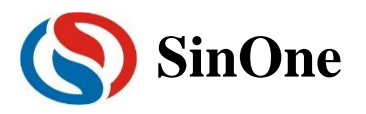

# 四. 烧录仿真工具 SC LINK

1 硬件说明

### 1.1 规格参数

| 参数名称                  | Min    | Max  | 单位 | 测试条件               |
|-----------------------|--------|------|----|--------------------|
| 工作电压                  | 4.5    | 5.5  | V  |                    |
| 工作电流(空载)              | -      | 70   | mA | 工作电压=5.0V          |
| 输出电流                  | -      | 400  | mA | 工作电压=5.0V          |
|                       |        |      |    | 供电电流≥500mA         |
| 烧录口供电电压(5V档)          | 等于供电电压 |      | V  |                    |
| 烧录口供电电压(3.3V档)        | 3.2    | 3.4  | V  | 工作电压≥4.5V          |
| 外接烧录线长度               | -      | 60   | cm | 工作电压≤5.0V          |
| 在板烧录时,VDD 和 VSS 间所带电容 | -      | 1000 | uF | 工作电压 <b>≤5.0</b> V |
| 的容值范围                 |        |      |    |                    |

### 1.2 说明

SC LINK 适用于赛元 92/93/95 系列 IC 的脱机/在线烧写、仿真以及 92/93/95 系列触控 IC 的 TouchKey 调试。

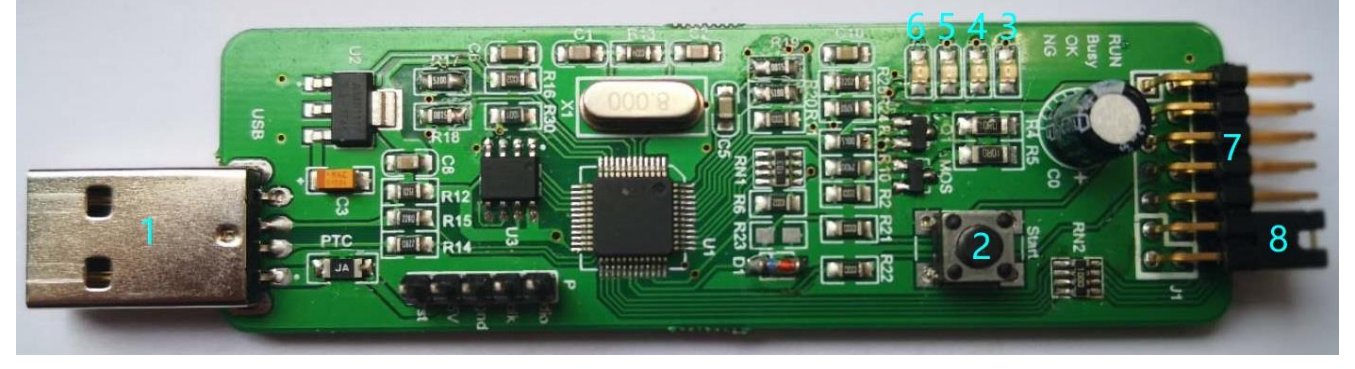

- ① USB 接口:用于和 PC 连接及供电
- ② 烧录按键:脱机烧录作为烧录触发按键;按住该按键再上电,可进入固件升级模式
- ③ 运行(RUN)灯:红光,上电常亮
- ④ Busy 灯:红光,脱机烧录时,此灯闪烁代表正在烧写 IC
- ⑤ OK 灯: 蓝光, 脱机烧录时, 此灯亮起代表烧录成功
- ⑥ NG 灯:红光,脱机烧录时,此灯亮起代表烧录失败
- ⑦ 排线接口:下表按照接口顺序进行标注,以字体颜色区分功能类别:蓝色为烧录接口,红色为电压档位选择接口,黑色为机台烧录接口

| VDD | DIO | VSS | CLK  | 3.3V  | 电压档位 | 5V |
|-----|-----|-----|------|-------|------|----|
| GND | OK  | NG  | Busy | Start | 3.3V | 5V |

⑧ 烧录电压档位选择短接帽

### 1.2.1 烧录口功能说明

| 名称      | 功能说明         |
|---------|--------------|
| VDD,VSS | 被烧录 IC 的电源、地 |
| CLK,DIO | 烧录信号口        |

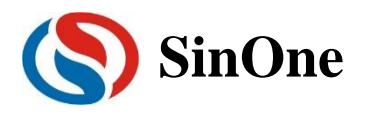

### 1.2.2 电压档位选择口功能说明

| 名称   | 功能说明                           |
|------|--------------------------------|
| 电压档位 | 被烧录 IC 电压档位选择管脚,配合短接帽可选择烧录电压档位 |
| 5V   | 与"电压档位"短接,烧录电压为 SC LINK 的供电电压  |
| 3.3V | 与"电压档位"短接,烧录电压为 3.3V           |

以下左图为 5V 电压档位短接帽连接方式,右图为 3.3V 电压档位短接帽连接方式:

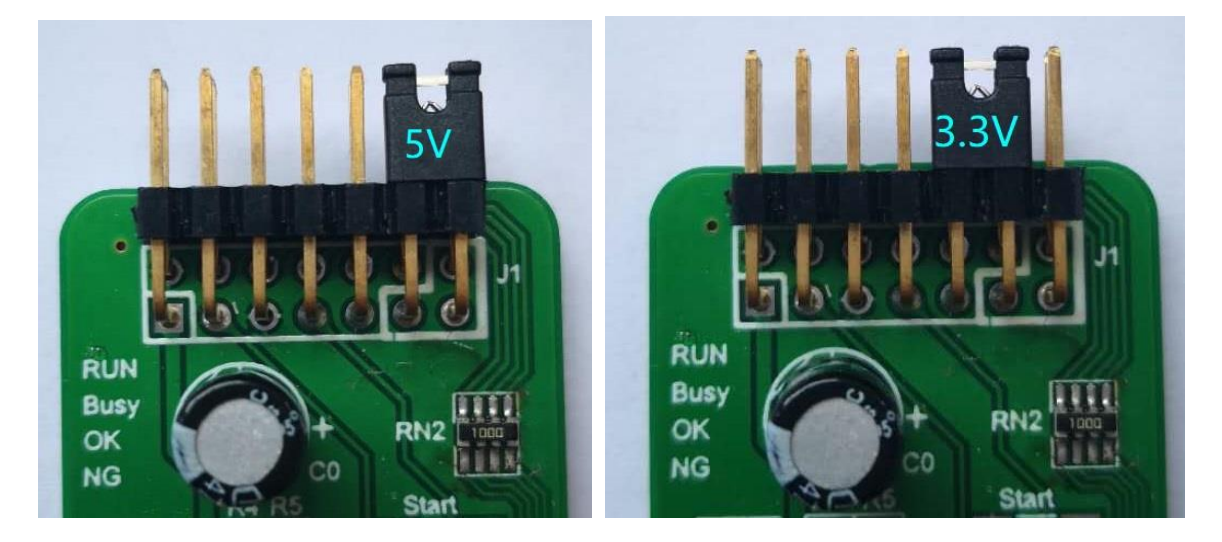

### 1.2.3 机台烧录接口功能说明

| 名称    | 功能说明                        |
|-------|-----------------------------|
| GND   | SC LINK 的信号地                |
| OK    | 烧录状态接口,低电平表示烧录成功            |
| NG    | 烧录状态接口,低电平表示烧录失败            |
| Busy  | 烧录状态接口,低电平表示正在烧录            |
| Start | 烧录启动信号接口,低电平有效              |
| 3.3V  | 机台供电电源,注意:只可选 3.3V,不要选 5V ! |

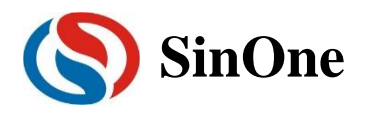

### 2 SC LINK 仿真使用说明

### 2.1 仿真前配置

SC LINK 提供了支持赛元 92/93/95 系列 MCU 的在线仿真功能,可完成最多 8 个断点(用户可用 7 个断点, 另外一个为隐藏断点)调试、单步调试、跨步调试及 RST 等操作,实现 RAM 及 SFR 的查看及修改,方便用户在 开发阶段调试程序,在使用之前,需要完成如下配置。

### 2.1.1 安装仿真插件

① 双击 SOC\_Keil Vxx.exe

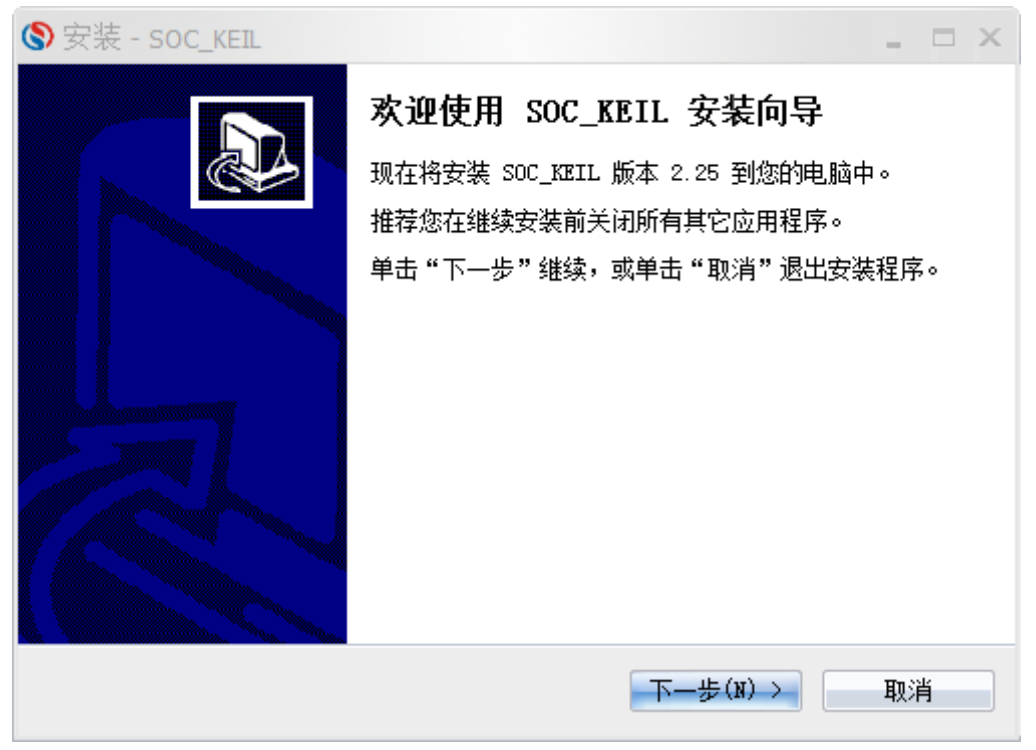

② 点击"下一步",查看许可说明,并选择"我同意此协议",然后"下一步"

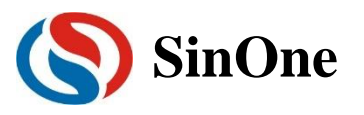

| System Soc_KEIL                                                                                                    | × |
|----------------------------------------------------------------------------------------------------|---|
| <b>许可协议</b><br>维续安装前请阅读下列重要信息。                                                                                                    | B |
| 请仔细阅读下列许可协议。您在继续安装前必须同意这些协议条款。                                                                                                    |   |
| SOC_KEIL是深圳市赛元微电子(以下简称"赛元")针对赛元MCU制作的 序.<br>KEIL插件,安装此插件后,在KEIL编译环境中,您可以根据需要选择赛元<br>MCU的型号进行编译程序、对IC进行编程操作以及部分型号的仿真调试功能<br>(目前支持仿真的型号:<br>SC91F736/742/743/744/842/843/844/8301/8311/8312/8322)。<br>说明:<br>1.此插件不会将KEIL中其它公司的MCU数据库及仿真插件覆盖。<br>2.此插件支持自动检测KEIL UV2, UV3, UV4的安装目录,自动安装SOC Keil<br>插件至C51目录下;无法检测到KEIL安装目录时,将自动安装到您电脑的C: |   |
| <ul> <li>○ 我同意此协议(A)</li> <li>● 我不同意此协议(D)</li> </ul>                                                                                                    |   |
| < 上一步(B) 下一步(N) → 取消                                                                                                    |   |

③ 查看安装信息,并选择"下一步"

| S 安装 - SOC_KEIL                                                                          |   |
|------------------------------------------------------------------------------------------|---|
| <b>信息</b><br>请在继续安装前阅读下列重要信息。                                                            |   |
| 如果您想继续安装,单击"下一步"。                                                                        |   |
| 此插件将自动检测您电脑中的KEIL安装目录,将插件安装在KEIL的安装路径的<br>C51目录下,并创建开始菜单及桌面快捷方式,您可在安装过程中对这些默认<br>设置进行修改。 | 9 |
| <上一步(B) 下一步(N) → 取                                                                       | 肖 |

④ 安装路径为"C:\Keil\C51\SinOne\_Chip"下,不可进行修改,点击"下一步"按钮

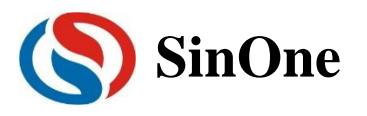

| S 安装 - SOC_KEIL                                                                                                    | _ = × |
|----------------------------------------------------------------------------------------------------|-------|
| <b>选择开始菜单文件夹</b><br>您想在哪里放置程序的快捷方式?                                                                                                    |       |
| 安装程序现在将在下列开始菜单文件夹中创建程序的快捷方式                                                                                                    | •     |
| 单击"下一步"继续。如果您想选择其它文件夹,单击"浏览"。<br>SOC_KEIL                                                                                                    | [(R)  |
|                                                                                                    |       |
|                                                                                                    |       |
|                                                                                                    |       |
| <上一步(B) 下一步(N) > □                                                                                                    | 取消    |
|                                                                                                    |       |
| Soc_KEIL                                                                                                    | _ = × |
| <ul> <li> <del>家</del>装 - SOC_KEIL      </li> <li> <b>准备安装</b>               安装程序现在准备开始安装 SOC_KEIL 到您的电脑中。      </li> </ul>                                                                  |       |
| <ul> <li> <del>文</del>装 - SOC_KEIL          </li> <li> <b>准备安装</b><br/>安装程序现在准备开始安装 SOC_KEIL 到您的电脑中。         </li> <li>             单击"安装"继续此安装程序。如果您想要回顾或改变设置,请单击"<br/>步"。      </li> </ul> | ×     |
| <ul> <li>◆ 安装 - SOC_KEL</li> <li><b>准备安装</b><br/>安装程序现在准备开始安装 SOC_KEIL 到您的电脑中。</li> <li>单击"安装"继续此安装程序。如果您想要回顾或改变设置,请单击"<br/>步"。</li> <li>开始菜单文件夹:<br/>SOC_KEIL</li> </ul>                    | ×     |
| <ul> <li>◆ 安装 - SOC_KEL</li> <li>准备安装<br/>安装程序现在准备开始安装 SOC_KEIL 到您的电脑中。</li> <li>单击"安装"继续此安装程序。如果您想要回顾或改变设置,请单击"<br/>步"。</li> <li>开始菜单文件夹:<br/>SOC_KEIL</li> </ul>                           | ×     |
| <ul> <li>◆ 安装 - SOC_KEL</li> <li>准备安装<br/>安装程序现在准备开始安装 SOC_KEIL 到您的电脑中。</li> <li>单击"安装"继续此安装程序。如果您想要回顾或改变设置,请单击"<br/>步"。</li> <li>开始菜单文件夹:<br/>SOC_KEIL</li> </ul>                           | L-    |
| <ul> <li>◆ 安装 - SOC_KEL</li> <li>准备安装<br/>安装程序现在准备开始安装 SOC_KEIL 到您的电脑中。</li> <li>单击"安装"继续此安装程序。如果您想要回顾或改变设置,请单击"<br/>步"。</li> <li>开始菜单文件夹:<br/>SOC_KEIL</li> </ul>                           | ×     |

⑤ 准备安装,点击"下一步",并点击"安装",安装完成,阅读相关帮助信息

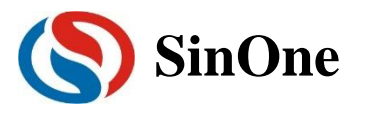

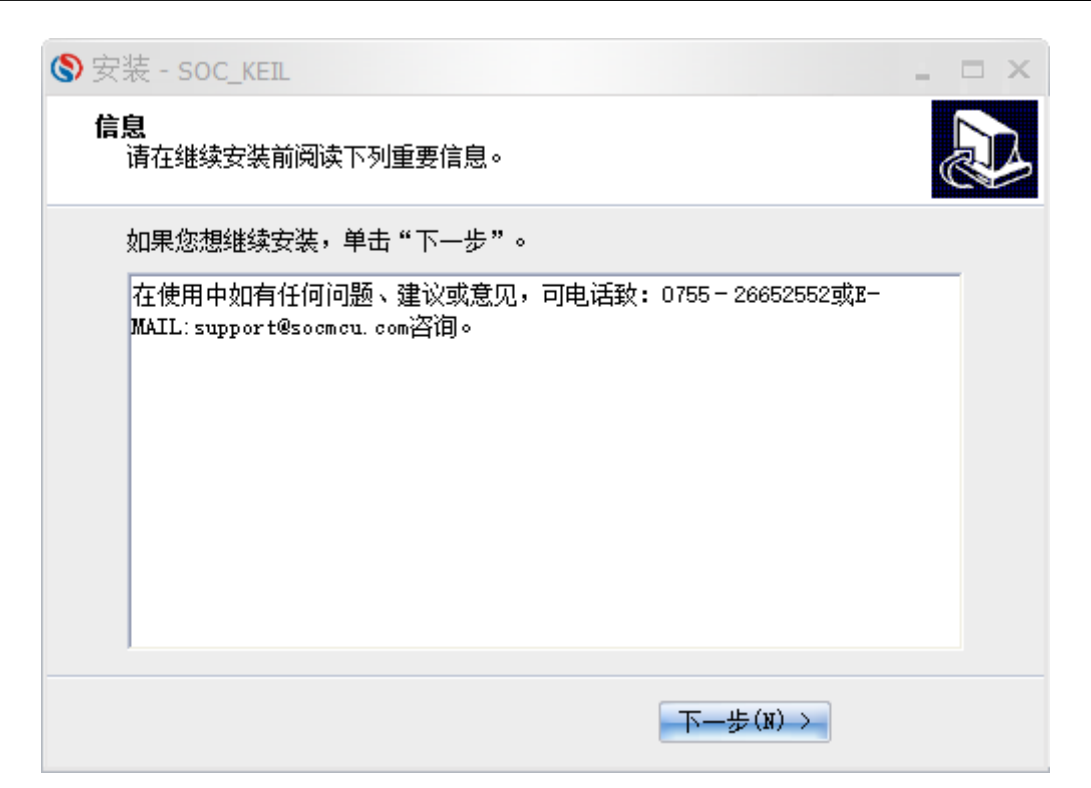

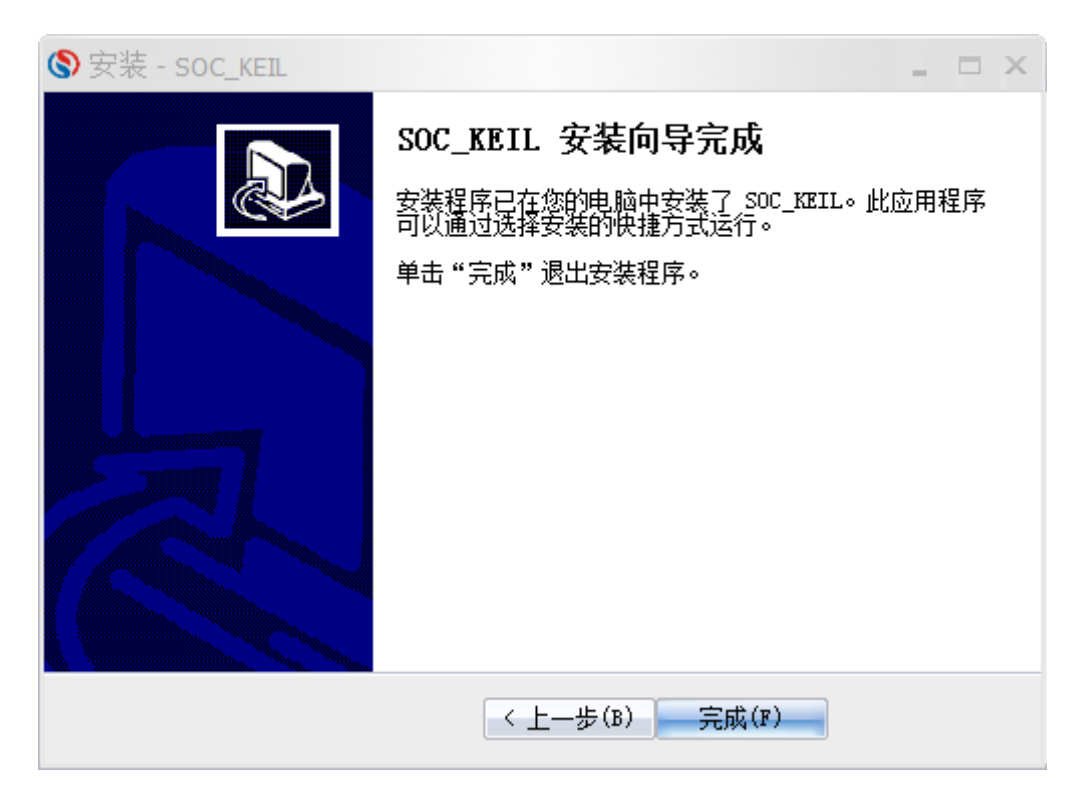

### 2.1.2 设置 Keil 界面

① 打开 Keil 工程文件,点击快捷图标"Target Option",在"Target Option"界面中选择"Debug",点选 "Use", 并从下列中选取"SinOne Chip Debug Driver",同时,勾选"Run to main()",如下图:

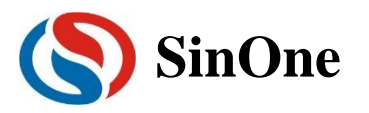

| 🔣 Options for Target 'Target 1'                                        | ×                                                                                           |
|------------------------------------------------------------------------|---------------------------------------------------------------------------------------------|
| Device   Target   Output   Listing   User   C51   A                    | 51   BL51 Locate   BL51 Misc Debug   Utilities                                              |
| C Use Simulator Settings Limit Speed to Real-Time                      | Use: SinOne Chip Debug Driver     Settings                                                  |
| ✓ Load Application at Startup     ✓ Run to main() Initialization File: | Load Application at Startup     Ivitialization File:                                        |
| Restore Debug Session Settings                                         | Restore Debug Session Settings<br>Breakpoints IV Toolbox<br>Watch Windows<br>Memory Display |
| CPU DLL: Parameter: S8051.DLL                                          | Driver DLL: Parameter:           S8051.DLL                                                  |
| Dialog DLL: Parameter:<br>DP51.DLL p51                                 | Dialog DLL: Parameter:<br>TP51.DLL p51                                                      |
| OK Can                                                                 | Defaults Melp                                                                               |

② 点击"Utilities",在"Use Target Driver for Flash Programming"中选择"SinOne Chip Debug Driver",如下图:

| Configure Flas                 | h Menu Command                                   |        |             |                           |        |
|--------------------------------|--------------------------------------------------|--------|-------------|---------------------------|--------|
| • Use Targ                     | et Driver for Flash Programming                  | g      |             | Use Debug Driver          |        |
|                                | SinOne Chip Debug Driver                         | ✓ Sett | ings        | Update Target before Debu | ugging |
| Init File                      |                                                  |        |             | Edit                      |        |
|                                | Run Independent      Ge File Processing (FCARM): |        |             |                           |        |
| Configure Ima                  |                                                  | Add    | Output File | e to Group:               |        |
| -Configure Ima<br>Output File: |                                                  |        |             |                           |        |
| Configure Ima<br>Output File:  |                                                  | Sou    | irce Group  | 1                         | -      |

③ 再点击"Settings",进入"烧录 Option 信息界面",如下图:

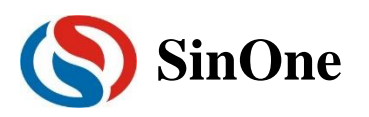

| (S) 烧录Option信息             | ₫.      |       |              |           | —             |      | $\times$ |  |
|----------------------------|---------|-------|--------------|-----------|---------------|------|----------|--|
| 升级 帮助<br>芯 に<br>SC93F5312  | +选择     |       | 擦除           | ──烧う<br>▼ | 录设置────<br>}程 | ▼ 校验 |          |  |
|                            |         | Uptic | on Settings— |           |               |      |          |  |
| WDT                        | Disable | •     | Enable       | ×TIPLL    | Disable       |      | -        |  |
| t<br>System clock          | 12MHz   | •     |              | P1.7      | Normal        | •    | -        |  |
| LVR                        | 4.3V    | •     |              | Vref      | VDD           | •    | -        |  |
| External crystal           | ≥12MHz  | •     | IA           | P Range   | EEPROM        |      | -        |  |
| RESERVE                    |         | Ŧ     | R            | ESERVE    |               |      |          |  |
| Option CheckSum: 0x005b 确定 |         |       |              |           |               |      |          |  |

- ④ 烧录 Option 信息配置。
  - 1. 芯片选择:选择预烧录或仿真的 IC 名称。
  - 2. 烧录设置:可选择进行的自动烧录,包括擦除,编程,校验。
  - 3. 烧录选项:根据需要设置的 Code Option 选项。
  - 4. 升级:用于库文件的升级。
  - 5. 帮助: 版本的相关信息。

注意:如果芯片选择中未查找到需要的 IC 型号,或已找到对应型号但无法仿真,需要点击升级,进入升级界面。

| <mark>() 烧</mark> 录Option信 | 息           |            |              | -         |      |   |  |
|----------------------------|-------------|------------|--------------|-----------|------|---|--|
| 升级 帮助<br>                  | +选择         | 录设置——      |              |           |      |   |  |
| SC92F8543                  | <b>_</b>    | □ 擦除       | <b>▼</b> \$  | <b>嗣程</b> | ☑ 校验 |   |  |
|                            |             | Option Set | tings        |           |      | ר |  |
| WDT                        | Disable     | •          | System clock | 8MHz      | •    |   |  |
| LVR                        | 4.3V        | •          | Vref         | VDD       | •    |   |  |
| IAP Range                  | EEPROM only | •          | RESERVE      |           | ~    |   |  |
| RESERVE                    |             | Y          | RESERVE      |           | Ŧ    |   |  |
| RESERVE                    |             | Ŧ          | RESERVE      |           | Ŧ    |   |  |
| Option CheckSum: 0x0013 确定 |             |            |              |           |      |   |  |

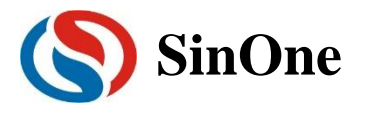

升级 MCU 库:升级 SOC 提供的.MCU

升级插件:提示当前最新的插件信息,并提供下载位置。

选择"升级 MCU 库",选择需要升级的库文件,选中库文件,点击"打开",完成升级。

#### ⑤ Load 快捷键

"Load"会根据烧录 Option 信息配置对 IC 进行一系列操作,不但烧录代码,同时也烧录选择的 Code Option,还会根据下图中的烧录设置进行编程校验。

| -                         | •                     |                 |                |               |                      |               |              |                     |              |                       |
|---------------------------|-----------------------|-----------------|----------------|---------------|----------------------|---------------|--------------|---------------------|--------------|-----------------------|
| <u>F</u> ile <u>E</u> dit | <u>V</u> iew <u>F</u> | <u>Project</u>  | Fl <u>a</u> sh | <u>D</u> ebug | Pe <u>r</u> ipherals | <u>T</u> ools | <u>S</u> VCS | Window              | <u>H</u> elp |                       |
| 🗋 💕 层                     | 1 🖉   X               | - <b>1</b> 6 (6 | 5 9 1          | ≈   ←         | →   🍻 👪              | 内段            |              | //= // <sub>R</sub> | 2            | 💌 🔜 🦚 🛛 🔍 🕒 💌 🕵       |
| ۵ 🕮 🍪                     | 1 🧼 🖳                 |                 | Target 1       |               | - 🔊                  | A 5           |              |                     |              |                       |
| Project                   |                       |                 | Downlo         | ad            |                      |               |              |                     |              |                       |
| 🖃 🛅 Tar                   | get 1                 |                 | Downloa        | ad code       | to flash mem         | ory G=(       | 0x25         | ;                   |              | //LVR:2.6V,RSTPIN->IC |
|                           | Cource (              | Froun 1         | 1              | 022           | TO                   | Init          | $\cap$       |                     |              |                       |

### 2.1.3 烧录口连接

烧录和仿真接口见第2章 SC LINK 编程使用说明,只有完成上述配置,才可以继续下一步的仿真工作。

### 2.2 SC LINK 仿真操作

通过以上的配置,即可进行断点仿真功能,最多支持 8 个断点:用户可以操作 7 个断点,另外一个为隐藏断 点。为方便说明,以具体实例给出,按照如下步骤,即可完成断点的仿真功能。

### 2.2.1 设置/删除断点

断点设置:在预设断点的源码程序行双击鼠标左键,或者按下"F9"按键,或者点击快捷图标"Insert/Remove breakpoint("Debug"按钮的右侧)",当该行左侧会出现红色块标记出现即设置成功。

断点取消:在预取消的断点前,双击鼠标左键,或者按下"F9"按键,或者点击快捷图标"Insert/Remove breakpoint("Debug"按钮的右侧)",当该行左侧会出现红色块标记消失即设置成功。

要求:进入仿真前,需要先预设好断点。仿真过程中,可设置/删除断点,如下图:

|       | MainRun.c 🔯                                   |
|-------|-----------------------------------------------|
| 016   | u8 GlobalVar_Idata,GlobalVar_Xdata;           |
| 017   | void main()                                   |
| 018   | (                                             |
| 019   | RSTCFG=0x25; //LVR:2.6V,RSTPIN->IO            |
| 000   | TO_Toit ():                                   |
| 021   | TimerOlint();                                 |
| 022   | GlopalVar_Idata=0x10;                         |
| 023   | GlobalVar_Xdata=0x30;                         |
| 024   | WUITE(T)                                      |
| 0.25  |                                               |
| 026   |                                               |
| 027   | if(ClobalVar Idata>=0xf0)                     |
| 020   |                                               |
| 030   | GlobalVar Idata=0x10:                         |
| 031   | }                                             |
| 032   | if(GlobalVar Xdata>=0xf0)                     |
| 033   |                                               |
| 034   | GlobalVar_Xdata=0x30;                         |
| 035   |                                               |
| 036   | SFR_Set();                                    |
| 037   | Use_Ram_Set(GlobalVar_Idata,GlobalVar_Xdata); |
| 0<br> |                                               |
|       |                                               |

### 2.2.2 Download 程序

当程序编译通过,点击快捷图标"Download",完成程序的代码烧录,烧录过程与"烧录 Option"中的"烧录设置" 相关,本说明勾选"编程"及"校验",因此"Download"的过程是先编程然后校验,并在"Bulid OutPut"窗口输出相应信息。

注意:当 Download 失败时, 会输出错误提示信息, 如果无提示则表明 Download 通过。 Page 50 of 100

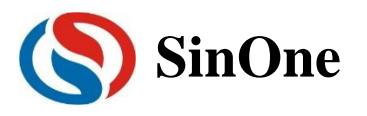

| Image 1     Image 1     Image 1 |
|----------------------------------------------------------------------------------------------------|
| Build Output                                                                                                    |
| Build target 'Target 1'<br>linking<br>Program Size: data=11.2 xdata=1 code=222<br>creating hex file from "MainCode"<br>"MainCode" - 0 Error(s), 0 Warning(s).<br>Load "C:\\Users\\Capy\\Desktop\\Program\\MainCode<br>方真器已连接.<br>Flash Write Done: 230 bytes programmed.<br>Flash Verify Done: 232 bytes verified.                                                                                                    |
| 4                                                                                                    |

### 2.2.3 进入/退出仿真

当程序 Downlaod 通过,点击快捷图标"start/stop Debug Session"按钮,或按下快捷键"Ctrl+F5"或者使用菜单 "Debug-> start/stop Debug Session"如下图所示。当正确进入时, "D"按钮为凹陷状态,表示打开;再次点击, 退出调试,"D"按钮为平滑状态,表示关闭。进入仿真调试状态,工具栏会增加调试相关的菜单,下图从左向右依 次是复位、运行、停止、暂停、单步、跨步、跳出当前函数、运行至光标处、下一状态、命令窗口、反汇编窗口、 符号窗口、系统寄存器窗口、调用堆栈窗口、观察窗口、内存窗口、串口窗口等。上述工具栏的菜单在当前的"Debug" 菜单栏中均可找到。为了方便操作,后续操作说明均从工具栏查找。

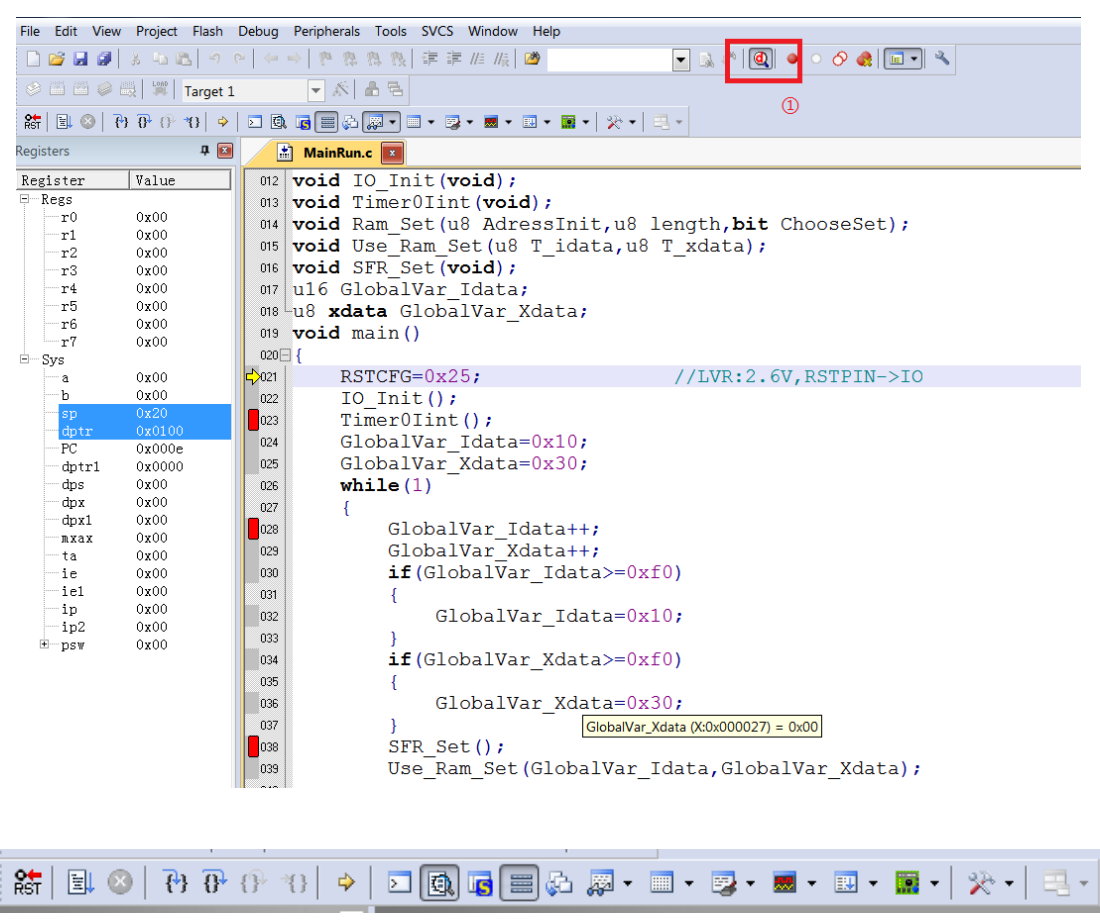

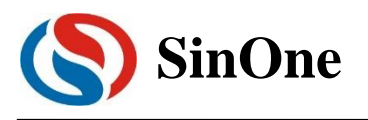

|       | anneo      | ue -               | μνιδιοπ       | 4        |              |                           |       |          |                                           |
|-------|------------|--------------------|---------------|----------|--------------|---------------------------|-------|----------|-------------------------------------------|
| File  | Edit       | View               | Project       | Flash    | Deb          | ug Peripherals Tools S    | SVCS  | Window   | Help                                      |
| Ľ     | 🗳 🔒        |                    | X 94 6        | 2 9      | ٩            | Start/Stop Debug Session  |       | Ctrl+F5  | A A A A A A A A A A A A A A A A A         |
|       |            | 🧼 E                |               | Target 1 | RST          | Reset CPU                 |       |          |                                           |
| RST   | 21 (       | )   <del>[</del> } | <b>0</b>      | *{}   \$ |              | Run                       |       | F5       | ▼ ■ ▼   ※ ▼   =3 ▼                        |
| Regis | ters       |                    |               | д 🖂      | 8            | Stop                      |       |          |                                           |
| Per   | iston      |                    | Velue         |          | { <b>+</b> } | Step                      |       | F11      |                                           |
| Leg   | Pegg       |                    | varue         |          | ₽            | Step Over                 |       | F10      |                                           |
|       | r0         |                    | 0x00          |          | {}-          | Step Out                  | (     | Ctrl+F11 |                                           |
|       | r1         |                    | 0x00          |          | <b>-</b> ∦1  | Run to Cursor Line        | 0     | Ctrl+E10 | ssinit, us length, <b>bit</b> (hooseset); |
|       |            |                    | 0x00          |          | U.           |                           |       | 00000    | [_idata,u8 T_xdata);                      |
|       | <b>r</b> 3 |                    | 0 <b>x</b> 00 |          | ->           | Show Next Statement       |       |          |                                           |
|       | r4         |                    | 0x00          |          |              | Breakpoints               |       | Ctrl+B   |                                           |
|       | r5         |                    | 0x00          |          |              | Insort/Pomovo Broakpoint  |       | EQ       | lata;                                     |
|       |            |                    | 0x00          |          |              |                           |       |          |                                           |
|       | r7         |                    | 00x00         |          | 0            | Enable/Disable Breakpoint |       | Ctrl+F9  |                                           |
| Ξ     | sys        |                    | 0.400         |          | 0            | Disable All Breakpoints   |       |          | //LVR·2 6V PSTPIN-STO                     |
|       | h          |                    | 0x00          |          |              | Kill All Breakpoints      | Ctrl+ | Shift+F9 | //                                        |
|       | sp         |                    | 0x20          |          |              |                           |       |          |                                           |
|       | dpti       |                    | 0x0100        |          |              | OS Support                |       | ,        |                                           |
|       | PC         |                    | 0x000e        | :        |              | Execution Profiling       |       | •        | JX10;                                     |
|       | dpti       | 1                  | 0x0000        | )        |              | Memory Man                |       |          | -)x30;                                    |
|       | dps        |                    | 0x00          |          |              | wentory wap               |       |          |                                           |
|       | dpx        |                    | 0x00          |          |              | Inline Assembly           |       |          |                                           |
|       | dpx1       |                    | 0x00          |          |              | Function Editor (Open Ini | File) |          | ata++;                                    |
|       | ta         |                    | 0x00          |          |              | Target Settings           |       |          | ata++;                                    |
|       | ie         |                    | 0x00          |          |              | Madalasa Dialas           |       |          | Idata>=0xf0)                              |
|       | ie1        |                    | 0x00          |          |              | Iviodeless Dialog         |       |          |                                           |
|       | in         |                    | 0x00          |          |              |                           | ~     | 1 1 77   | T1 + 0.10                                 |

如果未能成功进入该调试界面,请查找仿真前配置是否正确。

### 2.3 仿真运行操作

当进入仿真状态,可进行一系列的仿真运行操作,这些操作包括 5 种方式:全速运行至断点(Run);单步跟踪 (Step);跨步运行(Step Over);运行至光标处(Run to Cursor Line);复位(Reset)。

### 2.3.1 全速运行至断点(Run)

由于在进入仿真状态前,已经预先设置好了断点,点击快捷图标"Run"按钮或者"F5",程序全速运行遇到断点 停止,如下图:

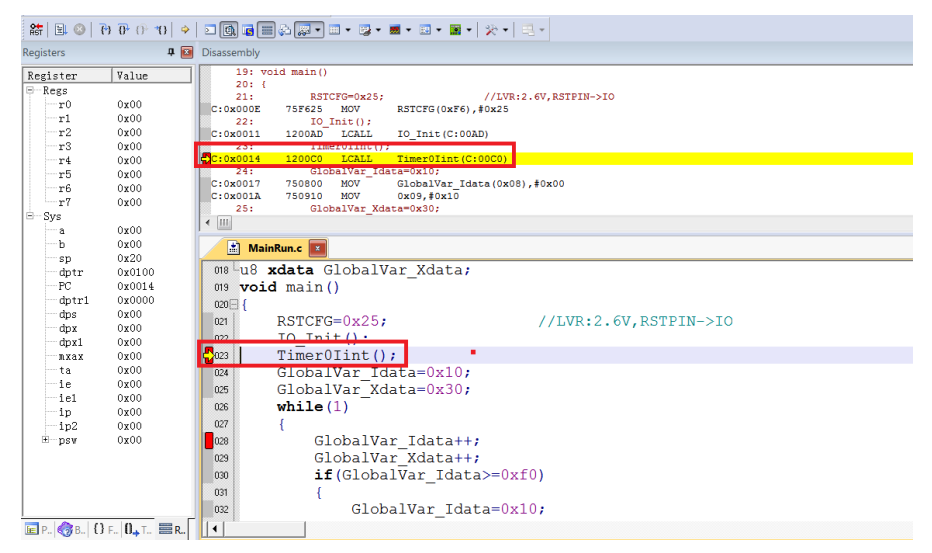

上图中,全速运行至第一个断点处,可以看出当程序停止到断点位置时,断点处左侧出现黄色调试箭头,指向 当前的停止行。如果打开反汇编窗口(Disassembly),同样会出现黄色调试箭头,并指向当前程序的 PC 地址。

当进入仿真状态后,程序默认是停止在 0x00 地址,即 PC 指向 0x00,第一次全速运行至断点,将从该地址一 直运行至第一个断点才停止,相比其他仿真操作,该操作的执行速度是最快的。

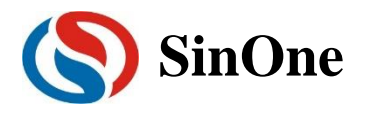

### 2.3.2 单步跟踪(Step)

单步跟踪是指,每次执行一行程序,执行完成该行程序后停止。

- ① 点击快捷图标"Step"按钮或者按下快捷键"F11",程序会单步运行一次。需要注意的是,默认情况下, "Disassembly"窗口打开或者关闭,在C源程序窗口中,单步运行过程会有差异,建议在运行 Step 的 过程中,保持"Disassembly"窗口为打开状态。
- ② "Disassembly"窗口的打开/关闭。点击快捷图标"Disassembly Window",凹陷状态为打开,此时出现"Disassembly"窗口,并反汇编当前的程序行,平滑状态为关闭,"Disassembly"窗口消失

| 8   E 📀   T      | • 0• 0• <b>1</b> 0   ◆ |                                                              |
|------------------|------------------------|--------------------------------------------------------------|
| Registers        | <b>д </b> 🖬            | D sasse D bisassembly Window                                 |
| Register<br>Regs | Value                  | Show or hide the Disassembly<br>Window (/TUP-2_6V_RETEXT-STO |
| r0               | 0x00                   | C:0x000E 75F625 MOV RSTCFG(0xF6),#0x25                       |
| r1               | 00x0                   | 22: IO_Init();                                               |
| -r2              | 0x00                   | C:0x0011 1200AD LCALL IO_Init(C:00AD)                        |
| r3               | 00x00                  | 23: TIMEFULINT();                                            |
| r4               | 0x00                   | 24: Globalvar Idat=0x10:                                     |
| 10               | 0x00                   | C:0x0017 750800 MOV GlobalVar Idata(0x08),#0x00              |
| r7               | 0x00                   | C:0x001A 750910 MOV 0x09,#0x10                               |
| E-Svs            | ~~~~                   | 25: GlobalVar_Xdata=0x30;                                    |
|                  | 0x00                   |                                                              |
| ъ                | 00x00                  | 🖈 MainBun c 💌                                                |
| sp               | 0x20                   |                                                              |
| dptr             | 0x0100                 | 008 Lu8 xdata GlobalVar_Xdata;                               |
| PC PC            | 0x0014                 | 019 void main()                                              |
| dptr1            | 0000x0                 | 020 🖂 {                                                      |
| dps              | 00x00                  | BSTCFG=0x25: //LVB:2.6V.BSTPIN->TO                           |
| dpx              | 00x00                  | 102 IO Init():                                               |
| dpx1             | 0000                   |                                                              |
| mxax             | 0x00                   | Glabellus Jacks Octobellus                                   |
| ia ie            | 0x00                   | Giopalvar_Idata=0x10;                                        |
| ie1              | 0x00                   | GlobalVar_Xdata=0x30;                                        |
| 1 101            | 0400                   | nne while(1)                                                 |

③ "Disassembly"窗口打开下运行 Step

当前程序停止在函数体 TimerOlnit(), 按下 F11 键,执行当前黄色箭头

指向的程序行,然后箭头指向下一行。执行完成的结果如下图所示,不断按下 F11,程序将逐行执行下去。 当"Disassembly"窗口打开时,默认是执行反汇编行,如果需要执行源码行,只需要鼠标左键选中一次源 码界面即可。

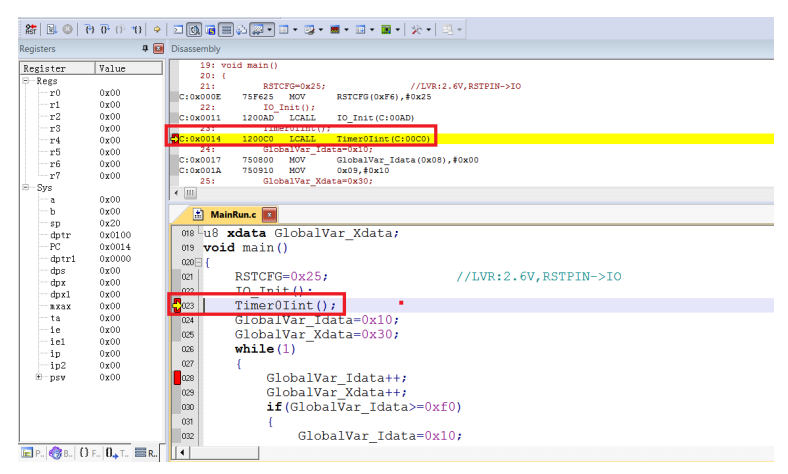

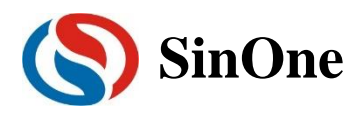

| 2                              | ♦ 0° 0 0 0                                         | ■ 0 = = ↓ • • • • • • • • • • • •                                                                                                    |
|--------------------------------|----------------------------------------------------|----------------------------------------------------------------------------------------------------|
| Registers                      | ф 🖬                                                | Disassembly                                                                                                    |
| Register<br>B Regs<br>r0<br>r1 | Value<br>0x00<br>0x00                              | 87: void Tamer0int(void)<br>88: (<br>40: recom=00.000)<br>42: recome00.000 € € CLR A                                                                                                    |
| r2<br>r3<br>r4                 | 0x00<br>0x00<br>0x00                               | 1100001 156E 9001 11000(0005),A<br>901 TINDO-0011<br>C100005 158911 M007 TH0010089),#0x11<br>C10005 T5011 M007 TH001089),#0x11                                                                                                    |
|                                | 0x00<br>0x00<br>0x00                               | 1         1         1         1         1         1         1         1         1         1         1         1         1         1         1         1         1         1         1         1         1         1         1         1         1         1         1         1         1         1         1         1         1         1         1         1         1         1         1         1         1         1         1         1         1         1         1         1         1         1         1         1         1         1         1         1         1         1         1         1         1         1         1         1         1         1         1         1         1         1         1         1         1         1         1         1         1         1         1         1         1         1         1         1         1         1         1         1         1         1         1         1         1         1         1         1         1         1         1         1         1         1         1         1         1         1         1 |
| a<br>                          | 0x00<br>0x00<br>0x22<br>0x0100<br>0x00c0<br>0x00c0 | ▲ MainRunc         ■           004         P1=0xff;           005         P3=0xff;                                                                                                    |
| dps<br>dpx<br>dpx1<br>mxax     | 0x00<br>0x00<br>0x00<br>0x00<br>0x00               | 0007 <b>void</b> TimerOlint ( <b>void</b> )<br>0007 <b>uoid</b> TimerOlint ( <b>void</b> )<br>0009 TMCON=0X00;                                                                                                    |
| ie<br>ie1<br>ip<br>ip2         | 0x00<br>0x00<br>0x00<br>0x00<br>0x00               | 000         TMOD=0x11;           001         TH0=0x11;           002         TL0=0x11;           003         TE0=1;                                                                                                    |
| # psv                          | 0x00                                               | 004 EA=1;<br>005 TRO=1;<br>005 }                                                                                                    |
| F P. 38. (                     |                                                    | 097                                                                                                    |

### 2.3.3 跨步运行(Step Over)

当程序执行至子函数或者汇编中的 CALL/LCALL 时,该操作不进会入子函数单步执行,而是将子函数全速运行,停在下一指令处。

#### 注意:

① 当程序执行到的位置不是子函数时,该操作与单步跟踪结果相同;

#### ② 当子函数内存在断点时,程序会优先停在断点处。

点击快捷图标"Step Over"按钮或快捷键"F10"操作即可。

仍以当前断点停止在函数体 TimerOlnit()为例,按下 F10 键,调试光标不进入函数内部,而是全速执行完该函数,然后黄色箭头指向下一行,如下图:

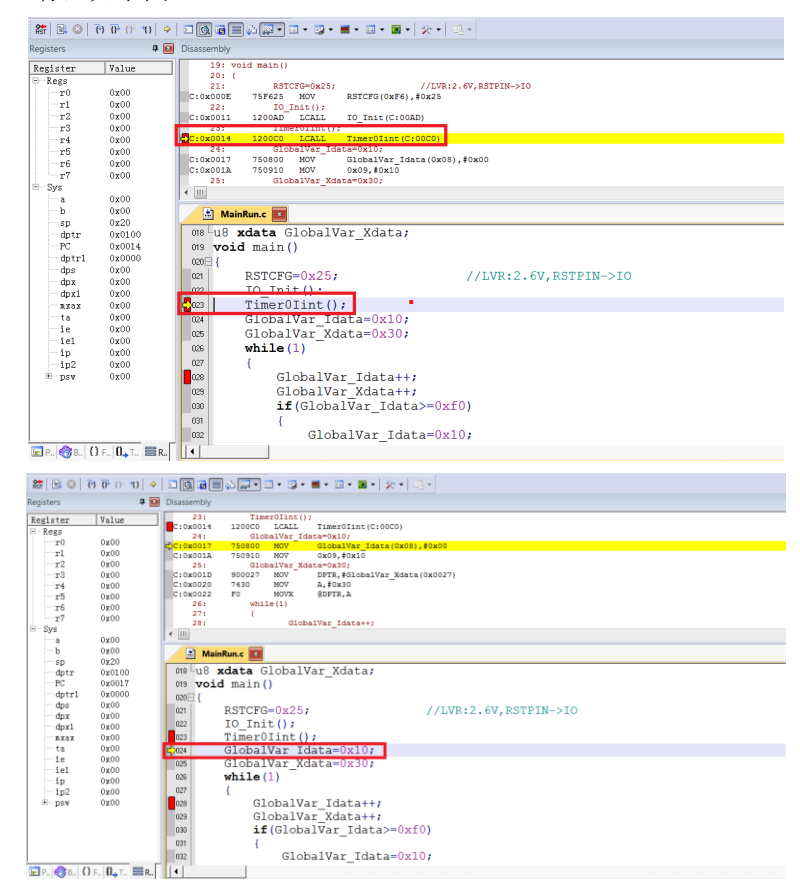

继续按下 F10, 观察反汇编窗口, 其运行结果与单步跟踪相同, 如下图:

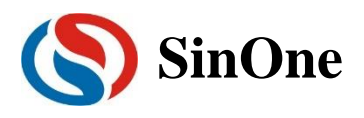

| 🔠 🗉 🚳 🗄                                                                    | • 0 • 0 • €                                                         |                                                                                                    |
|----------------------------------------------------------------------------|---------------------------------------------------------------------|----------------------------------------------------------------------------------------------------|
| Registers                                                                  | <b>4</b> 🖬                                                          | Disassembly                                                                                                    |
| Register<br>- Regs<br>- r0<br>- r1<br>- r2<br>- r3<br>- r4<br>- r5<br>- r6 | Value<br>0x00<br>0x00<br>0x00<br>0x00<br>0x00<br>0x00<br>0x00<br>0x | 23. TEMPOLINC():<br>5:00014 120000 LCALL TIMEROIINC(C:0000)<br>24: GlobalVar Idata=010;<br>6:00017 750900 MOV GlobalVar Idata(0x08),#0x10<br>6:0x0010 750910 MOV 0x08,#0x10<br>0:00010 900027 NOV DETE,40:0x017)<br>C:0x0010 900027 F0 MOV DETE,40:0x017)<br>C:0x002 F0 MOVX @PFE,4<br>25: Colored Colored Col |
| -r7<br>-Svs                                                                | 0x00                                                                | 28: GlobalVar_Idata++;                                                                                                    |
| a                                                                          | 00x0                                                                | < III                                                                                                    |
| ъ                                                                          | 00x0                                                                | 🟦 MainRun.c 💌                                                                                                    |
| sp<br>dptr<br>PC<br>dptr1<br>dps<br>dpx<br>dpx1<br>nxax                    | 0x20<br>0x0100<br>0x001a<br>0x000<br>0x00<br>0x00<br>0x00<br>0x0    | 08: u8 xdata GlobalVar_Xdata;         09 void main()         0003         01         02         03         04         05         05         04         05         05         05         06         07         08         09         01         02         03         1         03         1         03         1         04         0         10         10         10         10         11         11         11         12         13         14         14         15         16         16         17         18         19         10         10         10         10         11         11         11         12         13         14                                                                                                    |
| ta                                                                         | 0x00                                                                | Co24 GlobalVar_Idata=0x10;                                                                                                    |
| eiel<br>ip<br>ip2<br>B-psv                                                 | 0x00<br>0x00<br>0x00<br>0x00                                        | GlobalVar_Xdata=0x30;<br>while(1)<br>GlobalVar_Idata++;<br>GlobalVar_Idata++;<br>GlobalVar_Idata>=0xf0)<br>f(GlobalVar_Idata>=0xf0)<br>(<br>GlobalVar_Idata=0x10;                                                                                                    |
| 🔲 P 🛛 🖓 B 🗌 🕻 🕯                                                            | E. D. T. BR.                                                        |                                                                                                    |

### 2.3.4 运行至光标处(Run to Cursor Line)

当断点间仿真操作通过单步跟踪或者跨步操作效率较低时,又希望直接运行至源程序行时,可通过运行至光标处(Run to Cursor Line)来完成。

该操作可通过按下快捷图标"Run to Cursor Line"或者快捷键"Ctrl+F10"实现。

以图 3.2.2 的结果为例,希望程序直接停止在 TimerOlnit()函数内的最后一行,选择使用运行至光标操作。 定位光标: 鼠标左键点击一次预定位的程序行,出现蓝色箭头表示该行被选中,如下图:

#### 注意:预定位的程序行一定是从当前黄色箭头开始能够运行到的,否则运行至光标处操作无效。

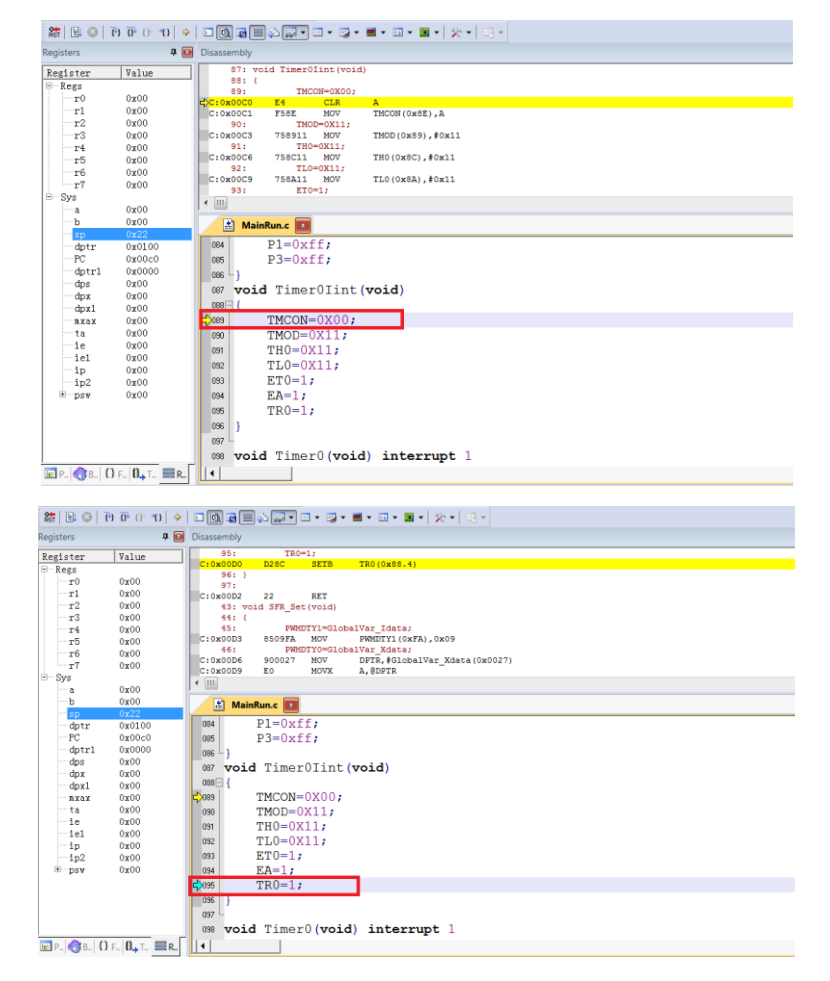

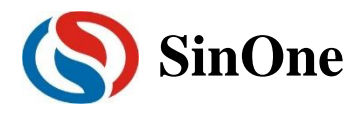

按下 Ctrl+F10, 程序全速运行至光标处停止, 定位光标处变为黄色箭头, 如下图:

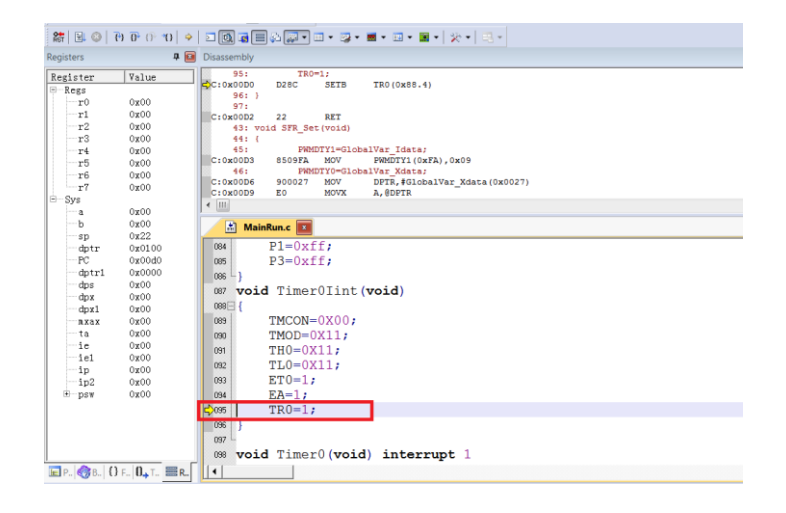

### 2.3.5 复位(Reset)

点击"Reset"按钮,程序重新复位,黄色箭头指向地址 0x00,如下图:

| 🏦 🗄 🕲 🛛                                           | ♦  0° ® 6 6                                              |                                                                                                    |
|---------------------------------------------------|----------------------------------------------------------|----------------------------------------------------------------------------------------------------|
| Registers                                         | <b>д </b> 🖬                                              | Disassembly                                                                                                    |
| Register<br>                                      | Value<br>0x00<br>0x00<br>0x00                            | 126: 7C_STARTUP: LJNP STARTUP1<br>127: RSEG 7C_CS1STARTUP<br>129: RSEG 7C_CS1STARTUP<br>129: 130: STARTUP1:<br>131: 131:                                                          |
| r3<br>                                            | 0x00<br>0x00<br>0x00<br>0x00                             | C:0x0000         00075         LNM         STARTUP1(C:0075)           C:0x0004         00         NOP                                                                             |
| ⊟-Sys<br>a<br>b                                   | 0x00<br>0x00<br>0x00                                     | C:0x0006 00 NOP<br>€ III<br>■ MainRun.c ■                                                                                                    |
| dptr<br>PC<br>dptr1<br>dpx<br>dpx<br>dpx1<br>nxax | 0x0000<br>0x0000<br>0x0000<br>0x00<br>0x00<br>0x00<br>0x | 064         P1=0xff;           065         P3=0xff;           066         }           007         void Timer0Iint(void)           08E         {           083         TMCON=0X00; |
| ta<br>ie<br>ie1<br>ip<br>ip2<br>⊞-psw             | 0x00<br>0x00<br>0x00<br>0x00<br>0x00<br>0x00             | 000     TMOD=0X11;       031     TH0=0X11;       032     TL0=0X11;       033     ET0=1;       034     EA=1;       035     TR0=1;                                                  |
| П. С. В.                                          | ) Fu <b>()</b> A Tu <b>B</b> Ru                          | 036     }       037     -       038     void Timer0 (void) interrupt 1                                                                                                    |

### 2.4 查看和修改变量

### 2.4.1 使用 Watch 窗口查看和修改变量

在仿真调试模式下,可通过观察窗口来查看或修改当前的变量。

① 打开 Watch 窗口

点击快捷图标"Watch Windows"出现 3 个可选择窗口:Locals,Watch1,Watch2,如果这 3 个窗口的带浅黄色 背景框,则表示选中,KEIL 界面下方会出现子窗口,如图 4.1.1 否则,点击选择 Watch1 或者 Watch2 的任意 一个,Watch 界面就会出现在 KEIL 界面的下方,如图 4.1.2

| 않   🗈 📀   관  | ◆  {↑ +0 +0 +0 | > 💽 🖬 🚑 🖓 🔹 🗸        | 📴 • 🔤 • 🔝 • 📓 •   🎌 •   🔜 • |
|--------------|----------------|----------------------|-----------------------------|
| Registers    | C 🗙            | Disassembly 🔯 Locals |                             |
| Register     | Value          | 126: ?C_STI          | STARTUP1                    |
| - Regs<br>r0 | 0x00           | 127: Watch 2         | C_C51STARTUP                |

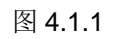

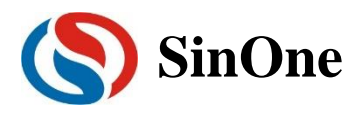

| 匾 P   �� B   ₽ F              |            |
|-------------------------------|------------|
| Watch 1                       |            |
| Name                          |            |
| <pre> double-click or ]</pre> | '2 to add> |
|                               |            |
|                               |            |
|                               |            |
| 🐺 Locals 🛛 🐺 Watch 1          |            |

图 4.1.2

#### ② 填写预查看/修改的变量名

在"Name"栏下填入要操作的变量名,该变量名必须是源码中存在,否则无效。此时其对应的"Value"栏会显示出该变量当前的值,如下图 4.1.3

| ⊨ ∋ys          |                  | 0024 | GlobalVar Idata=0x10+             |        | _        |
|----------------|------------------|------|-----------------------------------|--------|----------|
| a              | 0x30             | V024 | GIODAIVAI_IUALA-UXIU;             |        | <b></b>  |
| ъ              | 0x00             | 025  | GlobalVar Xdata=0x30;             |        | _        |
| sp             | 0x20             | 026  | while(1)                          |        |          |
| dptr           | 0x0027           | 027  | {                                 |        |          |
| PC<br>dptr1    | 0x0023<br>0x0000 | 028  | GlobalVar_Idata++;                |        |          |
| dos            | 0x00             | 029  | GlobalVar_Xdata++;                |        |          |
| dpx            | 0x00             | 030  | <b>if</b> (GlobalVar Idata>=0xf0) |        |          |
| dpx1           | 0x00             | 031  | { _                               |        |          |
| mxax           | 00x00            | 032  | GlobalVar Idata=0x10;             |        | -        |
| 🖻 Р., 🌏 В., {} | F., 0, T., 🔳 R., |      |                                   |        |          |
| Watch 1        |                  |      |                                   |        | <b>4</b> |
| Name           |                  |      |                                   | Value  |          |
| GlobalVar_     | Idata            |      |                                   | 0x0010 |          |
| GlobalVar      | Xdata            |      |                                   | 0x30   |          |
| double-cl      | ick or F2 to     | add> |                                   |        |          |

图 4.1.3

上图中,添加变量 GlobalVar\_Idata、GlobalVar\_Xdata,Watch1 中观察到该变量的值分别是 0x0010、0x30。

另外,在 C 源码界面内,当鼠标移动到变量名的位置时,也会显示当前该变量的值及其类型和地址,如 下图 4.1.4 所示。

|        | MainRun.c 💌                              |
|--------|------------------------------------------|
| 022    | TimerOIint();                            |
| 023    | GlobalVar_Idata=0x10;                    |
| <₽>024 | GlobalVar_Xdata=0x30; 🧲 鼠标移动到该位置         |
| 025    | while (1)                                |
| 026    | {<br>GlobalVar_Xdata (X:0x000027) = 0x30 |
| 027    | GlobalVar_Idata++;                       |
| 028    | GlobalVar_Xdata++;                       |
| 029    | if (GlobalVar_Idata>=0xf0)               |
| 030    |                                          |
|        |                                          |

图 4.1.4

#### ③ 修改变量值

在需要修改的变量对应的"Value"栏中,双击该值,进行修改,修改完成之后,在任意位置单击鼠标左键,当修改成功,该变量一栏显示变为深色,如图 4.1.5。

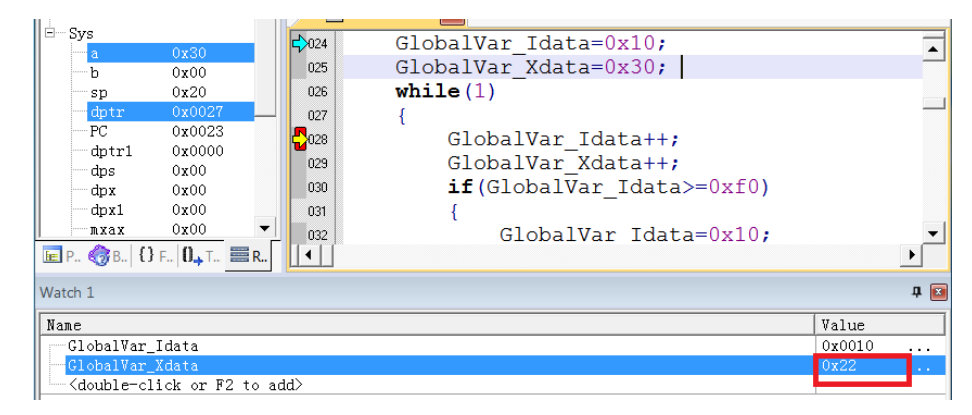

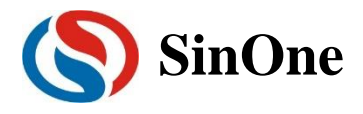

图 4.1.5

上图中,修改 GlobalVar\_Xdata 的值为 0x22。

### 2.4.2 使用 Memory 查看和修改变量

#### ① 打开 Memory 窗口

点击"Memory Windows"出现 4 个可选择窗口:Memory1~Memory4,如图 4.2.1,如果这 4 个窗口的带浅 黄色背景框,则表示选中,KEIL 界面下方会出现子窗口,否则,点击选择任意一个,Memory 界面就会出现 在 KEIL 界面的下方,如图 4.2.2。

| 🗱 🖹 🔕 🖪 🔂 🖓 👘 😗 🔶      | > 💽 🖬 🚍 🖓 💭                                                                               | 🔲 🕶 🖉 🕶 🖉 🕶 🔛 🕶 🔛 🗶 💌 🖳 🗸                                                                                                |
|------------------------|-------------------------------------------------------------------------------------------|----------------------------------------------------------------------------------------------------|
| Registers              | Disassembly                                                                               | Memory 1                                                                                                    |
| Register         Value | 28:<br>C:0x002B 900027<br>C:0x002E E0<br>C:0x002F 04<br>C:0x0030 F0<br>29:<br>C:0x0031 C3 | <pre>Memory 2 Xdata++;<br/>Memory 3 }FTR<br/>Memory 4<br/>MOVX @DFTR, A<br/>if(GlobalVar_Idata&gt;=0xf0)<br/>CLR C</pre> |
| Memory 1               | 图 4.2                                                                                     | 1                                                                                                    |
| Address:               |                                                                                           |                                                                                                    |

图 4.2.2

② 通过地址查看修改变量

在 Memory 的界面中,Address 栏用来输入待显示的存储区起始地址。如果知道当前变量的地址及变量 所在的区域时,可通过如下命令完成。Ram data 区: D: xx;RAM idata 区: l:xx; Ram Xdata 区: X:xx。

当上述命令填写完成,就可以显示从起始地址开始的变量值,同时也可以双击该值进行修改。

例如: 图 4.1.4, GlobalVar\_Xdata 为 Xdata 区,地址为 0x27,使用 0x27 为起始地址,查看 Xdata 区域 的值,如图 4.2.3。

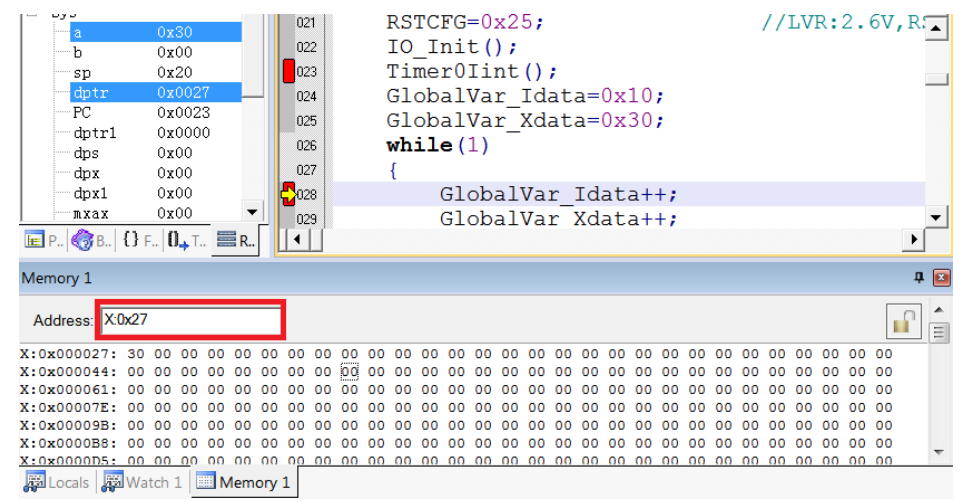

图 4.2.3

从上图看出,X:0x000027 地址的值为 0x30,即 GlobalVar\_Xdata 的值为 0x30,与图 2.4.1.3 中 Watch1 观察 结果相同。

同样,也可在该位置修改变量的值,修改方式如下:

1. 双击 Memory 中地址相应的值,进行修改,如图 4.2.4

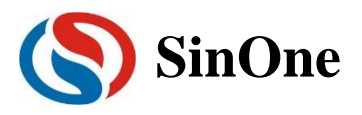

| Men      | nory 1        |       |    |    |      |     |    |    |    |    |    |    |    |    |    |    |    |    |    |    |   |
|----------|---------------|-------|----|----|------|-----|----|----|----|----|----|----|----|----|----|----|----|----|----|----|---|
| Ad       | dress: X:0x27 |       |    |    |      |     |    |    |    |    |    |    |    |    |    |    |    |    |    |    |   |
| X:0      | x000027:      | 30    | 00 | 00 | 00   | 00  | 00 | 00 | 00 | 00 | 00 | 00 | 00 | 00 | 00 | 00 | 00 | 00 | 00 | 00 | 0 |
| X:0      | x00005A:      | 00    | 00 | 00 | 00   | 00  | 00 | 00 | 00 | 00 | 00 | 00 | 00 | 00 | 00 | 00 | 00 | 00 | 00 | 00 | 0 |
| X:0      | x00008D:      | 00    | 00 | 00 | 00   | 00  | 00 | 00 | 00 | 00 | 00 | 00 | 00 | 00 | 00 | 00 | 00 | 00 | 00 | 00 | 0 |
| X:0      | x0000C0:      | 00    | 00 | 00 | 00   | 0.0 | 00 | 00 | 00 | 00 | 00 | 00 | 00 | 00 | 00 | 00 | 00 | 00 | 00 | 00 | 0 |
| <b>.</b> | Locals   🐺 W  | /atch | 1  |    | emor | у 1 |    |    |    |    |    |    |    |    |    |    |    |    |    |    |   |

图 4.2.4

2. 写入新的值,任意位置单击鼠标,完成修改,如图 4.2.5

| Memory 1        |        |    |      |      |     |    |    |    |    |    |    |    |    |    |    |    |    |    |
|-----------------|--------|----|------|------|-----|----|----|----|----|----|----|----|----|----|----|----|----|----|
| Address: X:0x27 |        |    |      |      |     |    |    |    |    |    |    |    |    |    |    |    |    |    |
| X:0x000027:     | 22     | 00 | 00   | 00   | 00  | 00 | 00 | 00 | 00 | 00 | 00 | 00 | 00 | 00 | 00 | 00 | 00 | 00 |
| X:0x00005A:     | 00     | 00 | 00   | 00   | 00  | 00 | 00 | 00 | 00 | 00 | 00 | 00 | 00 | 00 | 00 | 00 | 00 | 00 |
| X:0x00008D:     | 00     | 00 | 00   | 00   | 00  | 00 | 00 | 00 | 00 | 00 | 00 | 00 | 00 | 00 | 00 | 00 | 00 | 00 |
| X:0x0000C0:     | 00     | 00 | 00   | 00   | 00  | 00 | 00 | 00 | 00 | 00 | 00 | 00 | 00 | 00 | 00 | 00 | 00 | 00 |
| 🗸 Locals   🐺 W  | atch 1 | 1  | II M | emor | y 1 |    |    |    |    |    |    |    |    |    |    |    |    |    |

图 4.2.5

建议:如果对变量地址分配不清楚的情况下,请使用 Watch 窗口的方式。

#### 2.4.3 查看和修改 SFR

打开 Watch 窗口

与查看和修改变量中打开 Watch 窗口相同。

② 填写预查看/修改的 SFR 名

在"Name"栏下填入要操作 SFR 名,该 SFR 必须是头文件中存在的,否则无效。此时其对应的"Value"栏 会显示出该 SFR 当前的值,如图 4.3.1。

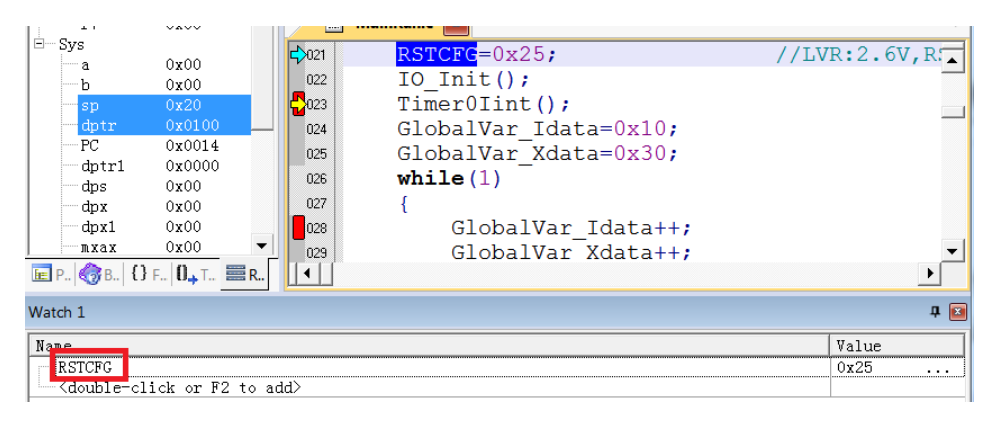

图 4.3.1

在需要修改的 SFR 对应的"Value"栏中,双击该值,进行修改,修改完成之后,在任意位置单击鼠标左键, 当修改成功,该变量一栏显示变为深色,修改结果如图 4.3.2。

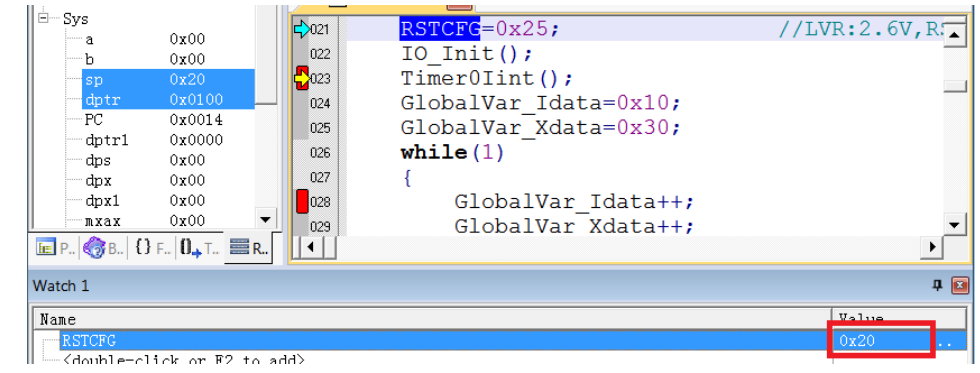

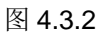

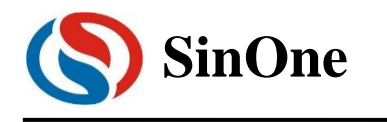

### 2.5 外部供电仿真说明

外部供电仿真模式操作步骤:

- ① 为防止 SC LINK 损坏,外部供电烧录仿真模式下请务必拔掉 SC LINK 电压档位选择的短接帽!
- ② 连接目标板与 SC LINK,此时目标板为上电状态, SC LINK 为下电状态;
- ③ 将 SC LINK 通过 USB 线连接至电脑;
- ④ 打开 keil 软件, 配置好烧录选项并点击 Download;
- ⑤ 当电源指示灯开始闪烁时断开目标板电源;

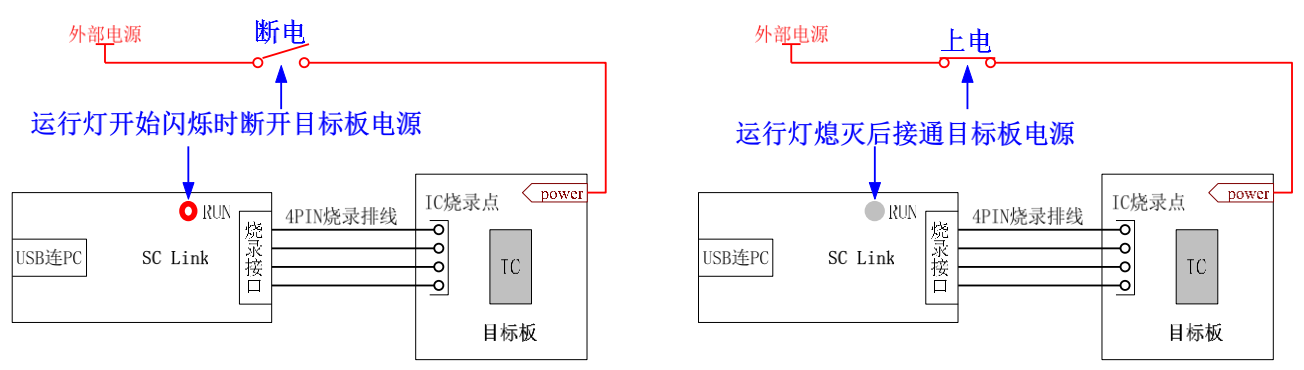

⑥ 待电源指示灯熄灭,接通目标板电源,当电源指示灯变为常亮,即进入 Download 模式; Download 完成后,无需再次上电即可进入仿真。

### 2.6 仿真注意事项

- ① 仿真过程会占用烧录口线 CLK, DIO 口, 仿真时, 被仿真的代码区请勿对这 2 个 IO 进行操作;
- ② 仿真过程中,请勿直接断掉 USB 或者烧录口线,以免引起 Keil 界面的假死。如果需要断掉 USB 或者烧录口线,只需先退出 Debug 模式即可;
- ③ SC92F725X 和 SC92F735X 系列 IC 无仿真功能;
- ④ 外部供电仿真注意事项见 <u>2.5 外部供电仿真说明</u>。

### 3 SC LINK 编程使用说明

### 3.1 固件升级功能

SC LINK 可在线升级固件,以增加新功能或修正问题。固件升级方法如下:

- ① 到赛元网站(<u>http://www.socmcu.com</u>)下载最新的固件文件;
- ② SC LINK 下电状态按住烧录按键,然后连接至电脑 USB 口,此时 SC LINK 上的 RUN 指示灯(红光), 会闪烁,表明已经进入固件升级模式;
- ③ 打开 SOC Pro51 软件,点击"升级"菜单下的"升级固件";
- ④ 在"打开文件"对话框中找到固件文件(.iap 文件),并点击打开;
- ⑤ 弹出对话框显示当前版本,及要更新的版本,点击"确定"按钮进行更新;
- ⑥ 更新完成后,请断开 SC LINK 与电脑之间的 USB 连接以退出固件升级模式;
- ⑦ 重新上电后可正常使用。

### 3.2 在线烧录步骤

- ① 将 SC LINK 与烧录目标板的烧录接口连接;
- ② 将 SC LINK 通过 USB 口连接至电脑, 打开烧录软件 SOC PRO51, 在"芯片选择"下拉列表选择对应的 IC 型号;

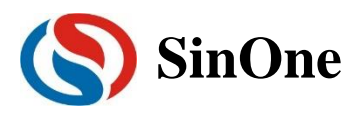

## 赛元开发/量产工具用户手册

| SOC Pro51                                        |                                        |             |       |          |          |                    | ×                 |
|--------------------------------------------------|----------------------------------------|-------------|-------|----------|----------|--------------------|-------------------|
| 文件[F] 操作[O] 升统                                   | 级[U] 语言[L]                             | 帮助[H]       |       |          |          |                    |                   |
|                                                  | F 🕈                                    | ×           | Q     | Ð        |          | ۶                  | $\langle \rangle$ |
| 打开 保存 下                                          | 载 对比                                   | 编程          | 校验    | 自动       | 擦除       | 查空                 | 帮助                |
| 芯片选择                                             |                                        |             | ─编程区は | я. ——    |          | 保存项                | 间                 |
| SC93F5312                                        | -                                      | Code        |       |          | -        | 载入功                | 5e                |
| 设置                                               | Option                                 | 代码          | 5     | EEPRO    | м        |                    |                   |
|                                                  | —————————————————————————————————————— | 顷———        |       |          | ] [      | 烧录选项 -             |                   |
| □ 使用序列号<br>→ → → → → → → → → → → → → → → → → → → | 长度                                     | (位) 8       |       | ~        | 口协及      | [复出厂设置<br>[2.4∀数据] | f(IRC             |
| C 10                                             |                                        | _           |       |          |          |                    |                   |
| © 16                                             |                                        | 步进 🛛 🛛      |       | Ψ.       |          | 机烧录选项              | 5                 |
|                                                  |                                        |             |       |          | □□□□     | 动烧录                |                   |
| 计数万式一                                            | 些                                      | 暗值  000     | 00000 | <b>Y</b> |          | 通道                 |                   |
| • 逓增                                             | 記始                                     | Hatit 000   | 0     | -        |          | 100.00             |                   |
| ◎ 逓減                                             | REXH.                                  | NOME   POOR |       |          |          | RC CheckSu         | m                 |
|                                                  |                                        | t —         |       |          |          | 加密选项-              |                   |
| 🗆 限制烧录次数                                         |                                        | 000         | 0001  | ~        | 回加       | ræ                 |                   |
|                                                  |                                        |             |       |          |          | 码校验和-              |                   |
| □ 杏空                                             | □ 擦除                                   |             |       |          | Option:  | 0x005b             | -3e0f             |
|                                                  | - 136PA                                | 自动          | 1.烧录  |          | CodeSUM: | 0xdc04             |                   |
| ▶ 漏程                                             | ▶ 校验                                   |             |       |          | CodeCRC: | 0xe1174            | 4f33              |
|                                                  |                                        |             |       |          | Eeprom:  | 0x0000             | 0000              |
|                                                  |                                        |             |       |          |          |                    |                   |

- ③ 点击快捷图标"打开"载入要烧录的代码文件(HEX/BIN 文件);
- ④ 在"option"选项卡配置好 IC 的 option 项:

| SOC Pro51        |                   |             |                 |          |          | - □        | X     |
|------------------|-------------------|-------------|-----------------|----------|----------|------------|-------|
| (文件[F] 操作[O] 升   | 升级[U] 语言[L]       | 帮助[H]       |                 |          |          |            |       |
|                  | •                 | $\times$    | Q               | Z        |          | ۶.,        | ?     |
| 打开 保存 「          | 下载 对比             | 编程          | 校验              | 自动       | 擦除       | 查空         | 帮助    |
| 芯片选              | ¥                 | <b>a</b> .  | ─编程区            | 或        | _        | 保存项        | 阿目    |
| SC93F5312        | <u> </u>          | Code        |                 |          | -        | 载入功        | 而目    |
| 设置               | Option            | 代码<br>——用户版 | -  <br>-  <br>- | EEPROI   | и ]      |            | 1     |
|                  |                   |             |                 |          |          |            |       |
| WDT              | Disable           | -           | Enable          | XTIPLL [ | Disable  | •          |       |
| System clock     | 12MHz             | •           |                 | P1.7     | Vormal   | Ŧ          |       |
| LVR              | 4.3V              | •           |                 | Vref     | /DD      | •          | ]   [ |
| External crystal | Higher than 12MH: | z 🔻         | IAP             | Range    | EPROM    | •          | ]     |
| RESERVE          |                   | Ŧ           | RE              | serve [  |          | v          |       |
|                  | 白动惊寻。             |             |                 |          | 4        | ZQ17536-Fn |       |
| □ 李六             |                   |             |                 |          | Dotion:  | 0x005h     | -3e0f |
|                  |                   | 自动          | <b>焼</b> 录      |          | CodeSUM: | 0x0000     |       |
| (                | ▶ 校验              |             |                 |          | CodeCRC: | 0x0000     | 0000  |
|                  |                   |             |                 |          |          |            |       |

⑤ 点击按键"自动烧录",即可执行相应的编程、校验等操作;

### 3.3 脱机烧录步骤

① 将 SC LINK 通过 USB 口连接至电脑,打开烧录软件 SOC PRO51,在"芯片选择"下拉列表选择对应的 IC 型号;

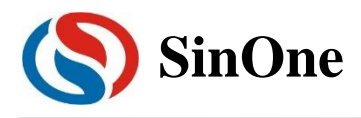

## 赛元开发/量产工具用户手册

| SOC Pro51     |            |                 |        |          |                     | - C              | ×                 |
|---------------|------------|-----------------|--------|----------|---------------------|------------------|-------------------|
| 文件[F] 操作[O] 升 | 级[U] 语言[L] | 帮助[H]           |        |          |                     |                  |                   |
|               | F 4        | $\ge$           | Q      | Ð        |                     | P.,.             | $\langle \rangle$ |
| 打开 保存 下       | 载 对比       | 编程              | 校验     | 自动       | 擦除                  | 查空               | 帮助                |
| 芯片选择          |            |                 | 编程区    | 或        |                     | 保存耳              | 而目                |
| SC93F5312     | •          | Code            |        |          | •                   | #8.5.Y           |                   |
|               |            |                 |        |          |                     |                  |                   |
| 设置            | Option     | 代码              | 3      | EEPRO    | м                   |                  |                   |
|               | ——序列号选I    | 页———            |        |          |                     | 烧录选项             |                   |
| □ 使用序列号       | 上帝         | (Hin)           |        | _        | <b>□</b> ∰          | (复出厂设置           | 髶(IRC             |
| 进制            | 토니지        | ( <u>12)</u> [8 |        | <u> </u> |                     | 22.4×安贝1/6)      |                   |
| C 10          | 1          | 步进 🛛            |        | ~        |                     | 机烧录选项            | <u>5</u>          |
| t⊛ 16         |            | _               |        |          |                     | 动惊灵              |                   |
| 计数方式 —        | 起          | 6值  000         | 000000 | Ψ.       |                     | (B)(B)           |                   |
| ◎ 递增          | 記論         | kitit 000       | 00     |          |                     |                  |                   |
| () 1957所      | XEAH -     |                 |        |          |                     | RC CheckSu       | ım                |
|               | 烧录次数       | ( <u> </u>      |        |          |                     | 加密选项-            |                   |
| □ 限制烧录次数      |            | 000             | 0001   | Ŧ        | ■ 加                 | 1密               |                   |
|               | 白山松耳       |                 |        |          | 4                   | 初志之子             |                   |
|               | - 日本 -     |                 |        |          | 1                   | 和白竹的运用           |                   |
| □ 查空          | □ 擦除       | 白記              | 加烧柔    |          | Option:<br>CodeSUM: | 0x005b<br>0xdc04 | -3e01             |
| ☞ 编程          | ▼ 校验       |                 |        |          | CodeCRC:            | 0xe117           | 4f33              |
|               |            |                 |        |          | Eeprom:             | 0x0000           | 0000              |
| L             |            |                 |        |          |                     |                  |                   |
|               |            |                 |        |          |                     |                  |                   |

- ② 点击快捷图标"打开"载入要烧录的代码文件(HEX/BIN 文件);
- ③ 在"自动烧录"区域勾选操作选项 ,如编程+校验;
- ④ 选择烧录模式: 勾选"自动烧录"为自动编程模式,不勾选为手动编程模式:
  - 1. 手动编程模式时需要通过按键触发完成烧录;
  - 2. 自动编程模式则不需要使用按键,SC LINK 上电后会自动完成 IC 检测和烧录。
- ⑤ 在"option"选项卡配置好 IC 的 option 项:

| Soc 🔇 | Pro51          |             |          |       |                                         |         |          | - 0    | ×                 |
|-------|----------------|-------------|----------|-------|-----------------------------------------|---------|----------|--------|-------------------|
| 文件[F] | 操作[O]          | 升级[U]       | 语言[L]    | 帮助[H] |                                         |         |          |        |                   |
|       |                | ₽           |          | $\ge$ | Q                                       | Z       |          | P.,    | $\langle \rangle$ |
| 打开    | 保存             | 下载          | 对比       | 编程    | 校验                                      | 自动      | 擦除       | 查空     | 帮助                |
|       | ——芯片           | 选择——        |          |       | ─编程区                                    | <u></u> |          | 保存」    | 面目                |
| SC9   | 3F5312         |             | -        | Code  |                                         |         | •        | ## \ T | <b>ZD</b>         |
|       |                |             |          |       |                                         |         |          |        |                   |
|       | 设置             | Opt         | ion      | 代码    | 5                                       | EEPRO   | м ]      |        |                   |
|       |                |             |          | ——用户炮 | 51111-1-1-1-1-1-1-1-1-1-1-1-1-1-1-1-1-1 |         |          |        |                   |
|       |                |             |          |       |                                         |         |          |        | _                 |
|       | WE             | )T Disable  | •        | •     | Enable                                  | XTIPLL  | Disable  | •      | ·                 |
|       | System clo     | ck 12MHz    |          | •     |                                         | P1.7    | Normal   |        | л III             |
|       | -,             |             |          |       |                                         |         |          |        | - 11              |
|       | LV             | /R 4.3V     |          | •     |                                         | Vref    | VDD      | •      | - III             |
|       | utornal an ini | al litebas  | H 10111  |       | 14.0                                    |         | FEPROM   |        | л Ш               |
|       | xternal crys   | ai   Higher | tnan12MH | z 💌   | IAP                                     | Range j | ELI ITOM |        | - 11              |
|       | RESERV         | /E          |          | -     | RE                                      | SERVE   |          | 7      | ] []              |
|       |                |             |          |       |                                         |         |          |        |                   |
|       |                | É           | 1动烧录-    |       |                                         |         |          | 、码校验和  |                   |
| Г     | 查空             | 口招          | 鄒余       |       |                                         |         | Option:  | 0x005b | -3e0f             |
|       | 编程             | <b>⊽</b> #  | ini-     | 自动    | )烧录                                     |         | CodeSUM: | 0xdc04 |                   |
|       | 2100 L II.     | ,+ 13       | - 912    | _     |                                         |         | CodeCRC: | 0xe117 | 4f33              |
|       |                |             |          |       |                                         |         | coproni. | 0,0000 | 0000              |
|       |                |             |          |       |                                         |         |          |        |                   |

- ⑥ 点击快捷图标"下载",将代码文件下载到 SC LINK 中;
- ⑦ 断开 SC LINK 的 USB 口与电脑的连接,用外部电源通过 USB 口给 SC LINK 供电,开始烧录。

### 3.4 对比功能

如果用户需要确认 SC LINK 所加载的烧录代码及配置项是否正确,可以将 SC LINK 通过 USB 口连接至电脑,

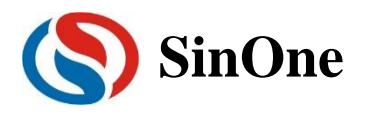

打开烧录软件 SOC PRO51,完成相应配置后,点击快捷图标"对比",即可知道当前的烧录配置及载入的烧录代码 与 SC LINK 所加载的内容是否一致。

| SOC Pro51       |            |          |          |          |                                            | -                                                 | < |
|-----------------|------------|----------|----------|----------|--------------------------------------------|---------------------------------------------------|---|
| (文件[F] 操作[O] 升瓴 | 及[U] 语言[L] | 帮助[H]    |          |          |                                            |                                                   |   |
|                 | • ا        | $\times$ | Q        | R        | ļ 💊                                        | ~ 📀                                               |   |
| 打开 保存 下         | 载 对比       | 编程       | 校验       | 自尋       | 」擦除                                        | 查空 帮助                                             |   |
| 芯片选择            |            |          | ─编程区     | 或——      |                                            | 保存项目                                              |   |
| SC93F5312       | -          | Code     |          |          | -                                          |                                                   |   |
| 设置              | Option     | 代码       | <b>}</b> | EEPR     | ом                                         |                                                   | 1 |
| □ 使用序列号<br>进制   |            | (位) 8    |          | ~        | 口物及                                        | [原来]选坝<br>[夏出厂设置(IRC<br>[2.4V数据)                  |   |
| C 10<br>© 16    | į          | ∳进 0     |          | Ŧ        | <br>                                       | 机烧录选项———                                          |   |
|                 | 起          | 6值 000   | 00000    | <b>~</b> |                                            | ⊡<br>〕通道                                          |   |
| € 递减            | 起始步        | 也址 000   | 0        | Ŧ        |                                            | RC CheckSum                                       |   |
| □ 限制烧录次数        | —— 烧录次数    | 000      | 001      | Ţ        | ₽ hi                                       | 加密选项 ————————————————————————————————————         |   |
|                 | ——自动烧录—    |          |          |          | ft                                         | 码校验和                                              |   |
| □ 査空<br>( 編程    | □ 擦除 ✓ 校验  | 自动       | 加烧录      | )%       | Option:<br>CodeSUM:<br>CodeCRC:<br>Eeprom: | 0x005b-3e0f<br>0xdc04<br>0xe1174f33<br>0x00000000 |   |
| 数据相同!           |            |          |          |          |                                            |                                                   |   |

3.5 序列号使用说明

| 🔇 SOC Pro51   |                                        |          |       |          |          | - 🗆        | $\times$          |
|---------------|----------------------------------------|----------|-------|----------|----------|------------|-------------------|
| 文件[F] 操作[O] 升 | 级[U] 语言[L]                             | 帮助[H]    |       |          |          |            |                   |
|               | •                                      | $\times$ | Q     | I        |          | P.,        | $\langle \rangle$ |
| 打开 保存 下       | 「载 对比                                  | 编程       | 校验    | 自动       | 擦除       | 查空         | 帮助                |
|               | ¥                                      |          | ─编程区  | 或        |          | 保存证        | ie                |
| SC92F7323     | •                                      | Code     |       |          | •        |            |                   |
|               |                                        |          |       |          |          | 载入项        | 1目                |
| 设置            | Option                                 | 代码       | 5     | EEPRO    | м ]      |            |                   |
|               | —————————————————————————————————————— | 页———     |       |          | <b>-</b> | 烧录选项-      | 1                 |
| ☑ 使用序列号       |                                        |          |       |          | 口物       | 复出厂设置      | (IRC              |
| ——进制——        | 长度                                     | (立)  8   |       | -        | 及        | 2.4V数据)    |                   |
| C 10          |                                        | uestt 🗖  |       |          |          |            | .                 |
| 16            |                                        | ovÆ  ²   |       | <u> </u> |          | 机脱求选坝      |                   |
|               |                                        | 始值 000   | 00005 | •        |          | 动烧录        |                   |
| ○ 递增          | -                                      |          |       |          | ⊟ ¥      | 通道         |                   |
| ○递咸           | 起始                                     | 地址 010   | 10    | •        |          | RC CheckSu | .                 |
|               |                                        | ,        |       |          |          |            |                   |
|               | —————————————————————————————————————— | i —      |       |          |          | 加密选项-      |                   |
| □ 限制烧录次数      |                                        | 000      | 1001  | <u></u>  | 区加       | 1密         |                   |
|               | 白珠梅马                                   |          |       |          |          | 初始心石       |                   |
|               |                                        |          |       |          |          | 如1%短和-     |                   |
| □□ 置空         | □ 擦除                                   | 白討       | 临县    |          | Option:  | 0x001b-    | /6cb              |
| ☞ 编程          | ☑ 校验                                   |          |       |          | CodeCRC: | 0x2711f    | 674               |
|               |                                        |          |       |          | Eeprom:  | 0×00000    | 000               |
|               |                                        |          | _     |          |          |            |                   |
|               |                                        |          |       |          |          |            |                   |

- ① 序列号功能支持赛元烧录工具 SC LINK 在脱机模式下使用。
- ② 序列号数据低位保存在低地址,例如在 0X0F10 写入 32BITS 序列号 0X12345678,则 0X0F10 写入的数 值是 0X78,0X0F11 写入的数值是 0X56,0X0F12 写入的数值是 0X34,0X0F13 写入的数值是 0X12。
- ③ 序列号固定使用 4Bytes 长度,且其起始地址要求为 4 的倍数(如 0F10H、0A04H 等),否则烧录时会报 错。

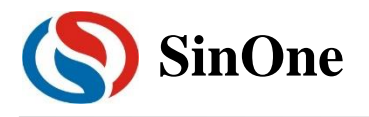

- ④ 建议序列号地址设置在程序空间以外的地址,以免序列号数据覆盖程序代码,烧录后无法再做程序的校验操作。
- ⑤ SC LINK 固件版本为 HW\_SC LINK\_V1.16 2018.10.31 以下时,序列号不支持掉电保存,即 SC LINK 重新上电后,序列号恢复为初始设定值; SC LINK 固件版本为 HW\_SC LINK\_V1.16 2018.10.31 及以上时,序列号支持掉电保存。

### 3.6 外部供电烧录说明

外部供电烧录模式操作步骤:

- ① 为防止 SC LINK 损坏,外部供电烧录模式下请务必拔掉 SC LINK 电压档位选择的短接帽!
- ② 连接目标板与 SC LINK,此时目标板为上电状态, SC LINK 为下电状态;
- ③ 将 SC LINK 通过 USB 线连接至电脑;
- ④ 打开 SOC Pro51 软件,配置好烧录选项并发送烧录命令;
- ⑤ 当电源指示灯开始闪烁时断开目标板电源;

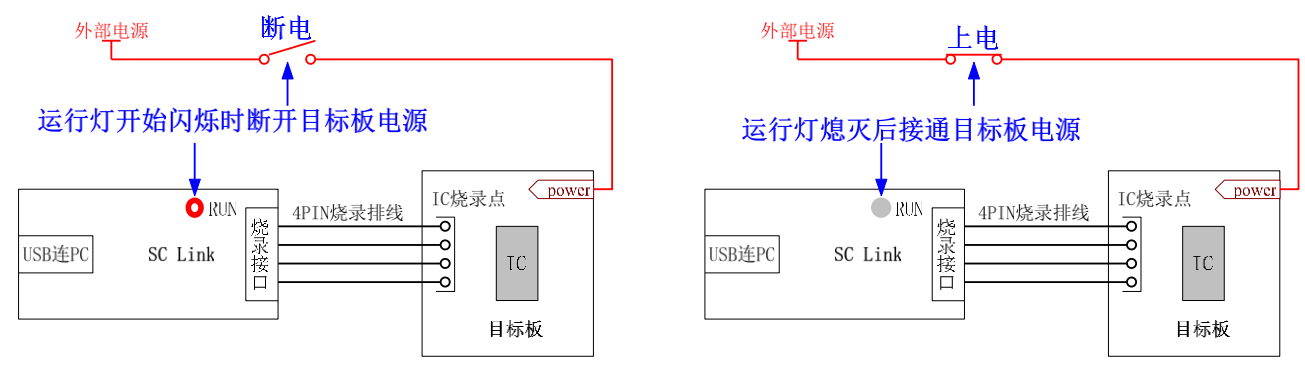

#### 外部供电烧录

- ⑥ 待电源指示灯熄灭,接通目标板电源,当电源指示灯变为常亮,即进入烧录模式;
- ⑦ 烧录完成后,需要将目标板彻底断电,保证被烧录的 IC 已退出烧录模式。

### 3.7 连接机台说明

机台控制接口是为了方便用户,使用软件编程控制来代替手工操作,进行 IC 烧录。

- ① 请使用手动编程模式,即烧录软件 SOC PRO51 中下载脱机烧录程序时候不勾选"自动烧录"选项。
- ② 机台控制接口中 start 是烧录启动输入通道,低电平有效。建议在给 start 启动烧录后检测 busy 接口信号有输出低电平后释放对 start 的拉低操作;
- ③ 对 start 输入拉低信号后,检测 NG 信号口和 OK 信号口以及 busy 信号口,NG 信号口输出低电平表示烧 录失败,OK 信号口输出低电平表示烧录成功,busy 信号口输出低电平表示正在烧录,同一时间必须有也 只能有一个信号口输出低,如检测到同时有两个以上信号口有低电平,或者全部高电平时应停止烧录。
- ④ 机台烧录相关的参数设置如下:

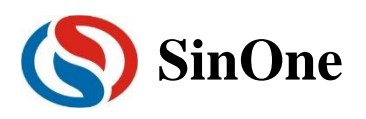

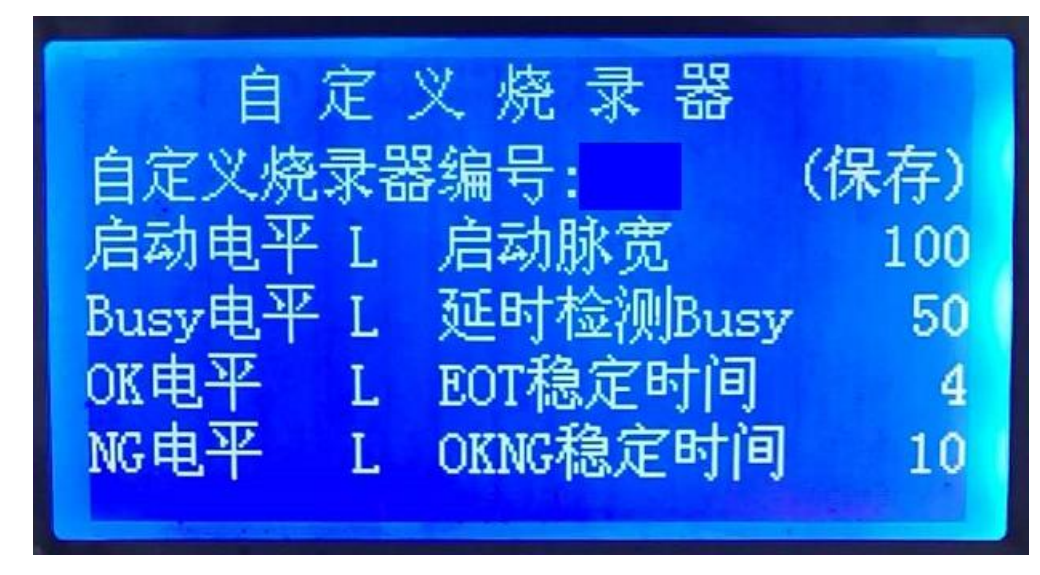

### 3.8 烧录注意事项

- ① 过载保护和提醒:
  - 1. SC LINK 最大可输出 400mA 电流,如果负载超过此范围,自恢复保险丝会保护;
  - 2. 出现过载情况,请使用外部供电模式烧录 IC
- ② 脱机烧录模式下注意事项见 3.6 外部供电说明;
- ③ 任何烧录模式下,被烧录 IC 的任一管脚与其它已上电系统连接都会导致烧录失败;
- ④ IC 在板烧录时,建议去掉烧录引脚 CLK,DIO 外围的电容。

### 3.9 EEPROM 区域烧录说明(92/93 系列 IC)

- ① 编程区域选择:
  - 1. 如需 code 区域和 eeprom 区域同时烧录,选择: code+eeprom
  - 2. 若仅单独烧录 eeprom 区域,选择: eeprom

后续说明以 code+eeprom 为例

| (D coc p . 51     |                                                 |                                                              |
|-------------------|-------------------------------------------------|--------------------------------------------------------------|
| SUC Prost         |                                                 | - L X                                                        |
| 又作[F] 操作[O] 并领    | Q[U] 诰言[L] 帮助[H]                                |                                                              |
|                   | F 🛧 🗙 🔍                                         | . 🔁 📏 🛅 📎                                                    |
| 打开 保存 下           | 载 对比 编程 校验                                      | 自动 擦除 查空 帮助                                                  |
| 芯片选择<br>SC92F7323 | ←编程区域<br>EEPROM ▼<br>Code<br>EEPROM             | 保存项目         多code           载入项目         管理                 |
| 设置                | Optio Code + EEPROM                             | EEPROM                                                       |
|                   | 序列号选项                                           |                                                              |
| □ 使用序列号           | 长度(倍)                                           | 恢复出厂设置(RC                                                    |
| 进制                |                                                 | /米2.47(要见如)                                                  |
| C 10              | 步进 0                                            | 脱机烧录选项                                                       |
| (e) 16            | ,                                               |                                                              |
| 计数方式 ——           | 起始值 0000000                                     |                                                              |
| ◎ 递增              |                                                 | ─────────────────────────────────────                        |
| C 递减              | 起始地址 0000                                       | CRC CheckSum                                                 |
|                   |                                                 |                                                              |
| □ 限制烧录次数          | 000001                                          |                                                              |
|                   | 自动烧录                                            | 代码校验和                                                        |
| □ 査空              | <ul> <li>✓ 擦除<br/>自动烧录</li> <li>✓ 核验</li> </ul> | Option: 0x001b-76cb<br>CodeSUM: 0x0000<br>CodeCEC: 0x0000000 |
|                   |                                                 | Eeprom: 0x85603875                                           |
|                   |                                                 |                                                              |

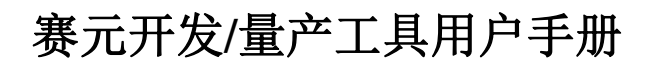

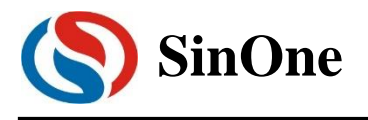

② 选择 EEPROM 选项卡,配置 EEPROM 起始地址,该地址决定了 EEPROM 区域烧录的起始地址。选择 相应的起始地址,那么烧录到 EEPROM 区的代码将从这个起始地址开始依次往后写。如下图所示,选择 起始地址为 0x0003,那么代码的第一个 byte 即 0x02 写入 EEPROM 区的 0x0003 这个地址,代码的第 二 byte 即 0x00 写入 EEPROM 区的 0x0004 这个地址,依次往后直到将代码所有数据写入 EEPROM 中。

| 8<br>X | )SOC<br>t件[E] | Pro5<br>操作                                           | 1<br>[0]                         | Ŧ                                | 级[]                                    | U]                               | 语言                                     | ۲<br>ال                          | ŧ                                      | ₽助[                                    | H]                                                                                                    |                            |                            |                                  |                                  |                                  |                                                |                                              | - |          |   |    | ×         |
|--------|---------------|------------------------------------------------------|----------------------------------|----------------------------------|----------------------------------------|----------------------------------|----------------------------------------|----------------------------------|----------------------------------------|----------------------------------------|----------------------------------------------------------------------------------------------------|----------------------------|----------------------------|----------------------------------|----------------------------------|----------------------------------|------------------------------------------------|----------------------------------------------|---|----------|---|----|-----------|
|        |               |                                                      |                                  |                                  | ₽                                      |                                  | 1                                      |                                  | 2                                      | X                                      | •                                                                                                    | Ć                          | 2                          | ļ                                | 2                                | ļ                                |                                                | ,                                            | - | -        |   | ?  |           |
| ŧ      | 1Ŧ            | 保                                                    | 存                                | Ŧ                                | 、<br>载                                 | Ì                                | 对                                      | 比                                | 4                                      | 嗣相                                     | ł                                                                                                    | 校                          | 验                          | É                                | 뒻                                | 5                                | 擦                                              | 除                                            | 깉 | <u>ع</u> | 3 | 帮助 | <u></u> ታ |
|        |               |                                                      | 芯片                               | 选择                               | È                                      |                                  |                                        | ſ                                |                                        |                                        |                                                                                                    | 编                          | 星区                         | 域-                               |                                  |                                  | _                                              |                                              |   | 保存       | 项 |    | 1         |
|        | SC92          | F7323                                                |                                  |                                  |                                        |                                  | •                                      |                                  | E                                      | EPRO                                   | М                                                                                                    |                            |                            |                                  |                                  |                                  | -                                              |                                              |   | 载入       | 项 | =  |           |
|        |               | 设置                                                   |                                  | 1                                |                                        | Optic                            | on                                     |                                  |                                        | ſ                                      | 阳                                                                                                    |                            |                            | E                                | EPR                              | ом                               |                                                |                                              | _ |          |   |    |           |
|        |               | 0000<br>0010<br>0020<br>0030<br>0040<br>0050<br>0060 | 02<br>ED<br>22<br>9B<br>A0<br>3B | 00<br>1D<br>75<br>75<br>22<br>75 | 52<br>70<br>9A<br>80<br>91<br>78<br>87 | D3<br>01<br>03<br>FF<br>7F<br>02 | EF<br>1C<br>E4<br>75<br>F5<br>E4<br>22 | 94<br>ED<br>90<br>92<br>F6<br>00 | 00<br>4C<br>9B<br>FF<br>75<br>D8<br>00 | EE<br>70<br>75<br>75<br>A1<br>FD<br>00 | 94<br>F7<br>91<br>A0<br>FF<br>75                                                                                                    | 00<br>EF<br>FF<br>F5<br>81 | 40<br>1F<br>22<br>A2<br>07 | 14<br>70<br>92<br>75<br>F5<br>02 | 7D<br>E6<br>75<br>9A<br>80<br>00 | B0<br>1E<br>A1<br>03<br>F5<br>5E | 7C<br>80<br>FF<br>E4<br>90<br>12               | 04<br>E3<br>F5<br>F5<br>F5<br>00             |   |          |   |    |           |
| -      |               | 清雪                                                   | È                                |                                  |                                        | i<br>白                           | 重新:<br>动烧                              | 载入                               |                                        |                                        | E                                                                                                    | EPR                        | DMđ                        | 动                                | 也址                               |                                  | 0x<br>0x<br>0x                                 | 0003<br>0003<br>0004                         |   |          |   | •  |           |
|        | -<br>-        | 查空<br>编程                                             |                                  |                                  |                                        | 擦                                | 除<br>验                                 |                                  |                                        | É                                      | jaj konstrukturen (h. 1997)<br>La konstrukturen (h. 1997)<br>La konstrukturen (h. | 烧录                         |                            |                                  |                                  | Op<br>Co<br>Co<br>Ee             | t 0x<br>0x<br>d 0x<br>d 0x<br>d 0x<br>0x<br>0x | 0005<br>0006<br>0007<br>0008<br>0009<br>0004 |   |          |   | *  |           |
|        |               |                                                      |                                  |                                  |                                        |                                  |                                        |                                  |                                        |                                        |                                                                                                    |                            | _                          |                                  |                                  | Ee                               | p 0x                                           | 000A                                         |   |          |   | ~  |           |

③ 若烧入 EEPROM 的代码长度不是 4 的倍数,那么不满 4 的倍数的地址将自动补 0。如下图,代码最后 3byte 为不满 4 的倍数的地址自动补 0.

| SOC<br>文件旧 | Pro51<br>操作[O]                                                            | 升级[∐                                                                      | 语言[]                                                                      | 帮助[日]                                                                                |                                                      |                                                                |                                                                     | - 0    | ×                 |
|------------|---------------------------------------------------------------------------|---------------------------------------------------------------------------|---------------------------------------------------------------------------|--------------------------------------------------------------------------------------|------------------------------------------------------|----------------------------------------------------------------|---------------------------------------------------------------------|--------|-------------------|
|            |                                                                           | ₽                                                                         |                                                                           | ×                                                                                    | Q                                                    | I                                                              |                                                                     | P.,    | $\langle \rangle$ |
| 打开         | 保存                                                                        | 下载                                                                        | 对比                                                                        | 编程                                                                                   | 校验                                                   | 自动                                                             | 擦除                                                                  | 查空     | 帮助                |
|            | ——芯片                                                                      | 选择——                                                                      |                                                                           |                                                                                      | ─编程区                                                 | 域——                                                            |                                                                     | 保存     | 而目                |
| SC92       | F7323                                                                     |                                                                           | -                                                                         | EEPROM                                                                               |                                                      |                                                                | -                                                                   | 載入口    |                   |
|            |                                                                           |                                                                           |                                                                           |                                                                                      |                                                      |                                                                |                                                                     |        | ~                 |
|            | 设置                                                                        | 0                                                                         | otion                                                                     | 代码                                                                                   | h                                                    | EEPRO                                                          | м                                                                   |        | 1                 |
|            | 0000 02<br>0010 ED<br>0020 22<br>0030 A2<br>0040 9B<br>0050 A0<br>0050 A0 | 00 52 E<br>1D 70 0<br>75 9A 0<br>75 80 0<br>75 91 E<br>22 78 7<br>75 87 0 | 3 EF 94<br>1 1C ED<br>3 E4 F5<br>3 75 90<br>F F5 92<br>F E4 F6<br>2 22 00 | 00 EE 94<br>4C 70 F7<br>9B 75 91<br>FF 75 A1<br>75 A1 FF<br><u>D8 FD 75</u><br>00 00 | 00 40<br>EF 1F<br>FF 55<br>FF 22<br>F5 A2<br>5 81 07 | 14 7D E<br>70 E6 1<br>92 75 2<br>75 9A 0<br>F5 80 E<br>02 00 5 | 80 7C 04<br>E 80 E3<br>A1 FF F5<br>33 E4 F5<br>75 90 F5<br>5E 12 00 |        |                   |
|            | 清空                                                                        |                                                                           | 重新载入                                                                      | 、                                                                                    | EEPROM                                               | 己始地址:                                                          | 0×0003                                                              |        | •                 |
|            |                                                                           |                                                                           | 自动烧录                                                                      |                                                                                      |                                                      |                                                                | 代                                                                   | 码校验和   |                   |
|            | 查空                                                                        |                                                                           | 擦除                                                                        | с ÷                                                                                  | uts 寻                                                |                                                                | Option:                                                             | 0x001b | -76cb             |
|            | 编程                                                                        | $\checkmark$                                                              | 校验                                                                        | 84/                                                                                  | 1) <del>,</del> ,,,,,,,,,,,,,,,,,,,,,,,,,,,,,,,,,,,  |                                                                | CodeSOM:                                                            | 0x0000 | 0000              |
|            |                                                                           |                                                                           |                                                                           |                                                                                      |                                                      |                                                                | Eeprom:                                                             | 0xbfdb | 784f              |
|            |                                                                           |                                                                           |                                                                           |                                                                                      |                                                      | [                                                              |                                                                     |        |                   |

④ 分别载入 code 和 EEPROM 文件,其中: EEPROM 区域载入的 HEX 文件为 EEPROM 区域待烧录文件 (用户可以通过赛元提供的示例工程"EEPROM Project"生成)

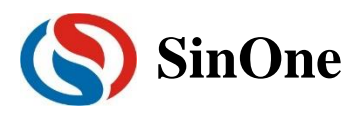

## 赛元开发/量产工具用户手册

| SOC Pro51                                 |                                                           |                                  | -                                          | - 🗆 🗙                                             |
|-------------------------------------------|-----------------------------------------------------------|----------------------------------|--------------------------------------------|---------------------------------------------------|
| 文件[F] 操作[O]                               | 升级[U] 语言[L]                                               | 帮助[H]                            |                                            |                                                   |
|                                           | ♣ ♠                                                       | 🗙 🔍                              | 2 📏                                        | <u>&gt;</u>                                       |
| 打开 保存                                     | 下载 对比                                                     | 编程 校验                            | 自动 擦除                                      | 查空 帮助                                             |
| 芯片选择<br>SC92F7323                         | Code + E                                                  | 程区域<br>EEPROM ▼                  | 保存项目<br>载入项目                               | 多code<br>管理                                       |
| 设置                                        | Option                                                    | 代码                               | EEPROM                                     | 1                                                 |
| 00000000 02<br>00000010 75<br>00000020 02 | 00 14 E4 F5 9A<br>A2 FF 22 78 7F<br>00 03 00<br>请选择文件加载的区 | 75 9B 03 F5 91<br>E4 F6 D8 FD 75 | 75 92 FF F5 A1<br>81 07 02 00 20           | ^                                                 |
|                                           | 加载code区                                                   | 这件 加                             | 载EEPROM区文件                                 | ]                                                 |
| 清空                                        | 重新载入                                                      | EEPROM                           | 已始地址: ┃0×000A                              | •                                                 |
|                                           | 自动烧录 -                                                    |                                  | 代码                                         | 马校验和                                              |
| □ 查空                                      | ☞ 擦除<br>☞ 校验                                              | 自动烧录                             | Option:<br>CodeSUM:<br>CodeCRC:<br>Eeprom: | 0x001b-76cb<br>0x0000<br>0x00000000<br>0x85603875 |

⑤ 文件载入完成,确认代码校验和无误,确认 option 无误

| SOC Pro      | o51         |            |               |                |        |        |                                            | _                                |                                   | $\times$ |
|--------------|-------------|------------|---------------|----------------|--------|--------|--------------------------------------------|----------------------------------|-----------------------------------|----------|
| 文件[F] 操      | 】作[O]       | 升级[U]      | 语言[L]         | 帮助[H]          |        |        |                                            |                                  |                                   |          |
|              |             | ♣          |               | $\ge$          | Q      | Z      |                                            | P.,.                             | ?                                 |          |
| 打开(          | 呆存          | 下载         | 对比            | 编程             | 校验     | 自动     | 擦除                                         | 查空                               | 帮助                                | J        |
| 芯<br>SC92F73 | ;片选择—<br>23 | •          | 编<br>Code + E | ]程区域─<br>EPROM | •      | 1      | 保存项目<br>城入项目                               |                                  | ≽code<br>管理                       |          |
| 设置           | 置           | Opti       | ion           | 代码             | i      | EEPRO  | M N                                        |                                  |                                   |          |
|              |             |            |               | ——用户版          | 第二日第二日 |        |                                            |                                  |                                   | -1       |
|              | WDT         | Disable    | ;             | •              | Extern | al 32K | Disable                                    |                                  | •                                 |          |
| Sys          | stem clock  | 12MHz      |               | •              |        | P1.1   | Normal                                     |                                  | •                                 |          |
|              | LVR         | 4.3V       |               | •              |        | Vref   | VDD                                        |                                  | -                                 |          |
| ι            | IAP Range   | EEPRO      | M only        | •              | RES    | SERVE  |                                            |                                  | -                                 |          |
|              | RESERVE     |            |               | ~              | RES    | SERVE  |                                            |                                  | -                                 |          |
|              |             |            |               |                |        |        |                                            |                                  |                                   |          |
|              |             | É          | 动烧录-          |                |        |        | ſł                                         | 、码校验和                            | <b>D</b>                          |          |
| □ 查:         | 空<br>程      | ▼ 搭<br>▼ 杉 | 解余<br>[验      | 自动             | ·烧录    |        | Option:<br>CodeSUM:<br>CodeCRC:<br>Eeprom: | 0x001<br>0x000<br>0x000<br>0x856 | 1b-76cb<br>10<br>100000<br>503875 |          |
|              |             |            |               |                |        |        |                                            |                                  |                                   |          |

⑥ 连接 SC LINK,点击"自动烧录"或"下载"即可

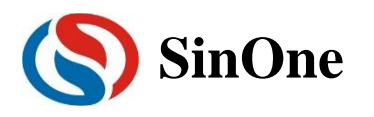

### 3.10 LDROM 区域烧录说明(95 系列 IC)

- ① 编程区域选择:
  - 3. 如需 APROM 区域和 LDROM 区域同时烧录,选择: APROM+LDROM
  - 4. 若仅单独烧录 LDROM 区域,选择: LDROM

后续说明以 APROM+LDROM 为例

| SOC Pro51         |                                             | - 🗆 X                    |
|-------------------|---------------------------------------------|--------------------------|
| 文件[F] 操作[O] 升编    | 及[U] 语言[L] 帮助[H]                            |                          |
|                   | F 🛧 🗙 🔍                                     | 🔁 📏 🛅 📀                  |
| 打开 保存 下           | 载 对比 编程 校验                                  | 自动 擦除 查空 帮助              |
| 芯片选择<br>SC95F8613 | 编程区域                                        | 保存项目         当前:<br>常规烧录 |
| 设置                | Option APROM                                | LDROM                    |
|                   | ——序列号选项———————————————————————————————————— | 烧录选项                     |
| □ 使用序列号<br>进制     | 长度(位) 8                                     | 出厂设置                     |
| C 10              | 1E3# 0                                      | □ 写入硬件CRC                |
| C 16              | 22 AT 10                                    | 脱机烧录选项                   |
| 计数方式 —            | 起始值 00000000                                | ✓ 目动烧录                   |
| ● 递增              |                                             | □ 単通道                    |
| ○ 递减              | 起始地址 0000                                   | CRC CheckSum             |
|                   |                                             | 加密选项                     |
| □ 限制烧录次数          | 1                                           | _ ▶ 加密                   |
|                   | 自动烧录                                        | 代码校验和                    |
| □ 查空              | □ 擦除                                        | Option: 0x0013-d7b3      |
| ☞ 编程              | 自动烧录<br>▼ 校验                                | CodeSUM: 0x3e00          |
|                   |                                             | LDROM: 0x85603875        |
|                   |                                             |                          |

② 选择 LDROM 选项卡, LDROM 起始地址默认为 0x0000

| Soc 🄇  | Pro51                         |                                  |                   |                      |                  |         |                                           |                                      | ×                     |
|--------|-------------------------------|----------------------------------|-------------------|----------------------|------------------|---------|-------------------------------------------|--------------------------------------|-----------------------|
| 文件[F]  | 操作[O]                         | 升级[U]                            | 语言[L]             | 帮助[H]                |                  |         |                                           |                                      |                       |
|        |                               | •                                |                   | ×                    | Q                | Ð       |                                           | P.,                                  | $\langle \rangle$     |
| 打开     | 保存                            | 下载                               | 对比                | 编程                   | 校验               | 自动      | 擦除                                        | 查空                                   | 帮助                    |
| SC95   | -芯片选择<br>58613                | •                                | 編<br>APROM        | 醒区域—<br>+ LDROM      | •                |         | 存项目<br>(入项目                               | ji<br>当<br>世                         | 前:<br>烧录              |
|        | 设置                            | Opti                             | ion               | APR                  | ОМ               | LDROM   |                                           |                                      |                       |
| 0000   | 0000 02<br>0010 75<br>0020 02 | 00 14 E4<br>A2 FF 22<br>00 03 00 | F5 9A 1           | 75 9B 03<br>E4 F6 D8 | 5 F5 91<br>FD 75 | 75 92 H | F F5 A1<br>2 00 20                        | 1                                    | ~                     |
|        | 清空                            | 重新                               | 载入                | LDROM <u>起</u> 放     | 台地址:             | 0×0000  | •                                         | 读取口                                  | DROM                  |
|        |                               | ——É                              | 封焼录ー              |                      |                  |         | 1                                         | 、码校验和                                |                       |
| ٦<br>٩ | 查空<br>编程                      | □ 掲<br>▼ 杉                       | 部余<br>19 <u>脸</u> | 自动                   | 烧录               |         | Option:<br>CodeSUM:<br>CodeCRC:<br>LDROM: | 0x0013<br>0x3e00<br>0xe8c5<br>0x8560 | -d7b3<br>edea<br>3875 |
|        |                               |                                  |                   |                      |                  |         |                                           |                                      |                       |

③ 若烧入 LDROM 的代码长度不是 4 的倍数,那么不满 4 的倍数的地址将自动补 0。如下图,代码最后 3byte 为不满 4 的倍数的地址自动补 0.

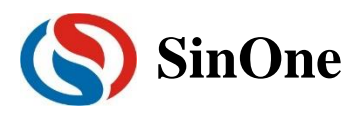

## 赛元开发/量产工具用户手册

| SOC P   | ro51                                                                                                    |                                                              |                                                                      |                                                                      |                                                                |                                                                      |                                                                |                                                                                    |                                                                      |                                                                            |                                                          |                                                                      |                                                          |                                                                            |                                                                 |                                                                            | -              |                         |               | $\times$ |
|---------|----------------------------------------------------------------------------------------------------|--------------------------------------------------------------|----------------------------------------------------------------------|----------------------------------------------------------------------|----------------------------------------------------------------|----------------------------------------------------------------------|----------------------------------------------------------------|------------------------------------------------------------------------------------|----------------------------------------------------------------------|----------------------------------------------------------------------------|----------------------------------------------------------|----------------------------------------------------------------------|----------------------------------------------------------|----------------------------------------------------------------------------|-----------------------------------------------------------------|----------------------------------------------------------------------------|----------------|-------------------------|---------------|----------|
| 文件[F]   | 操作[O                                                                                                    | ] 升                                                          | 级[l                                                                  | J]                                                                   | 语言                                                             | <b>T</b> [L]                                                         | 青                                                              | 9助(                                                                                | H]                                                                   |                                                                            |                                                          |                                                                      |                                                          |                                                                            |                                                                 |                                                                            |                |                         |               |          |
| 上<br>打开 | 日<br>保存                                                                                                    | י.<br>ד                                                      | ●<br>「載                                                              | ł                                                                    | ┨<br>对                                                         | ►<br>比                                                               | <b>~</b><br>3                                                  | ≫<br>} 君                                                                           | È                                                                    | 〇<br>校                                                                     | )<br>验                                                   | Í                                                                    | े<br>  द्र                                               | ļ<br>5                                                                     | <b>く</b><br>擦                                                   | 除                                                                          | 查              | <b>空</b>                | 《帮            | 》助       |
| SC95F8  | 芯片选排<br>1613                                                                                                    | ¥                                                            | •                                                                    |                                                                      | AP                                                             | 밝<br>ROM                                                             | 扁程<br>+ ⊔                                                      | 区垣<br>DRO                                                                          | K<br>M                                                               | •                                                                          | ]                                                        |                                                                      |                                                          | 保存<br>载入                                                                   | ·项E                                                             | •                                                                          |                | 当常期                     | 前:<br>2.烧录    |          |
| iş      | 置                                                                                                    | 1                                                            | (                                                                    | Optio                                                                | n                                                              | 1                                                                    |                                                                | A                                                                                  | PRC                                                                  | M                                                                          |                                                          | L                                                                    | .DRC                                                     | м                                                                          |                                                                 |                                                                            |                |                         |               |          |
|         | 060 00<br>070 00<br>080 00<br>090 00<br>080 00<br>080 00<br>000 00<br>000 000 000000 | ) 00<br>) 00<br>) 00<br>) 00<br>) 00<br>) 00<br>) 00<br>) 00 | 00<br>00<br>00<br>00<br>00<br>00<br>00<br>00<br>00<br>16<br>B2<br>FE | 00<br>00<br>00<br>00<br>00<br>00<br>00<br>00<br>00<br>E4<br>80<br>80 | 00<br>00<br>00<br>00<br>00<br>00<br>00<br>00<br>55<br>F1<br>FE | 00<br>00<br>00<br>00<br>00<br>00<br>00<br>00<br>00<br>00<br>78<br>00 | 00<br>00<br>00<br>00<br>00<br>00<br>00<br>00<br>30<br>7F<br>00 | 00<br>00<br>00<br>00<br>00<br>00<br>00<br>00<br>00<br><b>B0</b><br><b>E4</b><br>00 | 00<br>00<br>00<br>00<br>00<br>00<br>00<br>00<br>00<br>00<br>06<br>F6 | 00<br>00<br>00<br>00<br>00<br>00<br>00<br>00<br>00<br>00<br>00<br>00<br>00 | 00<br>00<br>00<br>00<br>00<br>00<br>00<br>00<br>B1<br>FD | 00<br>00<br>00<br>00<br>00<br>00<br>00<br>00<br>00<br>00<br>D2<br>75 | 00<br>00<br>00<br>00<br>00<br>00<br>00<br>00<br>82<br>81 | 00<br>00<br>00<br>00<br>00<br>00<br>00<br>00<br>00<br>00<br>00<br>00<br>00 | 00<br>00<br>00<br>00<br>00<br>00<br>00<br>00<br><b>F7</b><br>02 | 00<br>00<br>00<br>00<br>00<br>00<br>00<br>00<br>00<br>00<br>00<br>00<br>00 |                |                         |               | ~        |
| ,       | <b></b><br>宇空                                                                                                    |                                                              | Ť                                                                    | 新                                                                    | 圦                                                              |                                                                      | LDP                                                            | ROM                                                                                | 起始                                                                   | 地均                                                                         | Ŀ                                                        | 0×                                                                   | 0000                                                     | )                                                                          |                                                                 | •                                                                          | ij             | 朝U                      | DROM          |          |
|         |                                                                                                    |                                                              |                                                                      | 白                                                                    | 动烧                                                             | 禄-                                                                   |                                                                |                                                                                    |                                                                      |                                                                            |                                                          |                                                                      |                                                          |                                                                            |                                                                 | -14                                                                        | 调校             | 脸和                      |               |          |
|         | 查空<br>扁程                                                                                                    |                                                              |                                                                      | 擦校                                                                   | 除<br>验                                                         |                                                                      |                                                                | Ē                                                                                  | 自z力;                                                                 | 烧录                                                                         | - 40                                                     |                                                                      |                                                          | Op<br>Co<br>Co                                                             | tion :<br>deSI<br>deCI                                          | JM:<br>RC:                                                                 | 0x<br>0x<br>0x | :0013<br>:0000<br>:0000 | -d7b3<br>0000 |          |
| LDRON   | 1 读取成                                                                                                    | 动                                                            |                                                                      | _                                                                    |                                                                |                                                                      | _                                                              |                                                                                    |                                                                      |                                                                            | 10                                                       | 0'70                                                                 |                                                          |                                                                            |                                                                 |                                                                            |                |                         |               |          |

④ 分别载入 APROM 和 LDROM 文件,其中:LDROM 区域载入的 HEX 文件为 LDROM 区域待烧录文件

| 青选择文件加载的区域 |            | X |
|------------|------------|---|
| 加载APROM区文件 | 加载LDROM区文件 |   |

⑤ 文件载入完成,确认代码校验和无误,确认 option 无误

| SOC Pro51         |                 |              |                                           | – 🗆 🗙                                             |
|-------------------|-----------------|--------------|-------------------------------------------|---------------------------------------------------|
| 文件[F] 操作[O] 升     | 级[U] 语言[L] 非    | 鑒助[H]        |                                           |                                                   |
|                   |                 | × Q          |                                           |                                                   |
| 打开 保存 下           | 载 对比 翁          | 編程 校验        | 目动 擦除                                     | 查望 帮助                                             |
| 芯片选择<br>SC95F8613 | ▲<br>▲APROM + L | 应域<br>DROM ▼ | 保存项目<br>载入项目                              | 当前:<br>常规烧录                                       |
| 设置                | Option          | APROM        | LDROM                                     |                                                   |
| <b></b>           |                 | - 用户烧写配置     |                                           | ]                                                 |
| WDT               | Disable         | ▼ Externa    | I 32K Disable                             | •                                                 |
| System clock      | Fosc/1          | •            | LVR 4.3V                                  | •                                                 |
| Vref              | VDD             | ▼ IAP R      | ange Code region:                         | last 1K 💌                                         |
| DISJTG            | Normal          | ▼ RESE       | RVE                                       | <u>_</u>                                          |
| RESERVE           |                 | ▼ RESE       | RVE                                       | <b>_</b>                                          |
|                   |                 |              | #                                         | 四核验知                                              |
| □ 查空<br>☑ 编程      | □ 擦除<br>☑ 校验    | 自动烧录         | Option:<br>CodeSUM:<br>CodeCRC:<br>LDROM: | 0x0013-d7b3<br>0x3e00<br>0xe8c5edea<br>0x85603875 |
| L                 |                 |              |                                           |                                                   |

⑥ 连接 SC LINK,点击"自动烧录"或"下载"即可

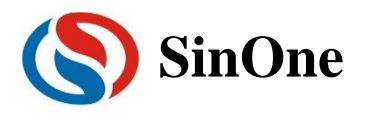

## 赛元开发/量产工具用户手册

### 4 常见问题及解决方法

| SC LINK 异常现象    | 原因                         | 解决方法                                   |
|-----------------|----------------------------|----------------------------------------|
| 在线烧录显示:         | 烧录排线是否连接异常                 | 检查四根烧录线是否连接正常                          |
| "请将 MCU 与烧写器连接" | 烧录短接帽没有连接在正确的电压档位上         | 检查烧录短接帽是否连接在正确的电压档位上                   |
| 或               | 烧录排线过长                     | SC LINK 的烧录排线最长不可超过 60cm               |
| 脱机烧录失败          | 芯片的 CLK 或 DIO 管脚对 GND 接有超过 | 烧录信号口上有电容会引起烧录时序错误,使用 SC LINK 烧录       |
|                 | 100pF 的电容                  | 时,被烧录芯片的 CLK 和 DIO 只允许对 GND 接容值在 100pF |
|                 |                            | 以内的电容                                  |
|                 | SC LINK 的烧录接口与芯片的烧录口之间     | 烧录引出点与芯片之前尽量不要串电阻,如无法避免,应保证串           |
|                 | 串有电阻                       | 接电阻的阻值不超过 100R,且烧录时要尽量缩短烧录排线           |
|                 | 芯片的 CLK 和 DIO 接到了同一个数码管上   | 电路设计时应避免将芯片的 CLK 和 DIO 连到同一个数码管上       |
| 四盏指示灯同时闪烁       | 烧录目标板/芯片的 VDD 和 VSS 有短路    | 排除短路故障之后再进行烧录                          |
| 在线烧写模式下运行灯常闪    | SC LINK 进入了固件升级模式          | 重新插拔 SC LINK                           |
| 上电后运行灯不亮        | 供电电压异常                     | 检测 SC LINK 的供电电压是否≥4.5V                |

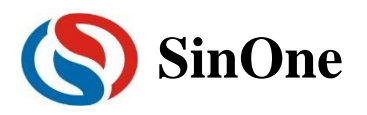

# 五. 烧录上位机软件 SOC Pro51

### 1 概述

SOC Pro51 是由深圳市赛元微电子有限公司(以下简称"赛元")开发的,用于赛元 MCU 产品烧录的 PC 端 工具,该软件需配合在线烧写器/量产编程器共同使用。

该软件支持 windows xp/2000/vista/7/10 等操作系统,默认安装在您的电脑"C:\Program Files\SOC\SOC Pro51(v2.x)"目录下,并创建开始菜单及桌面快捷方式,您可在安装过程中对这些默认设置进行修改。

建议您在使用该软件前仔细阅读帮助文件,并访问赛元网站:<u>http://www.socmcu.com</u>以取得最新的MCU 使用手册及最新版软件。

在使用中如有任何问题、建议或意见,可电话致: 0755 - 26652552 或 E-MAIL: webmaster@socmcu.com 咨询

注: SOC Pro51 vx.x 版软件支持赛元在线烧写器 SC LINK、DPT52 以及量产编程器 Pro52

### 2 SOC Pro51 软件安装

① 双击安装文件 SOC Pro51 vx.x.exe

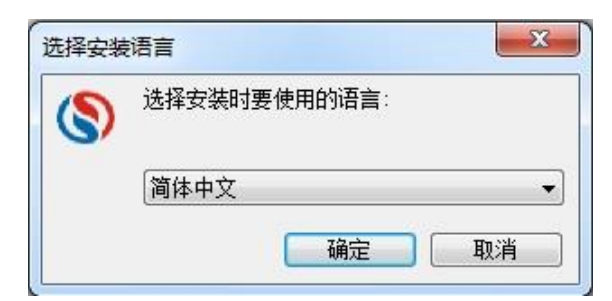

② 选择安装版本"简体中文"、"繁体中文"或"英文",点击"确定"按钮

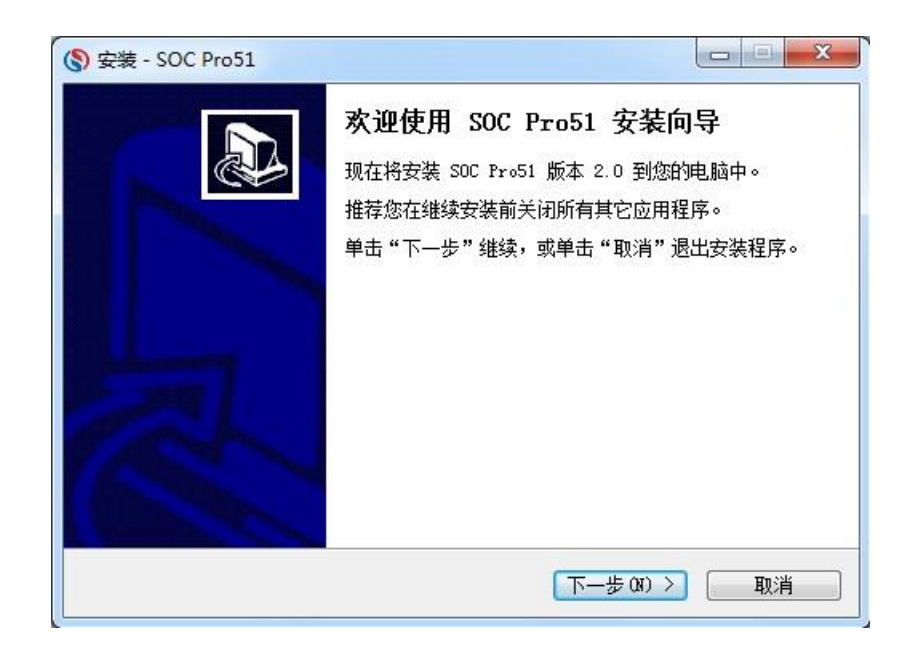

③ 点击"下一步"

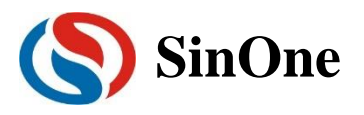

| 继续安装前请阅读下列重                                    | 重要信息。                                            | Ĉ                  |
|------------------------------------------------|--------------------------------------------------|--------------------|
| 请仔细阅读下列许可协议                                    | 2。您在继续安装前必须同意这                                   | 2些协议条款。            |
| ♡OC Pro51是由深圳市赛<br>用于赛元MCU产品烧录的<br>该软件需配合在线烧写≹ | 沅微电子有限公司(以下简称,<br>JPC端软件,<br>器DPT51或里产烧写器PR051共同 | ' 赛元")开发的,<br>9使用。 |
|                                                |                                                  |                    |

④ 查看许可说明,选择"我同意此协议",然后点击"下一步"按钮

| 安装 - SOC Pro51<br>信息<br>请在继续安装前阅读下列重要信息。                                         |                                          |
|----------------------------------------------------------------------------------|------------------------------------------|
| 如果您想继续安装,单击"下一步"。<br>该软件将默认安装在您的电脑"C:\Program Files\S<br>录下,并创建开始菜单及桌面快捷方式,您可在安装 | ○<br>OC\SOC Pro51(v2.0)"目<br>过程中对这些默认设罟进 |
| 行修改。                                                                             |                                          |
|                                                                                  |                                          |
| (〈上一步 (3))                                                                       | 下一步 ()) > 取消                             |

⑤ 查看安装说明,并点击"下一步"按钮
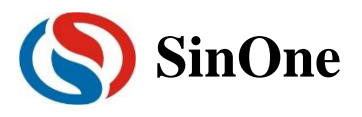

| 🔇 安装 - SOC Pro51                                |          |
|-------------------------------------------------|----------|
| <b>选择目标位置</b><br>您想将 SOC Pro51 安装在什么地方 <b>?</b> |          |
| 🗼 安装程序将安装 SOC Pro51 到下列文件夹中。                    |          |
| 单击"下一步"继续。如果您想选择其它文件夹,单击"浏览"                    | •        |
| C:\Program Files\SOC\SOC Pro51(v2.0)            | [浏览 (R)] |
|                                                 |          |
| 至少需要有 6.8 MB 的可用磁盘空间。                           |          |
| (〈上一步 ₢)) 下一步 ₢)                                | > 取消     |

⑥ 安装路径默认为"C:\Program Files\SOC\SOC Pro51"下,您可根据需要进行修改,然后点击"下 一步"按钮

| (§) 安装 - SOC Pro51           |          |
|------------------------------|----------|
| 选择开始菜单文件夹<br>您想在哪里放置程序的快捷方式? |          |
| 安装程序现在将在下列开始菜单文件夹中创建程序的快     | 捷方式。     |
| 单击"下一步"继续。如果您想选择其它文件夹,单击"浏览" | •        |
| S0C Pro51 (v2. 0)            | [浏览 (R)] |
|                              |          |
|                              |          |
|                              |          |
|                              |          |
|                              |          |
|                              |          |
| (上一步 (8) 下一步 (8)             | > 取消     |

⑦ 设置开始菜单该文件夹的名称,默认为"SOC Pro51",您可根据需要进行修改,设置后点击"下 一步"按钮

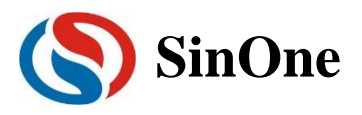

| (§) 安装 - SOC Pro51                                                                        |       |
|-------------------------------------------------------------------------------------------|-------|
| 选择附加任务<br>您想要安装程序执行哪些附加任务 <b>?</b>                                                        |       |
| 选择您想要安装程序在安装 SOC Pro51 时执行的附加任务,然后<br>步"。<br>附加快捷方式:<br>☑ 创建桌面快捷方式 @)<br>☑ 创建快速运行栏快捷方式 @) | 单击"下— |
| <上一步 (B) 下一步 (N) >                                                                        | 取消    |

⑧ 默认创建桌面快捷方式及快速运行栏快捷方式,您可根据需要进行修改,设置完成后点击"下一步"按钮

| 🔇 安装 - SOC Pro51                                          | • X |
|-----------------------------------------------------------|-----|
| <b>准备安装</b><br>安装程序现在准备开始安装 SOC Pro51 到您的电脑中。             |     |
| 单击"安装"继续此安装程序。如果您想要回顾或改变设置,请单击"上一<br>步"。                  | -   |
| 目标位置:<br>C:\Program Files\SOC\SOC Pro51(v2.0)<br>工始装单文件本: | *   |
| 779年半文日天:<br>SOC Pro51 (v2.0)<br>附加任务:                    |     |
| 附加快捷方式:<br>创建桌面快捷方式(0)<br>创建快速运行栏快捷方式(Q)                  |     |
| ٠                                                         | T   |
| < 上一步 (B) 安装 (L)                                          | 取消  |

⑨ 再次确认所有相关安装选项,确认后点击"安装"按钮

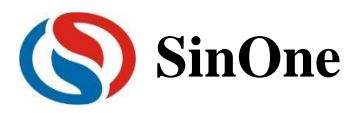

| 🔇 安装 - SOC Pro51                                                                                                    |   |
|----------------------------------------------------------------------------------------------------|---|
| <b>信息</b><br>请在继续安装前阅读下列重要信息。                                                                                                    | Ð |
| 如果您想继续安装,单击"下一步"。                                                                                                    |   |
| 1.建议您在使用该软件前仔细阅读帮助文件,并访问赛元网站:<br><u>http://www.soemcu.com</u> 以取得最新的MCU使用手册及最新版软件。<br>2.在使用中如有任何问题、建议或意见,可电话致: 0755 – 26652552或B-<br>MAIL:webmaster@socmcu.com咨询。 |   |
| 下一步 0(1) >                                                                                                    |   |

⑩ 安装后显示相关的注意事项,点击"下一步"按钮

| 🔇 安装 - SOC Pro51 |                                                                                                    |
|------------------|----------------------------------------------------------------------------------------------------|
|                  | SOC Pro51 安装向导完成<br>安装程序已在您的电脑中安装了 SOC Pro51。此应用程序<br>可以通过选择安装的快捷方式运行。<br>单击"完成"退出安装程序。<br>☑ 运行 SOC Pro51 |
|                  | < 上一步 (B) 完成 (P)                                                                                          |

① 选择是否现在运行 SOC Pro51 软件,选择后点击"完成"按钮,安装完成。

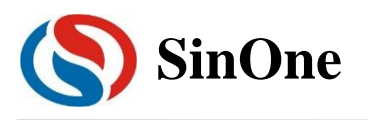

## 赛元开发/量产工具用户手册

3 软件界面

| (\$) SOC Pro51 - X                                                                                                    | SOC Pro51 − □ ×                                                                                                    |
|----------------------------------------------------------------------------------------------------|----------------------------------------------------------------------------------------------------|
| →件目 攝作(2) 升级(2) 運動(2) 東助(2) 1菜单栏及快捷键按钮区域                                                                                                    | 文件[E] 操作[O] 升级[U] 语言[L] 帮助[H]                                                                                                    |
|                                                                                                    |                                                                                                    |
| 打开 保存 下载 对比 编程 校验 自动 擦除 查空 帮助                                                                                                    | 打开 保存 下载 对比 编程 校验 自动 擦除 查空 帮助                                                                                                    |
| 芯片选择 编程区域 保存项目                                                                                                    | 芯片选择 编程区域 保存项目 保存项目                                                                                                    |
| 1303277323 (10000) 載入项目                                                                                                    | SC92F7323<br>載入项目                                                                                                    |
| 设置 Option 代码 EEPROM                                                                                                    | 设置 Option 代码 FEPROM                                                                                                    |
| 序列号选项                                                                                                    | 用户焕写融置                                                                                                    |
| □ 被用序列号                                                                                                    | WOT Disable - Evidence 2014 Disable -                                                                                                    |
|                                                                                                    |                                                                                                    |
|                                                                                                    | System clock 12MHz   P1.1 Normal                                                                                                    |
| → → 数方式 超始值 00000000 ▼ 日本の成次                                                                                                    | LVR 4.3V Vref VDD V                                                                                                    |
| ◎ 邊端<br>○ 涕頑 起始地址 0000 I □ CBC CheckSum                                                                                                    |                                                                                                    |
|                                                                                                    |                                                                                                    |
| □ 限制烧录次数 000001 I I I I II 加密                                                                                                    | RESERVE RESERVE                                                                                                    |
|                                                                                                    | 3.option界面                                                                                                    |
|                                                                                                    | 目初院家<br>「本本文 」 Line Over                                                                                                    |
| 日                                                                                                    | 日 重空 日 振林 自动焼录 CodeSUM: 0x7d07                                                                                                    |
| CodeCRC: 0x00000000                                                                                                    | CodeCRC: 0xf6cc43f1                                                                                                    |
| 2.烧录设置界面                                                                                                    |                                                                                                    |
|                                                                                                    |                                                                                                    |
|                                                                                                    |                                                                                                    |
|                                                                                                    | SOC Pro51 - X     文化行 場作(2) 升切(1) 汚責(1) 朝助(H)                                                                                                    |
|                                                                                                    | SOC Pro51 - X<br>文件[日 操作[0] 升级[U] 语言[L] 幕助[J]<br>正 単一 単 ◆ ☆ ② デゴ ◆ 示 ④                                                                                                    |
| ● SOC Pro51 - X<br>文件旧 操作② 升级U 语言山 帮助田<br>● ● ● ● ◇ ② ② ● ● ● ◇<br>打开 保存 下载 对比 编程 校验 自动 擦除 杏空 帮助                                                                                                    | SOC Pro51         -         ×           文件但 操作(○) 升级(□ 语言(□ 卷助)(□)         ●         ◆         ◆         ◆         ◆         ◆         ◆         ●         ●         ●         ●         ●         ●         ●         ●         ●         ●         ●         ●         ●         ●         ●         ●         ●         ●         ●         ●         ●         ●         ●         ●         ●         ●         ●         ●         ●         ●         ●         ●         ●         ●         ●         ●         ●         ●         ●         ●         ●         ●         ●         ●         ●         ●         ●         ●         ●         ●         ●         ●         ●         ●         ●         ●         ●         ●         ●         ●         ●         ●         ●         ●         ●         ●         ●         ●         ●         ●         ●         ●         ●         ●         ●         ●         ●         ●         ●         ●         ●         ●         ●         ●         ●         ●         ●         ●         ●         ●         ●         ●         ●                                                                                                    |
| ● SOC Pro51 - ×<br>文件旧 操作② 升级① 语言□ 释助旧<br>正 副 ● ▲ ※ ② 記 ● ○ ◎<br>打开 保存 下载 对比 编程 校验 自动 擦除 查空 帮助                                                                                                    | SOC Pro51         -         ×           文件匠 操作[0] 升级[L] 语言[L] 帮助[L]          ●         ×           正         ●         ●         ★         ◇         ○         ●         ○         ○           打开 保存 下载 对比 编程 校验 自动 擦除 查空 帮助         ●         ●         ●         ●         ●         ●         ●         ●         ●         ●         ●         ●         ●         ●         ●         ●         ●         ●         ●         ●         ●         ●         ●         ●         ●         ●         ●         ●         ●         ●         ●         ●         ●         ●         ●         ●         ●         ●         ●         ●         ●         ●         ●         ●         ●         ●         ●         ●         ●         ●         ●         ●         ●         ●         ●         ●         ●         ●         ●         ●         ●         ●         ●         ●         ●         ●         ●         ●         ●         ●         ●         ●         ●         ●         ●         ●         ●         ●         ●         ●         ●         ●         ●         ● </td                                                                                                    |
| <ul> <li>SOC Pro51 - ×</li> <li>文件旧 操作[Q] 升级[U] 语言[L] 释助[H]</li> <li>副 ● 合 ※ Q 2 ● ○ ○</li> <li>打开 保存 下载 对比 编程 校验 自动 擦除 查空 帮助</li> <li>広坊送择 / 编程区域 保存项目</li> <li>Code ○</li> </ul>                                                                                                    | SOC Pro51       -       ×         文件旧 操作[0] 升级[1] 语言[1] 帮助旧]       #助旧         □       ●       ▲       ※       ②       ●       ○       ◇         打开 保存 下载 对比 编程 校验 自动 擦除 查空 帮助       □       ◎       □       ○       ○       ●       ○       ○         「SC92F7323       ■       □       □       □       □       ○       □       ○                                                                                                    |
| <ul> <li>SOC Pro51 - ×</li> <li>文件但 操作(○) 升级(□) 语言□ 释助(□)</li> <li>正 一 ◆</li> <li>文件 ○ 元 ○</li> <li>ブ ● ◆</li> <li>文 ○</li> <li>○</li> <li>○</li> <l< th=""><th>SOC Pro51       -       ×         文件[[] 攝作[0] 升极[]] 语言[] 尋助[]]       →       ◇       ○       ○       ○       ○         丁开保存下载对比编程校验自动擦除查空帮助       ○       ○       ○       ○       ○       ○       ○         「万开保存下载对比编程校验自动擦除查空帮助       ○       ○       ○       ○       ○       ○       ○         「(SC92F7323)       「       [EEPROM]       「       ●       ●       ○       ●</th></l<></ul>                                                                                                    | SOC Pro51       -       ×         文件[[] 攝作[0] 升极[]] 语言[] 尋助[]]       →       ◇       ○       ○       ○       ○         丁开保存下载对比编程校验自动擦除查空帮助       ○       ○       ○       ○       ○       ○       ○         「万开保存下载对比编程校验自动擦除查空帮助       ○       ○       ○       ○       ○       ○       ○         「(SC92F7323)       「       [EEPROM]       「       ●       ●       ○       ●                                                                                                    |
| <ul> <li>SOC Pro51 ×</li> <li>文件但 操作问 升级凹 语言山 帮助出</li> <li>正 操作 全 义 Q 记 令 一 令</li> <li>打开 保存 下载 对比 编程 校验 自动 擦除 查空 帮助</li> <li>远片选择 编程区域 保存项目</li> <li>(5c92F7323 」 (Code 」 毀入项目</li> </ul>                                                                                                    | SOC Pro51       -       ×         文件[日 攝作[0] 升级[U] 语言[L] 舉助[H]       ●       ※       ○       ○         丁开保存下载对比编程校验自动擦除 查空帮助       ○       ○       ○       ○         SC9277323       ●       ●       ●       (編経区域)       (保存顶目)         设置       ○       ●       ●       ●       ●       ●         设置       ○       ○       ●       ●       ●       ●                                                                                                    |
| <ul> <li>SOC Pro51 ×</li> <li>文件但 操作回 升级凹 语言山 帮助出</li> <li>正 操作 小 秋 梁 役 紀 令 正 令</li> <li>打开 保存 下载 对比 编程 校验 自动 擦除 查空 帮助</li> <li>広井选择 编程区域 保存项目<br/>気に32F7323 ▼</li> <li>Code 第10 00 00 00 00 00 00 00 00 00 00 00 00 0</li></ul>                                                                                                    | <ul> <li>SOC Pro51 - ×</li> <li>文件旧 操作(2) 升级(1) 语言(1) 帮助(1)</li> <li>文件旧 操作(2) 升级(1) 语言(1) 帮助(1)</li> <li>正 ● ◆ × ○ ○ ○ ○</li> <li>打开 保存 下载 对比 编程 校验 自动 擦除 查空 帮助</li> <li>SC92F7323 ● EEPROM ●</li> <li>(3000000 AA AA AA AA AA AA AA AA AA AA AA</li></ul>                                                                                                    |
| SOC Pro51         -         ×           文件回 操作回 升级凹 语言山 尋助出         一         ※         ②         記         ●         ●         ●         ●         ●         ●         ●         ●         ●         ●         ●         ●         ●         ●         ●         ●         ●         ●         ●         ●         ●         ●         ●         ●         ●         ●         ●         ●         ●         ●         ●         ●         ●         ●         ●         ●         ●         ●         ●         ●         ●         ●         ●         ●         ●         ●         ●         ●         ●         ●         ●         ●         ●         ●         ●         ●         ●         ●         ●         ●         ●         ●         ●         ●         ●         ●         ●         ●         ●         ●         ●         ●         ●         ●         ●         ●         ●         ●         ●         ●         ●         ●         ●         ●         ●         ●         ●         ●         ●         ●         ●         ●         ●         ●         ●         ●         ●                                                                                                    | <ul> <li>SOC Pro51 - ×</li> <li>文件旧 操作(① 升级(Ш 语言[Ц 帮助(出)</li> <li>文件旧 操作(① 升级(Ш 语言[Ц 帮助(出)</li> <li>デ (○ 元) (○ 元) (○ 元) (○ 元)</li> <li>打开 保存 下载 对比 编程 校验 自动 擦除 查空 帮助</li> <li>SC92F7323 (□ EEPROM □ 気払入項目</li> <li>(図 ○ ○ ○ ○ ○ ○ ○ ○ ○ ○ ○ ○ ○ ○ ○ ○ ○ ○ ○</li></ul>                                                                                                    |
| SOC Pro51         -         ×           文件回 操作回 升级凹 语言山 尋助出         →         ◇         ◇         ◇         ◇         ◇         ◇         ◇         ◇         ◇         ◇         ◇         ◇         ◇         ◇         ◇         ◇         ◇         ◇         ◇         ◇         ◇         ◇         ◇         ◇         ◇         ◇         ◇         ◇         ◇         ◇         ◇         ◇         ◇         ◇         ◇         ◇         ◇         ◇         ◇         ◇         ◇         ◇         ◇         ◇         ◇         ◇         ◇         ◇         ◇         ◇         ◇         ◇         ◇         ◇         ◇         ◇         ◇         ◇         ◇         ◇         ◇         ◇         ◇         ◇         ◇         ◇         ◇         ◇         ◇         ◇         ◇         ◇         ◇         ◇         ◇         ◇         ◇         ◇         ◇         ◇         ◇         ◇         ◇         ◇         ◇         ◇         ◇         ◇         ◇         ◇         ◇         ◇         ◇         ◇         ◇         ◇         ◇         ◇         ◇         ◇                                                                                                    | <ul> <li>SOC Pro51 - ×</li> <li>文件旧 操作(① 升级(凹 语言(山 報助)出)</li> <li>文件旧 操作(② 升级(凹 语言(山 報助)出)</li> <li>丁开 保存 下载 对比 编程 校验 自动 擦除 查空 帮助</li> <li>広片选择 / 編程区域 保存项目<br/>或入项目</li> <li>(SC92F7323)</li> <li>(EEPROM )</li> <li>(数人项目)</li> <li>(数人项目)</li> <li>(数人项目)</li> <li>(1)</li> <li>(1)</li> <li>(2)</li> <li>(2)</li> <li>(2)</li> <li>(3)</li> <li>(4)</li> <li>(4)</li> <li>(5)</li> <li>(5)</li> <li>(5)</li> <li>(5)</li> <li>(5)</li> <li>(5)</li> <li>(6)</li> <li>(7)</li> <li>(7)</li></ul>                                             |
| SOC Pro51         -         ×           文件回 操作回 升级凹 语言山 時助出         第         ◆         ◆         ◆         ◆         ◆         ◆         ◆         ◆         ◆         ◆         ◆         ◆         ◆         ◆         ◆         ◆         ◆         ◆         ◆         ◆         ◆         ◆         ◆         ◆         ◆         ◆         ◆         ◆         ◆         ◆         ◆         ◆         ◆         ◆         ◆         ◆         ◆         ◆         ◆         ◆         ◆         ◆         ◆         ◆         ◆         ◆         ◆         ◆         ◆         ◆         ◆         ◆         ◆         ◆         ◆         ◆         ◆         ◆         ◆         ◆         ◆         ◆         ◆         ◆         ◆         ◆         ◆         ◆         ◆         ◆         ◆         ◆         ◆         ◆         ◆         ◆         ◆         ◆         ◆         ◆         ◆         ◆         ◆         ◆         ◆         ◆         ◆         ◆         ◆         ◆         ◆         ◆         ◆         ◆         ◆         ◆         ◆         ◆         ◆         ◆                                                                                                    | <ul> <li>SOC Pro51 - ×</li> <li>文件旧 操作(① 升级(凹 语言[Ц 帮助(出)</li> <li>文件旧 操作(② 升级(凹 语言[Ц 帮助(出)</li> <li>第四 ● ◆ ◇ ② ② ② ◎ ○ ◎</li> <li>打开 保存 下载 对比 编程 校验 自动 擦除 查空 帮助</li> <li>⑤(50277323)</li> <li>○ ○ ○</li> <li>○ ○</li> <li>○ ○&lt;</li></ul>                                              |
| SOC Pro51         -         ×           文件但 操作② 升级凹 唐ం山 师助出         一         ※         ②         ②         ○         ○         ○         ○         ○         ○         ○         ○         ○         ○         ○         ○         ○         ○         ○         ○         ○         ○         ○         ○         ○         ○         ○         ○         ○         ○         ○         ○         ○         ○         ○         ○         ○         ○         ○         ○         ○         ○         ○         ○         ○         ○         ○         ○         ○         ○         ○         ○         ○         ○         ○         ○         ○         ○         ○         ○         ○         ○         ○         ○         ○         ○         ○         ○         ○         ○         ○         ○         ○         ○         ○         ○         ○         ○         ○         ○         ○         ○         ○         ○         ○         ○         ○         ○         ○         ○         ○         ○         ○         ○         ○         ○         ○         ○         ○         ○         ○                                                                                                    | <ul> <li>SOC Pro51 - ×</li> <li>文件旧 操作(① 升级(Ш 语言[Ц 帮助[出])</li> <li>ご 後(二) 升级(Ш 语言[Ц 帮助[出])</li> <li>ご (※) (※) (※) (※) (※) (※) (※) (※)</li> <li>打开 保存 下载 对比 编程 校验 自动 擦除 查空 帮助</li> <li>ご (※)</li> <li>(※) (※) (※) (※) (※) (※) (※) (※) (※)</li> <li>(※) (※) (※) (※) (※) (※) (※) (※)</li> <li>(※) (※) (※) (※) (※) (※) (※) (※)</li> <li>(※) (※) (※) (※) (※) (※) (※) (※) (※)</li> <li>(※) (※) (※) (※) (※) (※) (※) (※) (※) (※)</li> <li>(※) (※) (※) (※) (※) (※) (※) (※) (※) (※)</li></ul>                                                                                                    |
| SOC Pro51         -         ×           文件旧 操作② 升级凹 语言□ 师助出         第回 ●         ●         ●         ●         ●         ●         ●         ●         ●         ●         ●         ●         ●         ●         ●         ●         ●         ●         ●         ●         ●         ●         ●         ●         ●         ●         ●         ●         ●         ●         ●         ●         ●         ●         ●         ●         ●         ●         ●         ●         ●         ●         ●         ●         ●         ●         ●         ●         ●         ●         ●         ●         ●         ●         ●         ●         ●         ●         ●         ●         ●         ●         ●         ●         ●         ●         ●         ●         ●         ●         ●         ●         ●         ●         ●         ●         ●         ●         ●         ●         ●         ●         ●         ●         ●         ●         ●         ●         ●         ●         ●         ●         ●         ●         ●         ●         ●         ●         ●         ● <t< th=""><td>SOC Pro51       -       ×         文件[1] 操作[2] 升级[1] 语言[1] 帮助[1]         正       ●       ◆       ◇       ◇       ◇       ○       ◇       ○       ◇       ○       ◇       ○       ◇       ○       ◇       ○       ◇       ○       ◇       ○       ◇       ○       ◇       ○       ◇       ○       ◇       ○       ◇       ○       ◇       ○       ◇       ○       ◇       ○       ◇       ○       ◇       ○       ◇       ○       ◇       ○       ◇       ○       ◇       ○       ◇       ○       ◇       ○       ◇       ○       ◇       ○       ◇       ○       ◇       ○       ◇       ○       ◇       ○       ◇       ○       ◇       ○       ◇       ○       ◇       ○       ◇       ○       ◇       ○       ○       ◇       ○       ◇       ○       ○       ◇       ○       ○       ◇       ○       ○       ○       ◇       ○       ○       ○       ◇       ○       ○       ○       ○       ○       ○       ○       ○       ○       ○       ○       ○       ○       ○       ○       ○</td></t<>                                                                                                    | SOC Pro51       -       ×         文件[1] 操作[2] 升级[1] 语言[1] 帮助[1]         正       ●       ◆       ◇       ◇       ◇       ○       ◇       ○       ◇       ○       ◇       ○       ◇       ○       ◇       ○       ◇       ○       ◇       ○       ◇       ○       ◇       ○       ◇       ○       ◇       ○       ◇       ○       ◇       ○       ◇       ○       ◇       ○       ◇       ○       ◇       ○       ◇       ○       ◇       ○       ◇       ○       ◇       ○       ◇       ○       ◇       ○       ◇       ○       ◇       ○       ◇       ○       ◇       ○       ◇       ○       ◇       ○       ◇       ○       ◇       ○       ◇       ○       ◇       ○       ◇       ○       ◇       ○       ○       ◇       ○       ◇       ○       ○       ◇       ○       ○       ◇       ○       ○       ○       ◇       ○       ○       ○       ◇       ○       ○       ○       ○       ○       ○       ○       ○       ○       ○       ○       ○       ○       ○       ○       ○                                                                                                    |
| SOC Pro51         -         ×           文件目 操作② 升级辺 语言□ 师助出         第回 前 前 四         第回 1         第回 1         第回 1           正         ●         ●         ●         ●         ●         ●         ●         ●         ●         ●         ●         ●         ●         ●         ●         ●         ●         ●         ●         ●         ●         ●         ●         ●         ●         ●         ●         ●         ●         ●         ●         ●         ●         ●         ●         ●         ●         ●         ●         ●         ●         ●         ●         ●         ●         ●         ●         ●         ●         ●         ●         ●         ●         ●         ●         ●         ●         ●         ●         ●         ●         ●         ●         ●         ●         ●         ●         ●         ●         ●         ●         ●         ●         ●         ●         ●         ●         ●         ●         ●         ●         ●         ●         ●         ●         ●         ●         ●         ●         ●         ●         ●         ●         ● <td><ul> <li>SOCP Pro51</li> <li>マドロ 操作(① 升级(Ш 语言[Ц 報助[出])</li> <li>ビー 米</li> <li>アドロ 操作(○ 升级(Ш 语言[Ц 報助[出])</li> <li>アドロ 未</li> <li>アドロ 未</li> <li>アドロ 未</li> <li>ア・マ 教 オレ 编程 校验 自动 擦除 查空 帮助</li> <li>エ</li> <li>エ</li> <li>医52277323</li> <li>ビー 米</li> <li>(福程区域)</li> <li>(福田区域)</li> <li>(福田区)</li> <li>(福田区)</li> <li>(福田</li></ul></td> | <ul> <li>SOCP Pro51</li> <li>マドロ 操作(① 升级(Ш 语言[Ц 報助[出])</li> <li>ビー 米</li> <li>アドロ 操作(○ 升级(Ш 语言[Ц 報助[出])</li> <li>アドロ 未</li> <li>アドロ 未</li> <li>アドロ 未</li> <li>ア・マ 教 オレ 编程 校验 自动 擦除 查空 帮助</li> <li>エ</li> <li>エ</li> <li>医52277323</li> <li>ビー 米</li> <li>(福程区域)</li> <li>(福田区域)</li> <li>(福田区)</li> <li>(福田区)</li> <li>(福田</li></ul> |
| SOC Pro51         -         ×           文件目 操作② 升级U 语言U 特助出         小         公         公                                                                                                    | SOC Pro51         -         ×           文件旧 操作(① 升级(Ш 语言[Ц 報助(出)         第回[Ц 報助(出)         ●         ◆         ◇         ◇         ◇         ◇         ◇         ◇         ◇         ◇         ◇         ◇         ◇         ◇         ◇         ◇         ◇         ◇         ◇         ◇         ◇         ◇         ◇         ◇         ◇         ◇         ◇         ◇         ◇         ◇         ◇         ◇         ◇         ◇         ◇         ◇         ◇         ◇         ◇         ◇         ◇         ◇         ◇         ◇         ◇         ◇         ◇         ◇         ◇         ◇         ◇         ◇         ◇         ◇         ◇         ◇         ◇         ◇         ◇         ◇         ◇         ◇         ◇         ◇         ◇         ◇         ◇         ◇         ◇         ◇         ◇         ◇         ◇         ◇         ◇         ◇         ◇         ◇         ◇         ◇         ◇         ◇         ◇         ◇         ◇         ◇         ◇         ◇         ◇         ◇         ◇         ◇         ◇         ◇         ◇         ◇         ◇         ◇         ◇                                                                                                    |
| SOC Pro51         -         ×           文件旧 操作② 升级山 语言山 师助出         第四山 师助出         ●         ●         ●         ●         ●         ●         ●         ●         ●         ●         ●         ●         ●         ●         ●         ●         ●         ●         ●         ●         ●         ●         ●         ●         ●         ●         ●         ●         ●         ●         ●         ●         ●         ●         ●         ●         ●         ●         ●         ●         ●         ●         ●         ●         ●         ●         ●         ●         ●         ●         ●         ●         ●         ●         ●         ●         ●         ●         ●         ●         ●         ●         ●         ●         ●         ●         ●         ●         ●         ●         ●         ●         ●         ●         ●         ●         ●         ●         ●         ●         ●         ●         ●         ●         ●         ●         ●         ●         ●         ●         ●         ●         ●         ●         ●         ●         ●         ●         ●                                                                                                    | SOC Pro51         -         ×           文件臣 操作(① 升级(Ш 语言[] 舉助(出)         ●         ◆         ◇         ◇         ◇         ◇         ◇         ◇         ◇         ◇         ◇         ◇         ◇         ◇         ◇         ◇         ◇         ◇         ◇         ◇         ◇         ◇         ◇         ◇         ◇         ◇         ◇         ◇         ◇         ◇         ◇         ◇         ◇         ◇         ◇         ◇         ◇         ◇         ◇         ◇         ◇         ◇         ◇         ◇         ◇         ◇         ◇         ◇         ◇         ◇         ◇         ◇         ◇         ◇         ◇         ◇         ◇         ◇         ◇         ◇         ◇         ◇         ◇         ◇         ◇         ◇         ◇         ◇         ◇         ◇         ◇         ◇         ◇         ◇         ◇         ◇         ◇         ◇         ◇         ◇         ◇         ◇         ◇         ◇         ◇         ◇         ◇         ◇         ◇         ◇         ◇         ◇         ◇         ◇         ◇         ◇         ◇         ◇         ◇         ◇                                                                                                    |
| SOC Pro51                                                                                                    | SOC Pro51         -         ×           文件田 操作(①) 升级(Ш 语言[Ц 報助(出)         ※         ※         ※         ※         ※         ※         ※         ※         ※         ※         ※         ※         ※         ※         ※         ※         ※         ※         ※         ※         ※         ※         ※         ※         ※         ※         ※         ※         ※         ※         ※         ※         ※         ※         ※         ※         ※         ※         ※         ※         ※         ※         ※         ※         ※         ※         ※         ※         ※         ※         ※         ※         ※         ※         ※         ※         ※         ※         ※         ※         ※         ※         ※         ※         ※         ※         ※         ※         ※         ※         ※         ※         ※         ※         ※         ※         ※         ※         ※         ※         ※         ※         ※         ※         ※         ※         ※         ※         ※         ※         ※         ※         ※          ※          ※          ※         ※ <t< td=""></t<>                                                                                                    |
| SOC Pro51                                                                                                    | SOC Pro51         -         ×           文件田 操作(①) 升级(Ш 语言[Ц 報助(出)         第回(出)         ※         ※         ※         ※         ※         ※         ※         ※         ※         ※         ※         ※         ※         ※         ※         ※         ※         ※         ※         ※         ※         ※         ※         ※         ※         ※         ※         ※         ※         ※         ※         ※         ※         ※         ※         ※         ※         ※         ※         ※         ※         ※         ※         ※         ※         ※         ※         ※         ※         ※         ※         ※         ※         ※         ※         ※         ※         ※         ※         ※         ※         ※         ※         ※         ※         ※         ※         ※         ※         ※         ※         ※         ※         ※         ※         ※         ※         ※         ※         ※         ※         ※         ※         ※         ※         ※         ※          ※          ※                 <                                                                                                    |
| SOC Pro51                                                                                                    | SOC Pro51       -       ×         文件田 操作① 升级世 语言世 舉助田       ●       ●       ●       ●       ●       ●       ●       ●       ●       ●       ●       ●       ●       ●       ●       ●       ●       ●       ●       ●       ●       ●       ●       ●       ●       ●       ●       ●       ●       ●       ●       ●       ●       ●       ●       ●       ●       ●       ●       ●       ●       ●       ●       ●       ●       ●       ●       ●       ●       ●       ●       ●       ●       ●       ●       ●       ●       ●       ●       ●       ●       ●       ●       ●       ●       ●       ●       ●       ●       ●       ●       ●       ●       ●       ●       ●       ●       ●       ●       ●       ●       ●       ●       ●       ●       ●       ●       ●       ●       ●       ●       ●       ●       ●       ●       ●       ●       ●       ●       ●       ●       ●       ●       ●       ●       ●       ●       ●       ●       ●       ●       ●                                                                                                    |

#### 1) 菜单栏及快捷按钮区域:

菜单栏及快捷按钮:打开、保存、下载、对比、编程、校验、自动、擦除、查空、帮助。 **烧录设置界面:** 

- 芯片型号选项、编程区域、序列号、自动烧录、脱机烧录选项、项目文件保存及载入等。
- 3) Option 设置界面:

不同的 mcu 型号,根据需要来设置相应的 WDT、System Clock、LVR 等设置。

4) CODE 区代码文件窗口:

显示 CODE 区载入或读取的代码。

#### 5) EEPROM 区代码文件窗口:

显示 CODE 区载入或读取的代码。

2)

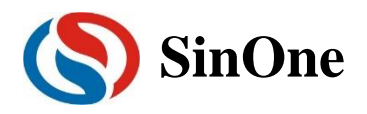

| 序号 | 功能名称         | 功能说明                                               |
|----|--------------|----------------------------------------------------|
| 1  | <b>立</b> 供打开 | 把要烧录的程序代码文件(.hex 或.bin 文件)装载到烧录软件的 SOC Pro51 的代    |
| I  | 又出訂刀         | 码文件区域                                              |
| 2  | 文件保存         | 保存烧录软件 SOC Pro51 软件中代码文件区域的程序代码文件(.bin 文件)         |
| 2  | <b>大</b> 争   | 将程序代码及烧录设置下载到量产编程器 Pro52 或烧录仿真工具 SC LINK 上的        |
| 3  |              | FLASH 中,在线烧写器无此功能                                  |
| 4  | 对比           | 验证 SC LINK 上的程序和设置是否正确                             |
| 5  | 编程           | 将程序代码及烧录设置烧录到 MCU 中                                |
|    |              | 对 MCU 编程后,检查是否烧录正确                                 |
| 6  | 校验           | 量产编程器 PRO52: 检查量产编程器 Pro52 上 FLASH 中的程序代码与通道 1 上   |
|    |              | MCU 中代码是否一致                                        |
| 7  | 白动           | 根据用户的选择(查空、擦除、编程、校验)进行自动操作,功能与"自动烧录"               |
|    |              | 功能相同                                               |
| 8  | 擦除           | 将 MCU 里的代码清除                                       |
| 9  | 查空           | 检测 MCU 里是否有程序代码                                    |
| 10 | 芯片选择         | 根据需要选择相应的 MCU 型号                                   |
| 11 | 编程区域         | 可以根据需要选择 CODE 区、EEPROM 区、CODE+EEPROM 区进行编程         |
| 12 | 载入项目         | 将保存的项目文件(扩展名为".soc")文件调入                           |
|    | 私/八火口        | 量产编程器 PRO52:项目载入后,其它功能屏蔽,只可"下载",防止误操作              |
| 13 | 保存项目         | 将程序代码、烧录设置(芯片型号、编程区域、序列号、烧录选项等)保存为项                |
|    |              | 目文件(扩展名为".soc")                                    |
| 14 | 代码校验和        | 程序代码文件的 CheckSum 值                                 |
|    |              | 量产编程器 PRO52 及烧录仿真器 SC LINK 功能:                     |
|    |              | 在 MCU 的 Flash 中写入一组号码                              |
|    |              | 可选是否使用该功能                                          |
|    |              | 提供 8bit, 16bit, 24bit, 32bit 共 4 种长度               |
| 15 | 序列号          | 自定义起始值                                             |
|    |              | 自定义步进值                                             |
|    |              | 自定义存放地址                                            |
|    |              | 「可选 10 进制,16 进制                                    |
|    |              |                                                    |
|    |              | 被烧写 MCU 的相关硬件设置                                    |
| 16 | 烧录选项         | 具体内容不同型号 MCU 会不相同,请查看对应的规格书,需要的选项,可在下              |
|    |              | 拉列表中自行选择所需的档位                                      |
|    |              | │<br>│ 量产编程器 PRO52 以及烧录仿真丁具 SC LINK 功能             |
|    |              | 1. 自动烧录: 勾选之后脱机烧录时会自动检测 MCU, 检测到 MCU 后自动进行         |
|    |              | 烧录,不需按 START 按键。                                   |
| 17 | 脱机烧录选项       | 2. 单通道: 仅对 PRO52 有效: 勾选之后 PRO52 脱机烧录时仅通道 1 可用      |
|    |              | 3. CRC Checksum: 仅对 PRO52 有效: 勾选与否会影响到 PRO52 数码管显示 |
|    |              | 的校验和,具体情况见4.10 脱机烧录选项勾选                            |
| 18 | 自动烧录         | 根据用户的需求选择(查空、擦除、编程、校验)进行自动操作:                      |

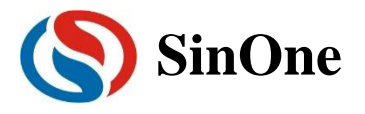

## 4 功能说明

## 4.1 序列号使用说明

| な(F) 操作[O] 升级[U] 语言[L] 報助[H] |                           |
|------------------------------|---------------------------|
| = 🛄 🔹 🔺 😒 🔿 🥐                |                           |
| E 🔲 🔻 T 🕂 🛰 🕷                | 3 🔨 🔄 🧼                   |
| 打开 保存 下载 对比 编程 校验 自          | 动 擦除 查空 帮助                |
|                              | 保存项目                      |
| SC92F7323 Code               |                           |
|                              |                           |
| Option   代码   EE             | PROM                      |
| 序列号选项                        | 烧录选项                      |
| ▼ 使用序列号                      | ■ 恢复出厂设置(IRC<br>352.4V粉堆) |
| 进制                           | 1 (X2.77 8X1A)            |
| C 10 步进 2 ·                  |                           |
| · 16                         |                           |
|                              |                           |
| ● 递增                         | _ │ □ 単通道                 |
| C 递减 起始地址 0100               | CRC CheckSum              |
|                              | 加密选项                      |
| □ 限制烧录次数<br>000001           |                           |
|                              | 代码校验和                     |
| 「 査空 「 擦除                    | Option: 0x001b-76cb       |
| 日 伯祖 日 片政 自动烧录               | CodeSUM: 0x2b2a           |
| ▶ 深柱 ▶ 秋粒                    | CodeCRC: 0x2711f674       |
|                              | Eeprom: 0x0000000         |

- ① 序列号功能支持赛元量产编程工具 PRO52 和赛元烧录工具 SC LINK 在脱机模式下使用。
- ② 序列号数据低位保存在低地址,例如在 0X0F10 写入 32BITS 序列号 0X12345678,则 0X0F10 写入的数 值是 0X78,0X0F11 写入的数值是 0X56,0X0F12 写入的数值是 0X34,0X0F13 写入的数值是 0X12。
- ③ 序列号固定使用 4Bytes 长度,且其起始地址要求为 4 的倍数(如 0F10H、0A04H 等),否则烧录时会报 错。
- ④ 建议序列号地址设置在程序空间以外的地址,以免序列号数据覆盖程序代码,烧录后无法再做程序的校验操作。
- ⑤ SC LINK 固件版本为 HW\_SC LINK\_V1.16 2018.10.31 以下时,序列号不支持掉电保存,即 SC LINK 重新上电后,序列号恢复为初始设定值; SC LINK 固件版本为 HW\_SC LINK\_V1.16 2018.10.31 及以上时, 序列号支持掉电保存。
- ⑥ PRO52 序列号功能不支持掉电保护。

### 4.2 调试功能

SC LINK 提供了支持赛元 92/93/95 系列 MCU 的在线仿真功能,可完成最多 8 个断点(用户可用 7 个断点,另外一个为隐藏断点)调试、单步调试、跨步调试及 RST 等操作,实现 RAM 及 SFR 的查看及修改,方便用户在开发阶段调试程序,在使用之前,需要完成如下配置。

DPT52 提供了支持赛元部分 91 系列以及部分 92 系列 MCU 的在线仿真功能,可完成最多 8 个断点(用 户可用 7 个断点,另外一个为隐藏断点)调试、单步调试、跨步调试及 RST 等操作,实现 RAM 及 SFR 的 查看及修改,方便用户在开发阶段调试程序,在使用之前,需要完成如下配置。

注意: SC92F725X 和 SC92F735X 系列 IC 无仿真功能。

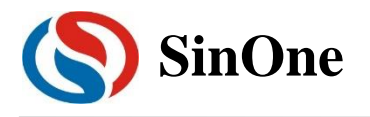

## 4.3 MCU 库升级功能

SOC Pro51 软件根据 MCU 库文件的内容来设置可烧录的 IC 型号及相应的配置参数,当有新的 IC 推出 或调整现在 IC 的配置参数时,赛元会更新该库文件并将其发布在赛元网站(<u>http://www.socmcu.com</u>)上。 更新 MCU 库方法:

① 到赛元网站(<u>http://www.socmcu.com</u>)下载最新的 MCU 库文件。

② 打开 SOC Pro51 软件,点击"升级"菜单下的"更新 MCU 库文件"。

③ 在"打开文件"对话框中找到 MCU 库文件 (.mcu 文件),并点击打开。

④ 更新完成,重新启动 SOC Pro51 软件。

## 4.4 固件升级功能

在线烧写器 DPT52、量产编程器 PRO52 以及烧录仿真器 SC LINK 均可在线升级固件,以增加新功能或 修正问题。

固件升级方法:

- ① 在线烧写器 DPT52 在线升级固件的方法见 3.2 固件升级功能
- ② 量产编程器 PRO52 在线升级固件的方法见 1.4 固件升级功能
- ③ SC LINK 可在线升级固件的方法见 3.1 固件升级功能

### 4.5 自动升级检测功能

SOC Pro51 软件具有在线升级检测功能,在用户电脑联网情况下,可自动检测 SOC Pro51 软件、MCU 库文件、在线烧写器 DPT52 固件、及量产编程器 PRO52 固件以及烧录仿真器 SC LINK 固件的版本,当发现有新版本时,会提示用户有新版本,并给出下载地址。

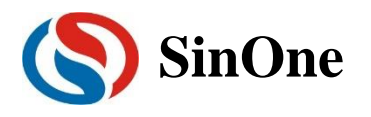

## 4.6 分区域烧录功能配置说明

- ① 烧录工具: SC LINK, 固件版本 V2.0 及以上; 烧录上位机 SOC PRO51 版本 V5.00 及以上;
- ② 若需退出分区烧录界面可以点击当前分区烧录,在 Dialog 窗口取消勾选分区烧录选择,见 <u>4.6.3 退出分</u> 区烧录操作方法。

### 4.6.1 分区烧录操作流程

1. 打开 SOC PRO51 分区烧录软件,按照下图所示,选择芯片型号、加载烧录代码,然后点击分区烧录的 按钮

| SOC Pro51                              |                                                      |                                                                                                    |
|----------------------------------------|------------------------------------------------------|----------------------------------------------------------------------------------------------------|
| 文件[[] 操作[0] 升線                         | 及[ <u>U]</u> 语言[ <u>L]</u> 帮助[ <u>H</u> ]            |                                                                                                    |
| 打开 保存 下                                | ▶ 📤 🔀 🄍<br>载 对比 编程 校验                                | 記                                                                                                    |
| 芯片选择<br>SC93F8433                      | 编程区域                                                 | 保存项目         当前:           载入项目         常规烧录                                                                                             |
| 设置                                     | Option 代码<br>—— 序列号诜项 ——                             | EEPROM                                                                                                    |
| □ 使用序列号 进制                             | 1 长度(位) 8                                            | ■ 恢复出厂设置(IRC 及2.4V数据)                                                                                                    |
| C 10<br>C 16                           | 步进 0                                                 | 脱机烧录选项                                                                                                    |
|                                        | 起始值 00000000                                         | □ 目动烧汞<br>□ 単通道                                                                                                    |
| ○ 递减                                   |                                                      |                                                                                                    |
| □ 限制烧录次数                               | 烧求次数1                                                |                                                                                                    |
|                                        | ——自动烧录 ————————————————————————————————————          | 代码校验和                                                                                                    |
| <ul> <li>□ 查空</li> <li>□ 编程</li> </ul> | <ul> <li>✓ 擦除</li> <li>自动烧录</li> <li>✓ 校验</li> </ul> | Option:         0x002b-2068           CodeSUM:         0x0000           CodeCRC:         0x00000000           Eeprom:         0x00000000 |
|                                        |                                                      |                                                                                                    |

2. 点击之后会进入"烧录模式配置界面",勾选如图所示,打开分区烧录功能,此时部分 block 勾选块可勾选, 这些可勾选 block 总数与用户主界面所选 IC 的 flash 大小相关联。

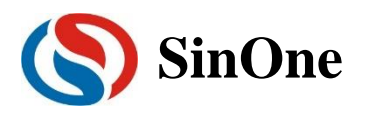

| 9 | sc  | DC F     | pro51       | -  | _                                     | -      | _         | -           | _         | _           | -    | _          | -          |      |       |                   | 3 |
|---|-----|----------|-------------|----|---------------------------------------|--------|-----------|-------------|-----------|-------------|------|------------|------------|------|-------|-------------------|---|
| Ż | て件[ | [F]      | 操作[(        | 0] | 升级[U                                  | J] ì   | 语言[L]     | 帮           | 助[H]      |             |      |            |            |      |       |                   |   |
|   |     |          |             |    | ♣                                     |        |           |             | Ż         | Q           | R    | •          |            | >_   |       | $\langle \rangle$ |   |
| ł | ŦŦ  | Ŧ        | 保有          | F  | 下载                                    | 7      | 付比        | 编           | 程         | 校验          | 自尋   | 力 擯        | 除          | 查    | 空     | 帮助                |   |
|   | s   | C93F     | 芯片选<br>8433 | 择  | •                                     | [      | 4<br>Code | <b>肩程</b> ∑ | ≤域 —      | •           | _    | 保存项<br>载入项 |            |      | 当常規   | 前:<br>则烧录         |   |
| ſ | Dia | alog     |             |    | 一句                                    | 洗      | 这甲        | -           | 洗择        | 公区          | 资金   | 打台         | L<br>L     |      |       | X                 |   |
|   |     | <b>v</b> | 勾选后         | 按原 | 。<br>阿二<br>「<br>「<br>「<br>「<br>「<br>」 | ,<br>不 |           | 为常          | ·→<br>舰烧录 | -/-) -(-/   | 70/3 | (          | U          |      |       |                   |   |
| l | _‡  | 批量       | 勾选一         |    |                                       |        |           |             |           |             |      |            |            |      |       |                   |   |
|   |     |          | 0~7         |    | 8~15                                  |        | 16~23     |             | 24~31     | □ 32~39     |      | 40~47      | <u>∏</u> 4 | 8~55 |       | 56~63             |   |
| ŀ | Ē   | 单个       | 勾选一         | _  |                                       | _      |           | _           |           | <b>F</b>    | _    | 10         | -          |      | _     |                   | 1 |
|   |     | _        | 0           |    | 8                                     | _      | 16        | _           | 24        | <u> </u>    |      | 40         | L 4        |      | _     | 56                |   |
| l |     |          | 1           |    | 9                                     |        | 17        |             | 25        | □ 33        |      | 41         | <b>□</b> 4 | 9    |       | 57                |   |
| l |     |          | 2           |    | 10                                    |        | 18        |             | 26        | ☐ 34        | Γ    | 42         | <b>5</b>   | 0    |       | 58                |   |
| l |     |          | 3           |    | 11                                    |        | 19        |             | 27        | <b>1</b> 35 | Γ    | 43         | <b>□</b> 5 | 1    |       | 59                |   |
|   |     |          | 4           |    | 12                                    |        | 20        |             | 28        | <b>I</b> 36 | Γ    | 44         | 5          | 2    | Γ     | 60                |   |
|   |     |          | 5           |    | 13                                    |        | 21        |             | 29        | <b>1</b> 37 | Γ    | 45         | □ 5        | 3    |       | 61                |   |
|   |     |          | 6           |    | 14                                    |        | 22        |             | 30        | <b>I</b> 38 | Γ    | 46         | □ 5        | 4    |       | 62                |   |
|   |     |          | 7           |    | 15                                    |        | 23        |             | 31        | <b>1</b> 39 |      | 47         | 5          | 5    |       | 63                |   |
|   |     | 单        | ∱₿LOC       | кţ | /Jv(byte)                             | 5      | 12 _      | -           |           |             | ОК   |            |            | Ci   | ancel |                   |   |

3. 选择需要操作的 block,可以批量选择或者不连续勾选,批量选择操作如下:

| 文件[F]     | 操作[(          | D] 升级                  | [U] 语言[L]     | ] 帮助[H]     | 2           |                        |                |                     |
|-----------|---------------|------------------------|---------------|-------------|-------------|------------------------|----------------|---------------------|
|           |               |                        | · 🕇           | X           |             | Ð                      |                |                     |
| 打开        | 保有            | - 下書                   | <b></b>       | 编程          | 校验          | 自动:                    | 擦除 善           | 查空 帮助               |
| SC93      | -芯片迭<br>F8433 | ·择                     | Code          | 编程区域一       | •           | 保存 <sup>1</sup><br>载入1 | 项目<br>项目       | 当前 <b>:</b><br>常规烧录 |
| Dialog    | ,             |                        | -             |             |             | -                      |                | <b>X</b>            |
| V         | 勾选后           | 按扇区烧                   | 录,不勾选贝        | 刘为常规烧录      | ₹           |                        |                |                     |
|           | [勾选一<br>0~7   | □ 8~15                 | ☐ 16~23       | 24~31       | L 🔲 32~39   | 9 🔲 40~43              | 7 🗖 48~5       | 55 🗖 56~63          |
| 「単个<br>「」 | -勾选一<br>0     | ► 勾注<br>□ 8            | 先 <u>这</u> 里, | <u></u> 对应  | 的bloc       | k都会社<br>□ 40           | <del>皮选上</del> | 56                  |
|           | 1             | 9                      | <b>□</b> 17   | 25          | <b>1</b> 33 | <b>1</b> 41            | <b>1</b> 49    | 57                  |
| •         | 2             | <b>□</b> 10            | 18            | 26          | <b>I</b> 34 | <b>L</b> 42            | <b>5</b> 0     | 58                  |
|           | 3             | ▼ 11                   | 19            | 27          | <b>1</b> 35 | <b>1</b> 43            | 51             | 59                  |
| •         | 4             | ☐ 12                   | <b>√</b> 20   | 28          | <b>I</b> 36 | <b>1</b> 44            | 52             | <b>6</b> 0          |
|           | 5             | ☐ 13                   | 21            | 29          | <b>1</b> 37 | <b>1</b> 45            | <b>5</b> 3     | <b>F</b> 61         |
|           | 6             | 14                     | 22            | <b>□</b> 30 | <b>I</b> 38 | <b>1</b> 46            | <b>5</b> 4     | <b>6</b> 2          |
|           | 7             | □ 15                   | 23            | <b>▼</b> 31 | <b>□</b> 39 | <b>1</b> 47            | 55             | <b>F</b> 63         |
| ¥         | 中 <b>BLOC</b> | 《大小 <mark>(by</mark> t | e) 512        | ~           |             | ОК                     |                | Cancel              |

4. 选择需要操作的 block,不连续勾选操作如下:

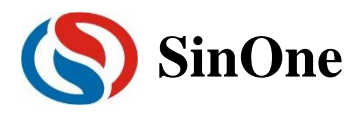

| 8  | SOC P       | ro51    | -          | -           | -      | -           |             | l           | <u> </u>    |
|----|-------------|---------|------------|-------------|--------|-------------|-------------|-------------|-------------|
| ×. | (件[F]       | 操作[O]   | 升级[U       | J] 语言[L]    | 帮助[H]  |             |             | _           |             |
|    |             |         | -          |             | $\geq$ |             | 2           | <b>\</b> 2  |             |
| ł  | īЖ          | 保存      | 下载         | 对比          | 编程     | 校验          | 自动 扬        | 除 查         | 空 帮助        |
|    | ;           | 芯片选择    |            | §           | 扁程区域-  |             | 保存项         | ie          |             |
|    | SC93F8      | 3433    | •          | Code        |        | •           | #317        |             | 当前:<br>常规烧录 |
| -  |             |         |            |             |        |             | ¥X/\/J      |             |             |
|    | Dialog      |         |            | -           | - 19   |             | -           |             |             |
|    | ▼ 2         | 可选后按周   | 间区烧录       | ,不勾选则       | 为常规烧录  | ₹           |             |             |             |
|    | □批量≤        | 动选——    |            | _           | _      | _           | _           | _           | _           |
|    | 0           | ~7      | 8~15       | 16~23       | 24~31  | 1 🔲 32~39   | 10~47       | 1 48~55     | 56~63       |
|    | -単个岔<br>☑ 0 | 可选      | 8          | <b>□</b> 16 | 24     | <b>1</b> 32 | <b>4</b> 0  | 48          | <b>5</b> 6  |
|    | <b>▼</b> 1  |         | 9          | □ 17        | 25     | <b>I</b> 33 | <b>□</b> 41 | <b>H</b> 49 | <b>5</b> 7  |
|    | <b>⊽</b> 2  |         | 10         | <b>□</b> 18 | □ 26   | <b>I</b> 34 | <b>4</b> 2  | <b>5</b> 0  | <b>5</b> 8  |
|    | <b></b> 3   |         | 11         | <b>□</b> 19 | □ 27   | <b>I</b> 35 | <b>4</b> 3  | <b>5</b> 1  | <b>5</b> 9  |
|    | □ 4         |         | 12         | <b>▼</b> 20 | 28     | <b>I</b> 36 | <b>1</b> 44 | <b>5</b> 2  | <b>6</b> 0  |
|    | <b>⊽</b> 5  |         | 13         | 21          | □ 29   | <b>1</b> 37 | <b>4</b> 5  | <b>5</b> 3  | <b>6</b> 1  |
|    | <b>№</b> 6  |         | 14         | 22          | □ 30   | <b>3</b> 8  | <b>4</b> 6  | <b>5</b> 4  | <b>F</b> 62 |
|    | 7           |         | 15         | 23          | ☑ 31   | <b>I</b> 39 | <b>4</b> 7  | 55          | <b>G</b> 63 |
|    | 单个          | `BLOCK★ | :∕]\(byte) | 512 _       | -      |             | ОК          | Ca          | ancel       |

5. 默认单个 block 的大小为 512byte,暂时不支持修改。

| ٩ | SOC Pr       | 051         |            | -           | -                 |             |             | l           | <u> </u>            |
|---|--------------|-------------|------------|-------------|-------------------|-------------|-------------|-------------|---------------------|
| 文 | 件[F] 指       | 喿作[O]       | 升级[U       | J] 语言[L]    | 帮助[H]             |             |             |             |                     |
|   |              |             | ₽          |             | $\ge$             | Q           | 2           | <b>\</b> [  | - 📀                 |
| 打 | <del>۲</del> | 保存          | 下载         | 对比          | 编程                | 校验          | 自动 擾        | 家院 查        | 空 帮助                |
|   | 尤<br>SC93F84 | 5片选择<br>433 | •          | Code        | 扁程区域—             | •           | 保存项<br>载入项  |             | 当前 <b>:</b><br>常规烧录 |
|   | Dialog       |             |            | - 1         | 14                | 1.1         | -           |             | ×                   |
|   | ▼ 勾          | 选后按  <br> 诜 | 扇区烧录       | ,不勾选则       | 为常规烧录             | :           |             |             |                     |
|   | □ 0r         | -7 [        | 8~15       | ☐ 16~23     | 24~31             | ☐ 32~39     | □ 40~47     | □ 48~55     | □ 56~63             |
|   | 一单个勾         | 选——         |            |             |                   |             |             |             |                     |
|   | <b>▼</b> 0   | Γ           | 8          | <b>□</b> 16 | 24                | <b>1</b> 32 | <b>1</b> 40 | <b>H</b> 48 | <b>5</b> 6          |
|   | <b>▼</b> 1   | Г           | 9          | <b>□</b> 17 | 25                | <b>I</b> 33 | 41          | <b>1</b> 49 | <b>5</b> 7          |
|   | ☑ 2          | Г           | 10         | <b>□</b> 18 | <mark>∏</mark> 26 | <b>I</b> 34 | <b>1</b> 42 | 50          | <b>F</b> 58         |
|   | □ 3          |             | 11         | <b>□</b> 19 | <mark>∏</mark> 27 | <b>I</b> 35 | <b>4</b> 3  | <b>5</b> 1  | <b>5</b> 9          |
|   | □ 4          | Г           | 12         | ✓ 20        | 28                | <b>I</b> 36 | <b>4</b> 4  | 52          | <b>F</b> 60         |
|   | ▼ 5          | Г           | 13         | 21          | 29                | 37          | <b>4</b> 5  | <b>5</b> 3  | <b>[</b> 61         |
|   | ☑ 6          | Г           | 14         | 22          | □ 30              | <b>I</b> 38 | <b>4</b> 6  | 54          | <b>6</b> 2          |
|   | 7            | Γ           | 15         | 23          | <b>√</b> 31       | 39          | <b>4</b> 7  | 55          | <b>G</b> 63         |
|   | 单个           | BLOCK       | :/ʃ\(byte) | 512 .       | J                 |             | ОК          | C           | ancel               |

6. 选择完毕分区烧录的 block 以后,点击 ok. 分区烧录配置生效,小窗口自动关闭,若点击 cancel,则当

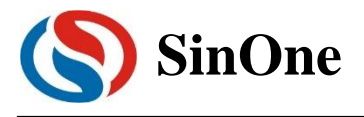

前的配置无效。

| ) SOC Pro51<br>文件IFI 操作 | [0] 升级[U                               | J] 语言[L]    | 帮助[H]   | -              |             | L          | - 0 X               |
|-------------------------|----------------------------------------|-------------|---------|----------------|-------------|------------|---------------------|
|                         | ] +                                    | 1           | ×       | Q              | 3           |            | - <>                |
| 打开 保                    | 存 下载                                   | 对比          | 编程      | 校验             | 自动 擯        | 家除 査       | 空 帮助                |
| 芯片:<br>SC93F8433        | 选择▼                                    | Code        | 扁程区域─   | •              | 保存项<br>载入项  |            | 当前 <b>:</b><br>常规烧录 |
| Dialog                  | 1.1                                    | - 1         | - 18    | 1.1            | -           |            | ×                   |
| ▼ 勾选店                   | 11.1.1.1.1.1.1.1.1.1.1.1.1.1.1.1.1.1.1 | ,不勾选则       | 为常规烧录   | :              |             |            |                     |
| ─批里勾选一<br>□ 0~7         | □ 8~15                                 | □ 16~23     | □ 24~31 | <b>I</b> 32~39 | 40~47       | □ 48~55    | <b>5</b> 6~63       |
| - 单个勾选-<br>▼ 0          | 8                                      | ☐ 16        | □ 24    | <b>I</b> 32    | 40          | 48         | <b>5</b> 6          |
| <b>▼</b> 1              | F 9                                    | <b>□</b> 17 | 25      | <b>I</b> 33    | <b>1</b> 41 | <b>4</b> 9 | 57                  |
| ☑ 2                     | □ 10                                   | <b>□</b> 18 | 26      | <b>I</b> 34    | <b>1</b> 42 | 50         | <b>5</b> 8          |
| <b>3</b>                | ▼ 11                                   | <b>□</b> 19 | 27      | <b>I</b> 35    | <b>1</b> 43 | 51         | 59                  |
| □ 4                     | ☐ 12                                   | <b>☑</b> 20 | 28      | <b>I</b> 36    | <b>1</b> 44 | <b>5</b> 2 | <b>6</b> 0          |
| 5                       | ☐ 13                                   | □ 21        | 29      | <b>I</b> 37    | <b>1</b> 45 | <b>5</b> 3 | <b>6</b> 1          |
| <b>▼</b> 6              | 14                                     | □ 22        | □ 30 N  | <b>I</b> 38    | <b>F</b> 46 | 54         | <b>[</b> 62         |
| ₹ 7                     | ☐ 15                                   | 23          | ✓ 31    | <b>1</b> 39    | <b>1</b> 47 | 55         | <b>G</b> 63         |
| 单个BLO                   | CK大小(byte)                             | 512         | -       |                | ок          | Ca         | ancel               |

7. 重新回到主界以后, 红色方框內已经由常规烧录变成了分区烧录模式, 点击"编程", 即可将代码按照 block 勾选时所对应的的地址烧录到 IC 的程序区域, 完成分区烧录。分区烧录模式下, 编程、擦除、校验编程 这些操作同样只针对已选的 block 区, 未勾选的 block 区域不会被操作到。而查空功能是针对整个 flash 区域。

| SOC Pro51                                                                                                    |                                                          |                        |                                                                                                    |  |  |
|----------------------------------------------------------------------------------------------------|----------------------------------------------------------|------------------------|----------------------------------------------------------------------------------------------------|--|--|
| 文件[E] 操作[O] 升级                                                                                                    | &[U] 语言[L] 帮助[H]                                         |                        |                                                                                                    |  |  |
| ■ ■ ▼                                                                                                    | ▶ 📤 🔀 🤇<br>载 对比 编程 校                                     | <b>) ご</b><br>验 自动 自   | ◆ □ ② 擦除 查空 帮助                                                                                               |  |  |
| 芯片选择<br>SC93F8433                                                                                                    | 编程区域<br>Code                                             | 保存 <sup>1</sup><br>载入1 | 项目当前:<br>分区烧录                                                                                                |  |  |
| 设置                                                                                                    | Option 代码                                                | EEPROM                 |                                                                                                    |  |  |
| <ul> <li>□ 使用序列号</li> <li>→进制</li> <li>○ 10</li> <li>○ 16</li> <li>→ 计数方式</li> <li>○ 递增</li> <li>○ 递增</li> <li>○ 递重</li> </ul> | 序列号选项<br>长度(位) 8<br>步进 0<br>起始值 0000000<br>起始地址 0000<br> |                        | 焼泉选项<br>「 恢复出厂设置(RC<br>及2.4∨数据)<br>- 脱机烧录选项<br>- 局动烧录<br>「 自动烧录<br>「 単通道<br>- CRC CheckSum<br>- 加密选项<br>- 加密 |  |  |
|                                                                                                    |                                                          |                        |                                                                                                    |  |  |

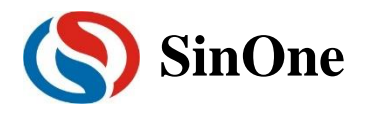

## 4.6.2 分区烧录操作示例

下面以 SC93F8332 作为实例, 演示分区烧录:

| )<br>文件[F] 操作[C       | )] 升级[U]                     | 语言[L]        | 帮助[H]             |          | _       |                     |
|-----------------------|------------------------------|--------------|-------------------|----------|---------|---------------------|
| ■<br>丁开保存             | ➡ ▲ 下载 对比                    | →<br>▲<br>編程 | 〇<br>校验           | 記録       | 擦除      | ▲<br>査空 帮助          |
| 芯片选择<br> SC93F8332    | Code                         | 编程区域<br>9    | •                 | 保存<br>载入 | 项目      | 当前 <b>:</b><br>常规烧录 |
| Dialog                |                              |              |                   |          |         | ×                   |
| ▼ 勾选后按,<br>批量勾选       | 弱区烧录,不<br>⊶ <b>15</b> □ 16~2 | 勾选则为;<br>Ξ   | 常规烧录<br>1 	☐ 32~3 | <u> </u> | 7 🔲 48~ | 55 🔲 56~63          |
| - 单个勾选 —<br>□ 0 □ [ { | <b>1</b> 6                   | 24           | <b>1</b> 32       | 40       | 48      | 56                  |
| □ 1   □ 9             | 17                           | 25           | <b>[</b> ] 33     | 41       | 49      | 57                  |
| 2                     | .0 🗌 18                      | 26           | 34                | 42       | 50      | 58                  |
| 3 🔽 :                 | 1 [19                        | 27           | <b>[</b> ] 35     | 43       | 51      | 59                  |
| ☐ 4   □ 1             | 2 🗌 20                       | 28           | <b>1</b> 36       | 44       | 52      | 60                  |
| <b>▼</b> 5            | 3 21                         | 29           | 37                | 45       | 53      | 61                  |
| 6                     | 4 🗌 22                       | <b>1</b> 30  | 38                | 46       | 54      | 62                  |
| 7                     | .5 🗌 23                      | 31           | 39                | 47       | 55      | 63                  |
| 单个BLOCK大<br>          | 小 512 -                      | -            | •                 | ОК       | (       | Cancel              |
| 擦除成功!                 |                              |              |                   |          |         |                     |

例:这是我们操作的 block 要写入的对应代码的值

#### HEX:

地址 0A00H~0BF0H(512bytes,第5个 block)每一 byte 都是 0x11 地址 0C00H~0DF0H(512bytes,第6个 block)每一 byte 都是 0x89 地址 0E00H~0FF0H(512bytes,第7个 block)每一 byte 都是 0x73 地址 1600H~17F0H(512bytes,第11个 block)每一 byte 都是 0x34

用户勾选了 5/6/7/11 四个 block,每个 block 的起始地址分别是 0A00H~0BF0H、0C00H~0DF0H、0E00H~0FF0H、1600H~17F0H,则对应 HEX 的 0A00H~0BF0H、0C00H~0DF0H、0E00H~0FF0H、1600H~17F0H 地址的内容会烧录到 IC 内,即:

0x11 烧入 block5

0x89 烧入 block6

0x73 烧入 block7

0x34 烧入 block11

关闭之后,下一次重新打开,配置应与上次关闭之前一致。

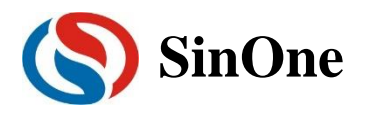

## 4.6.3 退出分区烧录操作方法

1、点击当前分区烧录

| ٠                                                                                                    |                                                                                                    |                     | _                                                                                                    |                                                           |
|----------------------------------------------------------------------------------------------------|----------------------------------------------------------------------------------------------------|---------------------|----------------------------------------------------------------------------------------------------|-----------------------------------------------------------|
| 文件[F] 操作[O]                                                                                                    | 升级[U] 语言[L]                                                                                                    | 帮助[H]               |                                                                                                    |                                                           |
| ■ 日                                                                                                    | ▶ 1 1 1 1 1 1 1 1 1 1 1 1 1 1 1 1 1 1 1                                                                                 | <ul> <li></li></ul> | <ul><li></li><li></li><li></li><li></li><li></li><li></li><li></li><li></li><li></li><li></li><li></li><li></li><li></li><li></li><li></li><li></li><li></li><li></li><li></li><li></li><li></li><li></li><li></li><li></li><li></li><li></li><li></li><li></li><li></li><li></li><li></li><li></li></ul> | ▲ ② 查空 帮助                                                 |
| 芯片选择——<br>SC93F8433  _                                                                                                    | 编程区域<br>Code                                                                                                    | •                   | 保存项目<br>载入项目                                                                                                    | 当前:<br>分区烧录                                               |
| 设置                                                                                                    | Option                                                                                                    | 代码                  | EF                                                                                                    | PROM                                                      |
| <ul> <li>● 使用序列号</li> <li>→ 进制</li> <li>○ 10</li> <li>◎ 16</li> <li>○ 计数方式 -</li> <li>◎ 递増</li> <li>○ 運源</li> <li>○ 運源</li> </ul> | <ul> <li>序列号选项</li> <li>长度(位) 8</li> <li>步进 0</li> <li>起始值 00</li> <li>起始地址 00</li> <li>一烧录次数 —</li> <li>数 1</li> </ul> |                     |                                                                                                    | 录选项<br>-<br>-<br>-<br>-<br>-<br>-<br>-<br>-<br>-<br>-     |
| □ 查空<br>☑ 编程<br>擦除成功!                                                                                                    | -自动烧录<br>▼ 擦除<br>▼ 校验                                                                                                   | 力烧录                 | 代码<br>Option:<br>CodeSUM<br>CodeCRC<br>Eeprom:                                                                                                    | 9校验和<br>0x002b-2068<br>0x0000<br>0x00000000<br>0x00000000 |

2、取消勾选,点击 ok

| (中下) 愛下(<br>) 愛下(<br>) 愛下) 保存<br>芯片送<br>(SC93F8433) Dialog □ 図透信 |                     | 」<br>局目[[]<br>対比<br>Code | +#ม([1]            | Q<br>校验<br>▼                             | (1) (RFT)       (RFT)       (RFT)       (現存)       (現存) |                     | <u>たって</u><br>を空<br>帮助<br><sup>当前:</sup><br>分区焼录  |
|------------------------------------------------------------------|---------------------|--------------------------|--------------------|------------------------------------------|---------------------------------------------------------|---------------------|---------------------------------------------------|
| 万开保存<br>芯片述<br>SC93F8433 Dialog                                  | ↓ ↓ F 下载 i择 ↓ 技扇区烧录 | ↑<br>对比<br>Code          | ※<br>编程<br>编程区域─   | <ul><li>Q</li><li>校验</li><li>✓</li></ul> | 自动<br>(保存)<br>(保存)<br>(現入)                              | ● [<br>察除 望<br>1000 | -<br>を空帮助<br>当前:<br>分区焼录                          |
| 打开 保有<br>芯片迭<br>SC93F8433<br>Dialog                              | ₹ 下载<br>择<br>▼      | 对比<br>Code               | <b>编程</b><br>编程区域— | 校验 ・                                     | 自动<br>保存I<br>载入I                                        | 察除 3<br>列目          | <u>き空 帮助</u><br><sub>当前:</sub><br><sub>分区焼录</sub> |
| 芯片选<br>SC93F8433<br>Dialog                                       |                     | Code                     | 编程区域 —             | •                                        | 保存I<br>載入I                                              |                     | 当前 <b>:</b><br>分区烧录                               |
| SC93F8433<br>Dialog                                              | 」 技家区焼录             | Code                     |                    | •                                        | 载入现                                                     |                     | ヨ前:<br>分区烧录                                       |
| Dialog<br>「 勾选后                                                  | 按扇区烧录               | -                        |                    |                                          |                                                         |                     |                                                   |
| Dialog                                                           | 按扇区烧录               | -                        |                    |                                          |                                                         |                     |                                                   |
| □ 勾选后                                                            | 按扇区烧录               |                          |                    |                                          |                                                         |                     |                                                   |
|                                                                  | 1111                | ,不勾选则                    | 为常规烧录              |                                          |                                                         | 0 - 4               |                                                   |
|                                                                  | - 1113              | 肖勾近<br>□ 16~23           | <del>后,点</del>     | t⊞OK<br>□ 32~39                          | ,退出                                                     | 分区院                 | €录模式-<br>5 □ 56~63                                |
|                                                                  | L 0.10              | 1 10-20                  | L 20.01            | L 02:00                                  | 10.517                                                  | 1 10.40             | 5 <u> </u>                                        |
|                                                                  | □ 8                 | <b>1</b> 6               | 24                 | <b>I</b> 32                              | <b>1</b> 40                                             | <b>1</b> 48         | 56                                                |
| □ 1                                                              | <b>9</b>            | L 17                     | <b>[</b> ] 25      | <b>I</b> 33                              | <b>1</b> 41                                             | <b>1</b> 49         | 57                                                |
| <b></b> 2                                                        | <b>[</b> 10         | <b>1</b> 8               | <b>2</b> 6         | <b>1</b> 34                              | <b>1</b> 42                                             | 50                  | 58                                                |
| П 3                                                              | ✓ 11                | <b>1</b> 9               | 27                 | <b>I</b> 35                              | <b>1</b> 43                                             | 51                  | 59                                                |
| <b>4</b>                                                         | <b>1</b> 2          | 20                       | <b>[</b> ] 28      | <b>I</b> 36                              | <b>4</b> 4                                              | 52                  | <b>6</b> 0                                        |
| <b>5</b>                                                         | <b>1</b> 3          | 21                       | <b>1</b> 29        | 37                                       | <b>1</b> 45                                             | 53                  | <b>6</b> 1                                        |
| <b>6</b>                                                         | <b>1</b> 4          | 22                       | <b>I</b> 30        | <b>I</b> 38                              | <b>1</b> 46                                             | 54                  | <b>6</b> 2                                        |
| □ 7                                                              | <b>1</b> 5          | <b>2</b> 3               | 31                 | 39                                       | <b>1</b> 47                                             | 55                  | <b>6</b> 3                                        |
|                                                                  |                     |                          | _                  |                                          |                                                         |                     |                                                   |
| 单个BLOC                                                           | K大小(byte)           | 512                      | <b>Y</b>           |                                          | ОК                                                      |                     | Cancel                                            |

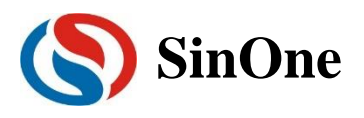

3、 可以看到红色方框内已经由分区烧录模式变成了常规烧录,代表已经可以进行常规烧录了。

| SOC Pro51                                                              |                                        |                                  |                |                                        |                                    |  |  |
|------------------------------------------------------------------------|----------------------------------------|----------------------------------|----------------|----------------------------------------|------------------------------------|--|--|
| 文件[E] 操作[O] 升级                                                         | &[ <u>U]</u> 语言[ <u>L]</u> 帮助[         | <u>H</u> ]                       |                |                                        |                                    |  |  |
| 打开保存下                                                                  | ▶ 📤 🔀<br>载 对比 编程                       | <ul><li>Q</li><li>E 校验</li></ul> | <b>記</b><br>自动 | <b>◆</b><br>擦除                         | <ul> <li>查空 帮助</li> </ul>          |  |  |
| 芯片选择<br>SC93F8433                                                      | 编程区域<br>Code                           | •                                | 保存<br>载入       | 项目<br>、项目                              | 当前:<br>常规烧录                        |  |  |
| 设置                                                                     | Option f                               | (码)                              | EEPROM         |                                        |                                    |  |  |
| □ 使用序列号                                                                | ——序列号选项——<br>长度(位) 「                   | 8                                | Ţ              |                                        | <b>発录选项</b><br>夏出厂设置(RC<br>2.4∀数据) |  |  |
| 近初<br>C 10<br>© 16                                                     | 步进 [                                   | 0                                |                | 脱t                                     |                                    |  |  |
| →<br>→<br>→<br>掛<br>数方式<br>→<br>・<br>・<br>・<br>一<br>・<br>、<br>数方式<br>→ | 起始值                                    | 0000000                          | ~              | <ul><li>□ 自动烧录</li><li>□ 単通道</li></ul> |                                    |  |  |
| ○ 递减                                                                   | 起始地址                                   | 0000                             | ~              |                                        | C CheckSum                         |  |  |
|                                                                        |                                        |                                  |                | t                                      |                                    |  |  |
| □ 限制烧录次数                                                               |                                        |                                  |                |                                        |                                    |  |  |
|                                                                        | 自动烧录                                   |                                  |                | ——代                                    | 冯校验和                               |  |  |
| □ 查空<br>☑ 编程                                                           | <ul> <li>☑ 擦除</li> <li>☑ 校验</li> </ul> | 自动烧录                             | Co             | otion:<br>deSUM:<br>deCRC:             | 0x002b-2068<br>0x0000<br>0x0000000 |  |  |
|                                                                        |                                        |                                  | Ee             | prom:                                  | 0x0000000                          |  |  |

### 4.6.4 分区烧录注意事项

- ① 一旦配置成功,除非是重新选择 IC 型号或再次配置,配置记录会长期保存,即使重启软件也不会丢失。
- ② 一旦选择了分区烧录模式,则用户的擦除、烧录、校验操作仅针对所勾选的 block,而查空功能针对的是整个 flash。
- ③ 如果加载的代码长度没有填满所勾选的烧录区域,则超出代码长度的勾选区域会自动写 0
- ④ 如果原来 flash 的代码没有擦除,选择了分区烧录模式,则只操作所勾选的 block 对应地址,其他未选择 区域保留之前的信息。
- ⑤ 所使用的 SC LINK 的固件版本号应大于 V1.15 版本才可以正常使用分区烧录功能。

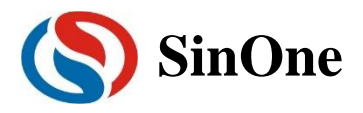

## 4.7 安全加密及读取功能(95系列IC)

### 4.7.1 安全加密

赛元所有 IC 均有安全加密功能,但目前仅 95 系列的 IC 允许用户选择是否开启安全加密功能,91/92/93 系列 IC 安全加密强制开启,用户无法关闭。所以用户在烧录界面上选择了 91/92/93 系列的 IC 后会看到界面上"加密选项"里的"加密"(V4.xx 及以下版本)或"加密"(V5.00 及以上版本)的控件是被勾选上的,且用户无法操作:

| SOC Pro51                                                 | - 🗆 X                                                                               | (\$) SOC Pro51 — 🗌                                                                                           | ×   |
|-----------------------------------------------------------|-------------------------------------------------------------------------------------|----------------------------------------------------------------------------------------------------|-----|
| 文件[F] 操作[O] 升级[U] 语言[L] 帮助[H]                             |                                                                                     | 文件[F] 操作[O] 升级[U] 语言[L] 帮助[H]                                                                                |     |
| 🖹 💾 🖊 🛧 🗶 🍳                                               | . 🔁 📏 🛅 📀                                                                           | 🖹 💾 🖊 🛧 🗶 🍳 🔁 📏 🗔 🌾                                                                                          | 2   |
| 打开 保存 下载 对比 编程 校验                                         | と自动 擦除 査空 帮助                                                                        | 打开 保存 下载 对比 编程 校验 自动 擦除 查空 帮                                                                                 | 助   |
| 芯片选择 编程区域<br>SC92F8003 了 Code 了                           | 保存项目         多code           载入项目         管理                                        | 芯片选择     编程区域     保存项目       SC92F8362     ▼     Code       载入项目     第规烧录                                    | a d |
| 设置 Option 代码                                              | EEPROM                                                                              | · 设置 Option 代码 EEPROM                                                                                        |     |
| 序列号选项                                                     | 烧录选项                                                                                |                                                                                                    | _   |
| □ 使用序列号 进制 长度(位) 8                                        | ■ 恢复出厂设置(IRC 及2.4V数据)                                                               | □ 使用序列号                                                                                                    |     |
| C 10<br>© 16 步进 0                                         | 脱机烧录选项                                                                              | C 10     步进 □ ▼ □     「「写入硬件CRC     前的内容法面                                                                   |     |
|                                                           |                                                                                     | → 计数方式                                                                                                    |     |
| <ul> <li>○ 递增</li> <li>○ 递减</li> <li>記始地址 0000</li> </ul> |                                                                                     | ⑦ 递增 ⑦ 递增 ◎ 送減 ■ 記給地址 0000 ▼ ■ □ 単通道 □ CRC CheckSum                                                          |     |
|                                                           | 」加密选项                                                                               |                                                                                                    | 41  |
| □ 限制烧录次数                                                  | ▼ 加密                                                                                | □ 限制烧录次数 1 ☑ 加密                                                                                              |     |
|                                                           | 代码校验和                                                                               |                                                                                                    |     |
| □ 查空 □ 擦除<br>□ 编程 □ 校验                                    | Option: 0x004b-0c6e<br>CodeSUM: 0x0000<br>CodeCRC: 0x00000000<br>Eeprom: 0x00000000 | □ 査空 □ 擦除<br>□ 编程 □ 校验 □ 自动焼录 □ CodeSUM: 0x0000 □ CodeSUM: 0x0000 □ CodeCRC: 0x00000000 □ Eeprom: 0x00000000 | 2   |
|                                                           |                                                                                     |                                                                                                    |     |

左: V4.xx 及以下版本 右: V5.00 及以上版本,芯片选择 91/92/93 系列

赛元 95 系列的 IC 允许用户通过烧录设置选择是否开启加密功能。95 系列 IC 的安全加密功能特点如下:

1. 烧录工具: SC LINK, 固件版本 V2.0 及以上; 烧录上位机 SOC PRO51 版本 V5.00 及以上;

- 2. 关闭安全加密功能后,用户可以通过烧写器读取 APROM(即 Flash ROM)和 LDROM 的数据,方 便开发调试;
- 3. 开启安全加密功能, APROM 及 LDROM 的数据将无法被外界读出。当用户通过烧写器对一颗已开 启了加密功能的 IC 执行烧录改写操作时,无论改写的目标是 APROM 或 LDROM,烧写器均会先会 强制擦除 APROM 和 LDROM,再执行写入操作。推荐用户在量产烧录时选择开启安全加密功能;
- 4. 解除安全加密的唯一方式是关闭安全加密功能,并执行编程操作;
- 5. 安全加密不影响 IAP 功能。

#### 4.7.1.1 95 系列 IC 安全加密操作步骤:

当烧录界面选择芯片型号为 95 系列时,加密选项中的"加密"被点亮,若需设置关闭加密功能,应取消"加密"的选中,配置界面如下:

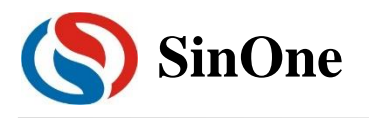

## 赛元开发/量产工具用户手册

| SOC Pro51                                                      | – 🗆 X                                                         | SOC Pro51                                                                        | – 🗆 X                                                         |
|----------------------------------------------------------------|---------------------------------------------------------------|----------------------------------------------------------------------------------|---------------------------------------------------------------|
| 文件[F] 操作[O] 升级[U] 语言[L] 帮助[H]                                  |                                                               | 文件[F] 操作[O] 升级[U] 语言[L] 帮助[H]                                                    |                                                               |
| E 💾 🗣 🛧 🗶 🔍                                                    |                                                               | E 💾 🕂 🛧 🗶 🔍 🖇                                                                    | 2 📏 🔄 📀                                                       |
| 打开 保存 下载 对比 编程 校验                                              | 自动 擦除 查空 帮助                                                   | ┃打开 保存 下载 对比 编程 校验 自                                                             | 自动 擦除 查空 帮助                                                   |
| 芯片选择编程区域<br>SC95F8613 ▼ APROM ▼                                | 保存项目     当前:       载入项目     常规烧录                              | 芯片选择编程区域<br>SC95F8613 ▼ APROM ▼                                                  | 保存项目     当前:       载入项目     常规烧录                              |
| 设置 Option APROM                                                | LDROM                                                         | ・ 设置 Option APROM L                                                              | DROM                                                          |
| 序列号选项                                                          | 烧录选项                                                          | 序列号选项                                                                            | 烧录选项                                                          |
| □ 使用序列号<br>进制< 长度(位) 8                                         | ▶ 出厂设置                                                        | □ 使用序列号<br>                                                                      |                                                               |
| C 10                                                           | 「 写入硬件CRC                                                     | C 10                                                                             | □ 写入硬件CRC                                                     |
| © 16 27.00 10                                                  | 脱机烧录选项                                                        | © 16 罗进   0                                                                      | 脱机烧录选项                                                        |
|                                                                | - □ 自动烧录                                                      |                                                                                  | - □ 自动烧录                                                      |
| ◎ 递增                                                           | □ 単通道                                                         | ◎ 递增                                                                             | □ □ □ 単通道 □ □ □ □ □ □ □ □ □ □ □ □ □ □ □ □ □ □ □               |
| ○ 递减 起始地址 0000                                                 | CRC CheckSum                                                  | C 递减 起始地址 0000                                                                   | CRC CheckSum                                                  |
|                                                                | 加索洗顶                                                          |                                                                                  | 加密洗项                                                          |
| □ 限制烧录次数                                                       |                                                               | □ 限制烧录次数                                                                         |                                                               |
|                                                                | 代码校验和                                                         |                                                                                  | 代码校验和                                                         |
| <ul> <li>「 査空 「 擦除</li> <li>自动焼录</li> <li>レ 编程 レ 校验</li> </ul> | Option: 0x0013-d7b3<br>CodeSUM: 0x3e00<br>CodeCRC: 0xe8c5edea | <ul> <li>□ 査空</li> <li>□ 擦除</li> <li>自动焼录</li> <li>□ 编程</li> <li>□ 使验</li> </ul> | Option: 0x0013-d7b3<br>CodeSUM: 0x3e00<br>CodeCRC: 0xe8c5edea |
|                                                                | Eeprom: 0x0000000                                             |                                                                                  | Eeprom: 0x00000000                                            |

左:关闭加密 右:开启加密

配置好"加密"后,触发"编程"操作,加密的配置会通过烧写器写入芯片,加密配置完成。

### 4.7.1.2 被烧录 IC 的加密情况与编程区域的擦除关系(仅针对 95 系列 IC)

- 用户在切换编程区域的选项时,加密选项里的"加密"设置会自动被勾选上,防止用户忘记设定安全加密模式;
- 2. 被烧录 IC 的是否加密过,会对 IC 的 APROM 及 LDROM 造成不同的影响,对应关系如下:

| 编程区域选择<br>IC 加密与否 | APROM       | LDROM       | APROM+LDROM |
|-------------------|-------------|-------------|-------------|
| 土加密社              | 烧录器改写前会强制擦除 | 烧录器改写前会强制擦除 | 烧录器改写前会强制擦除 |
| 不加否定              | APROM       | LDROM       | APROM+LDROM |
| 口加索计              | 烧录器改写前会强制擦除 | 烧录器改写前会强制擦除 | 烧录器改写前会强制擦除 |
| <b>山川留</b> 月      | APROM+LDROM | APROM+LDROM | APROM+LDROM |

### 4.7.2 读取功能

赛元 95 系列的 IC 允许用户通过 SC LINK 读取 APROM 和 LDROM 区域的内容。其中 Flash 读取受芯片 安全加密限制,经过安全加密的芯片无法读取 Flash 内容。LDROM 区域的读取不受安全加密影响。读取功 能的操作需配合 V5.00 及以上版本的 SOC Pro51、固件版本为 V2.0 及以上的 SC LINK。

#### 4.7.2.1 Flash 读取

赛元 95 系列的 IC 支持 Flash 读取,但 Flash 读取受芯片安全加密限制,经过安全加密的芯片无法读取 Flash 内容。读取步骤如下:

- 1. 连接好 SC LINK 和目标芯片,烧录界面选择好对应的芯片型号
- 2. "编程区域"选择"APROM"或"APROM+LDROM",此时"代码"选项卡里的"读 Flash"按钮点亮
- 3. 点击"读 Flash"按钮,开始读取 Flash

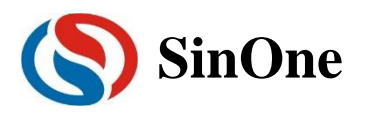

4. 读取完成后,芯片 Flash 内容显示在代码区,点击"保存"可以将 Flash 内容以 BIN 文件格式导出。

| (\$) SOC Pro51 - 🗆 X                                                                                                    | (\$) SOC Pro51 - 🗆 🗙                                                                                                    |
|----------------------------------------------------------------------------------------------------|----------------------------------------------------------------------------------------------------|
| 文件[F] 操作[O] 升级[U] 语言[L] 帮助[H]                                                                                                    | 文件[F] 操作[O] 升级[U] 语言[L] 帮助[H]                                                                                                    |
| 🖹 💾 🔸 🛧 🗶 🤤 💊 📄 🚸                                                                                                    | 🖹 💾 🗣 🛧 🗶 🔍 🔁 🥎 👘                                                                                                    |
| 打开 保存 下载 对比 编程 校验 自动 擦除 查空 帮助                                                                                                    | 打开 保存 下载 对比 编程 校验 自动 擦除 查空 帮助                                                                                                    |
| 芯片选择     编程区域     保存项目     当前:       SC95F8613     ▼     承用ROM     載入项目                                                                     | 芯片选择     编程区域     保存项目       SC95F8613     ▲       軟入项目     載入项目                                                                                                    |
| 设置 Option APROM LDROM                                                                                                    | 设置 Option APROM LDROM                                                                                                    |
| 0000000 02 00 14 E4 F5 9A 75 9B 03 F5 91 75 92 FF F5 A1<br>00000010 75 A2 FF 22 78 7F E4 F6 D8 FD 75 81 07 02 00 20<br>00000020 02 00 03 00 | 00000000 02 00 14 E4 F5         12 00 20           00000010 75 A2 FF 22 76         線示         2 00 20           00000020 02 00 03 00 00         0 00 00         0 00 00           00000020 02 00 03 00 00         0 00 00         0 00 00           00000020 02 00 03 00 00         0 00 00         0 00 00           00000020 02 00 03 00 00         0 00 00         0 00 00           00000020 02 00 03 00 00         0 00 00         0 00 00           00000020 02 00 03 00 00         0 00 00         0 00 00           00000020 00 00 00 00 00         0 00 00         0 00 00           00000020 00 00 00 00 00         0 00 00         0 00 00           00000020 00 00 00 00 00         0 00 00         0 00 00           00000020 00 00 00 00 00 00         0 00 00         0 00 00           00000020 00 00 00 00 00 00         0 00 00 00         0 00 00           00000020 00 00 00 00 00 00         0 00 00 00 00         0 00 00           00000020 00 00 00 00 00 00 00 00 00 00 0 |
| 清空 重新载入 读Flash                                                                                                    | 清空   重新载入   读Flash                                                                                                    |
| 自动烧录————————————————————————————————————                                                                                                    |                                                                                                    |
| 「 査空 「 擦除<br>「 演程    「 校验     「    「    「    「    「    「                                                                                    | □ 查空     □ 擦除     □ 自动烧录     ○ Option:     0x0013-d7b3       □ 编程     □ 校验     □ 白动烧录     □ CodeSUM:     0x10c0       □ 100%     □ LDROM:     0x0000000                                                                                                    |
| 校验完成 数据相同                                                                                                    | Flash读现成功                                                                                                    |

左: APROM 读取界面配置 右: APROM 读取成功界面

注意:若目标芯片已加密,用户是无法读取到芯片的 Flash 内容,会出现以下提示:

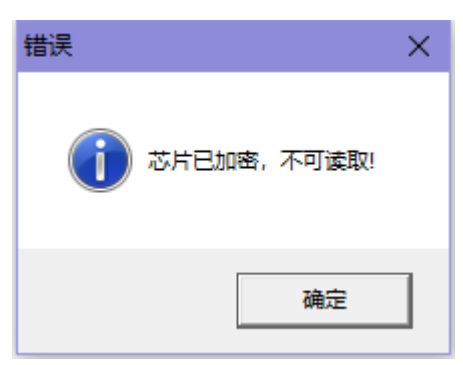

### 4.7.2.2 LDROM 读取

赛元 95 系列的 IC 支持 LDROM 读取,步骤如下:

- 1. 连接好 SC LINK 和目标芯片,烧录界面选择好对应的芯片型号
- 2. "编程区域"选择"LDROM"或"APROM + LDROM",此时"LDROM"选项卡里的"读 LDROM"按钮点亮
- 3. 点击"读 LDROM"按钮,开始读取 LDROM
- 4. 读取完成后,芯片 LDROM 内容显示在代码区,点击"保存"可以将 LDROM 内容以 BIN 文件格式导出。

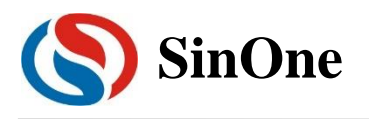

## 赛元开发/量产工具用户手册

| (\$) SOC Pro51 - X                                                                                                    | SOC Pro51 - X                                                                                                    |
|----------------------------------------------------------------------------------------------------|----------------------------------------------------------------------------------------------------|
| 文件[F] 操作[O] 升级[U] 语言[L] 帮助[H]                                                                                                    | 文件[F] 操作[O] 升级[U] 语言[L] 帮助[H]                                                                                                    |
| □ □ ↓ ↑ × ○ ○ ○ ○ ○ ○ ○ ○ ○ ○ ○ ○ ○ ○ ○ ○ ○ ○                                                                                                    | □ □ ● ▲ × ○ ○ ○ ○ ○ ○     □ ○     □ □ ○     □     □ □ □ □                                                                                                    |
| 応片选择<br>SC95F8613 ▼ 「LDROM ▼ 保存项目 当前:<br>常規焼录<br>30年 ● 0.555 ● 0.5555 ● 0.555 ● 0.555 ● 0.555 ● | 芯片选择     编程区域     保存项目       SC95F8613     ▼     載入项目                                                                                                    |
| 设立 Option APROM LOROM 1                                                                                                    | 设置   Option   APROM LDRUM                                                                                                    |
|                                                                                                    | 00000000 00 00 00 00 00 00 00 00 00 00                                                                                                    |
|                                                                                                    | 清空 重新载入 LDROM起始地址: 0×0000 ▼ 读取LDROM                                                                                                    |
| 自动烧录————————————————————————————————————                                                                                                    |                                                                                                    |
| □ 査空 □ 擦除<br>戸 编程 □ 校验 自动焼录 ○ 100% Option: 0x0013-d7b3 CodeSUM: 0x0000 CodeCRC: 0x00000000 LDROM: 0x00000000                                                                                                    | <ul> <li>□ 査空 □ 擦除 自动焼录</li> <li>□ 编程 □ 検验 100%</li> <li>□ 100%</li> <li>○ 次00013-d7b3</li> <li>CodeSUM: 0x0000</li> <li>CodeCRC: 0x0000000</li> <li>LDROM: 0xefb5af2e</li> </ul> |
| LDROM 读取成功                                                                                                    | LDROM 读取成功                                                                                                    |

左: LDROM 读取界面配置 右: LDROM 读取成功界面

注意:LDROM 读取时,烧录器是将整个 LDROM 区域内容读取回来,所以读取 LDROM 时, "LDROM 起始地址"设置项会强制改为 0x0000:

| SOC F | Pro51        | I      |    |    |       |     |      |    |     |      |    |    |    |      |            |      |     | -   | C     |           | X |
|-------|--------------|--------|----|----|-------|-----|------|----|-----|------|----|----|----|------|------------|------|-----|-----|-------|-----------|---|
| 文件[F] | 操作           | [0]    | Ŧ  | 级[ | U]    | 语言  | 奮[L] | ħ  | 9助( | H]   |    |    |    |      |            |      |     |     |       |           |   |
|       |              |        |    | •  |       | 1   |      | ì  | X   | •    | Ő  |    |    | 3    | 1          |      |     | P., |       | <         |   |
| 打开    | 保有           | 仔      |    | 、朝 | ξ.    | 对   | ĸ    | 3  | 村   | Ē    | 校  | 捡  | E  | 5    | J          | 擦    | 除   | 查   | ĩ     | 帮         | 助 |
|       | 芯片)          | 选择     |    |    | 1 [   |     | {    | 扁程 | 区域  | i —  |    | 1  |    |      | 保存         | 项目   | 3   | 1   | 12    | 14        |   |
| SC95F | 8613         |        |    | •  |       | LD  | ROM  |    |     |      | •  |    |    | _    | #0.5       | 17.0 | -   | -   | 三常規   | 刖:<br>观烧录 | Ę |
|       |              |        |    |    |       |     |      |    |     |      |    |    |    |      | <b>敦</b> 八 | 、坝目  | 3   |     |       |           |   |
| ì     | 受置           |        | 1  |    | Optic | on  |      |    | Д   | PRO  | м  |    | L  | DRC  | М          |      | ]   |     |       |           |   |
| 00000 | 000          | 00     | 00 | 00 | 00    | 00  | 00   | 00 | 00  | 00   | 00 | 00 | 00 | 00   | 00         | 00   | 00  |     |       |           | ^ |
| 00000 | 010          | 00     | 00 | 00 | 00    | 00  | 00   | 00 | 00  | 00   | 00 | 00 | 00 | 00   | 00         | 00   | 00  |     |       |           |   |
| 00000 | 020          | 00     | 00 | 00 | 00    | 00  | 00   | 00 | 00  | 00   | 00 | 00 | 00 | 00   | 00         | 00   | 00  |     |       |           |   |
| 00000 | 040          | 00     | 00 | 00 | 00    | 00  | 00   | 00 | 00  | 00   | 00 | 00 | 00 | 00   | 00         | 00   | 00  |     |       |           | _ |
| 00000 | 050          | 00     | 00 | 00 | 00    | 00  | 00   | 00 | 00  | 00   | 00 | 00 | 00 | 00   | 00         | 00   | 00  |     |       |           |   |
| 00000 | 060          | 00     | 00 | 00 | 00    | 00  | 00   | 00 | 00  | 00   | 00 | 00 | 00 | 00   | 00         | 00   | 00  |     |       |           |   |
| 00000 | 070          | 00     | 00 | 00 | 00    | 00  | 00   | 00 | 00  | 00   | 00 | 00 | 00 | 00   | 00         | 00   | 00  |     |       |           |   |
| 00000 | 080          | 00     | 00 | 00 | 00    | 00  | 00   | 00 | 00  | 00   | 00 | 00 | 00 | 00   | 00         | 00   | 00  |     |       |           |   |
| 00000 | 090          | 00     | 00 | 00 | 00    | 00  | 00   | 00 | 00  | 00   | 00 | 00 | 00 | 00   | 00         | 00   | 00  |     |       |           |   |
| 00000 | 0 <b>A</b> 0 | 00     | 00 | 00 | 00    | 00  | 00   | 00 | 00  | 00   | 00 | 00 | 00 | 00   | 00         | 00   | 00  |     |       |           |   |
| 00000 | 0B0          | 00     | 00 | 00 | 00    | 00  | 00   | 00 | 00  | 00   | 00 | 00 | 00 | 00   | 00         | 00   | 00  |     |       |           |   |
| 00000 | 0000         | 00     | 00 | 00 | 00    | 00  | 00   | 00 | 00  | 00   | 00 | 00 | 00 | 00   | 00         | 00   | 00  |     |       |           |   |
| 00000 | 000          | 00     | 00 | 00 | 00    | 00  | 00   | 00 | 00  | 00   | 00 | 00 | 00 | 00   | 00         | 00   | 00  |     |       |           | ~ |
| 3     | 清空           |        |    | Í  | 新     | 圦   |      | LD | ROM | 起始   | 地均 | t: | 0× | 0000 | )          |      | •   | 1   | 支取L   | DRON      | 1 |
|       |              |        |    |    | 一白    | 动炉  | 禄-   |    |     |      |    |    |    | 7 1  |            |      | —f  | 、码校 | 验和    |           |   |
|       | 杳空           |        |    | Г  | 撼     | 除   |      |    |     |      |    |    | 1  |      | 00         | tion |     | 0>  | c0013 | -d7b3     | 3 |
|       |              |        |    | ,  | 135   | 74D |      |    | Ē   | ∃zhd | 烧录 |    |    |      | Co         | deSi | UM: | 02  | (0000 |           |   |
|       | 编程           |        |    | V  | 7 校   | 验   |      |    |     |      |    |    |    |      | Co         | deCl | pc. | 0.  | 0000  | 0000      |   |
|       |              |        |    |    |       |     |      |    |     | -    | -  |    |    |      | 00         |      |     | 0,  | 0000  |           |   |
|       |              |        |    |    |       |     |      |    |     |      |    | 10 | 0% |      | LD         | RUN  |     | 05  | Cerp5 | arze      |   |
|       | u itar       | n ett: | тh |    |       |     |      |    |     |      |    |    |    |      |            |      |     |     |       |           |   |
| LURU  | ™ 咲井         | XJ1K-  | 9J |    |       |     |      |    |     |      |    |    |    |      |            |      |     |     |       |           |   |

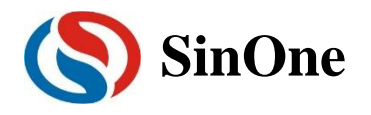

## 4.8 硬件 CRC 烧录

赛元 95 系列的 IC 内建的 CRC 模块可用来实时生成程序代码的 32 位 CRC 值,该值和理论值比较,可 监测程序区的内容是否正确。CRC 理论值不需要用户计算,烧录软件会根据载入的代码及 Code 区域设置项 自动完成计算并在烧录时通过烧写器将 4 bytes 的 CRC32 计算结果写入 CRC 结果存储区,硬件 CRC 的操 作需配合 V5.00 及以上版本的 SOC Pro51、固件版本为 V2.0 及以上的 SC LINK。

硬件 CRC 程序判断及烧录操作方法如下:

1. 用户在代码中执行硬件 CRC 计算, 计算结果与 CRC 结果存储区读取的内容进行比较, 若比较结果一致, 则说明程序代码未改变:

```
//执行硬件 CRC 并将计算结果与 CRC 结果存储区读取的内容进行比较
   //返回值:
   //0: 未写入 CRC 或比较结果不一致或 CRC_SUM 校验不一致
   //1: 结果一致
#define CRC Exist Address
                        0x14
#define CRC Exist Flag
                        0x55
#define CRC_Result_Address 0x10
#define CRC SUM Address
                        0x15
//比较当前存储的 CRC32 值与硬件计算的 CRC32 是否相等
//返回 1:相等;返回 0: 不相等或者存储值无效
unsigned char Crc32 Check(void)
{
   unsigned long lapReadCrc32=0;
   unsigned char flag=0;
   if(IAP_Read_Crc_32bit(&IapReadCrc32)==0x01)
                                                  // 读取保存正确的 CRC 值
   {
       if(lapReadCrc32==CRC32_Cal())
       {
          flag=1;
       }
   }
   return flag;
}
//读取 Crc 存储区间 Crc32 值
//返回 1:存储值有效,值保存在变量*Crc32 中;
//返回 0:存储值无效。
unsigned char IAP_Read_Crc_32bit(unsigned long * Crc32)
{
   unsigned char i = 0, flag=0;
   unsigned int Crc Cs=0;
   *Crc32=0;
```

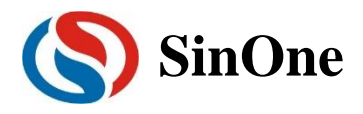

```
if(IAP_Read_Crc_8bit(CRC_Exist_Address) == CRC_Exist_Flag) //判断 CRC 写入标志
    {
        for(i=0;i<5;i++)
        {
           Crc_Cs += IAP_Read_Crc_8bit(CRC_Result_Address+i);
        }
        if(Crc Cs
                                             (IAP Read Crc 8bit(CRC SUM Address)+(unsigned
                             ==
int)((IAP_Read_Crc_8bit(CRC_SUM_Address+1))<<8))) //校验保存的 CRC 数据是否有效
        {
           * Crc32 = IAP_Read_Crc_8bit(CRC_Result_Address);
           * Crc32+=(unsigned long)(IAP_Read_Crc_8bit(CRC_Result_Address+1))<<8;
           * Crc32+=(unsigned long)IAP Read Crc 8bit(CRC Result Address+2)<<16;
           * Crc32+=(unsigned long)IAP_Read_Crc_8bit(CRC_Result_Address+3)<<24;
           return
                   0x01;
        }
    }
    return flag;
}
//按照 8bit 读取 Crc 存储区间 Crc32 值
//返回 8bit 值
unsigned char IAP_Read_Crc_8bit(unsigned int OP_Address)
{
    unsigned char GetData=0;
    bit EA_Temp = EA;
    EA = 0;
    IAPADE = 0x01;
                       //操作 CRC 存储结果区域
    GetData = *((unsigned char code *)OP Address);
    IAPADE = 0x00;
                       //返回 ROM 区域
    EA = EA_Temp;
    return GetData;
}
//启动硬件 CRC 读取 APROM 的 CRC32 值
//返回 32bit 值
unsigned long CRC32_Cal(void)
{
    unsigned long Crc32_Cal_Result=0;
    bit EA_Temp = EA;
    EA = 0;
    OPERCON |= 0x01; //启动硬件 CRC;
              //至少 8 个 NOP 操作
    _nop_();
    _nop_();
    _nop_();
    _nop_();
```

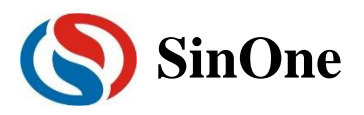

\_nop\_(); \_nop\_(); \_nop\_(); \_nop\_(); \_nop\_(); CRCINX = 0x00; Crc32\_Cal\_Result = CRCREG; Crc32\_Cal\_Result +=(unsigned long)CRCREG<<8; Crc32\_Cal\_Result +=(unsigned long)CRCREG<<8; Crc32\_Cal\_Result +=(unsigned long)CRCREG<<16; Crc32\_Cal\_Result +=(unsigned long)CRCREG<<24; EA = EA\_Temp; return Crc32\_Cal\_Result;

}

2. 连接好 IC 及烧录系统,烧录上位机载入代码,编程区域选择"APROM"或"APROM+LDROM"(因为硬件 CRC 计算是只针对 APROM 区域)在烧界面勾选"写入硬件 CRC",触发编程操作,即可通过烧写器向芯 片 Custom Option 区域写入硬件 CRC 值:

| 🔇 SOC Pro51 V5.0                         | 0T0 190702                |                      | _          |                  | ×              |
|------------------------------------------|---------------------------|----------------------|------------|------------------|----------------|
| 文件[F] 操作[O] チ                            | ₩级[U] 语言[L] 帮助[H]         | CRC                  |            |                  |                |
| ■ 日本                                     | ▲ ※ ◎<br>★ オ比 编程 校验       | <b>2</b><br>自动       | 擦除         | ,<br>查空          | <b>②</b><br>帮助 |
| 芯片选择———————————————————————————————————— | —编程区域<br>APROM ▼<br>APROM | <br>【<br>【<br>【<br>】 | 存项目<br>入项目 | <br>  当前<br>  常规 | 前:<br>!烧录      |
| 设置                                       | APROM + LDROM AP          | ROM                  | LDF        | ROM              |                |
|                                          |                           |                      |            | 录选项              | 1              |
| ────────────────────────────────────     | 长度(位) 8                   | ~                    | L ∓        | 厂设置              |                |
| C 10                                     | ,                         |                      | <b>マ</b> 写 | 5入硬件             | CRC            |
| <b>@</b> 16                              | 步进  0                     | <b>_</b>             | 一脱杠        | 換录洗              | 项              |
|                                          | 記始值 00000000              |                      |            | 动烧录              |                |
| () 课                                     | AEXIA JOURNOUS            |                      |            | 前诺               |                |
| <b>○</b>                                 | 起始地址 0100                 | -                    |            | 一地地              |                |
|                                          |                           |                      |            | RC Chec          | kSum           |
|                                          | — 烧录次数 —                  |                      |            | 1密选项             |                |
| 🗌 🔲 限制烧录次数                               | 牧  1                      | <u></u>              | 🗹 加        | 密                |                |
|                                          | <u> </u>                  |                      |            | -                |                |
|                                          | - 目切烧汞                    |                      | ——代6       | 为权粒和             | 1              |
| □ 査空 □                                   | 擦除 白动战争                   |                      | Option :   | 0x001            | b-569b         |
| ☑ 编程 ा                                   | 7 校验                      |                      |            | 0xddb            | 264.0.4        |
|                                          |                           | 0%                   | LDROM:     | 0x000            | 00000          |
|                                          |                           |                      |            |                  |                |
|                                          | 同                         |                      |            |                  |                |

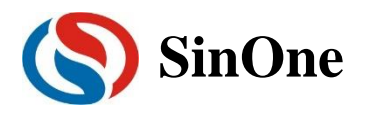

### 4.8.1 通过 SCLINK 读取目标芯片的 CRC 结果存储区

连接好目标芯片及 SCLINK,在烧录软件 SOC Pro51 界面选择对应芯片的型号,点击菜单栏的"CRC",选择"CRC 读取",即可读取目标芯片的 CRC 结果存储区存放的 CRC32 结果:

| SOC 🔇 | Pro51 V5 | .00T1 190 | 717   |       |     |    |    | - [ | ×                 |
|-------|----------|-----------|-------|-------|-----|----|----|-----|-------------------|
| 文件[F] | 操作[O]    | 升级[U]     | 语言[L] | 帮助[H] | CRC |    |    |     |                   |
|       |          | ₽         |       | ×     | Q   | Z  |    | P., | $\langle \rangle$ |
| 打开    | 保存       | 下载        | 对比    | 编程    | 校验  | 自动 | 擦除 | 查空  | 帮助                |

如果目标芯片 CRC 结果存储区已存放有 CRC32 计算结果,则弹出以下界面:

| CRC32 Result | ×   |
|--------------|-----|
| 0x9B7D9/     | A42 |
| 复制           | 关闭  |

如果目标芯片 CRC 结果存储区未存放 CRC32 计算结果,则弹出以下提示:

| 提示 | $\times$ |
|----|----------|
|    |          |
| 确定 | ]        |

### 4.8.2 硬件 CRC 使用注意事项

- 硬件计算所得的 CRC 值是整个程序区数据(注意,这里不包括 IAP 区域!)的 32 位 CRC 校验值。 若地址单元中有用户上次操作后的残留值,会导致 CRC 值与理论值不符。因此,建议用户对整片 Flash ROM 进行擦除后再烧录代码以保证 CRC 值与理论值一致;
- 2. 硬件 CRC 计算范围不包含 IAP 区域,另外 IAP 区域前的 4 bytes 地址不在硬件 CRC 计算范围内;
- 3. CRC 启动操作语句之后务必要加上至少 8 个 NOP 指令,确保 CRC 计算完成;
- 4. 硬件 CRC 的计算值并没有显示在烧录界面的"代码校验和"里,其计算结果也与代码校验和里的值均 不同,使用时请勿混淆。

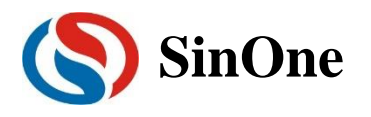

## 4.9 脱机烧录选项勾选

下图框选区域为 SOC PRO51 脱机烧录选项设置区域,仅对量产烧写器(SC LINK/PRO52)的脱机模式有效。

| SOC Pro51                             |             |            |            |            | - 🗆                 | ×        |
|---------------------------------------|-------------|------------|------------|------------|---------------------|----------|
| 文件[F] 操作[O] 升级[U                      | J] 语言[L] 帮! | 助(H)       |            |            |                     |          |
|                                       | <b>•</b>    | 2 Q        |            |            | ۶                   |          |
| 打井 1朱仔 卜载<br>                         | ×17比3病      | 程 稅验       | 目初         | 擦陈         | 查望                  | 帮助       |
| 芯片选择<br>SC95F8613 _                   | 编程区<br>Code | < <u>.</u> |            | 存项目<br>入项目 | 」<br>当前<br>常规:      | 〕:<br>烧录 |
| 设置(                                   | Option      | 代码 丨       | EEPRON     | 1          |                     | -        |
|                                       | — 序列号选项 —   |            |            |            | 烧录选项-               |          |
| □ 使用序列号<br>进制                         | 长度(位)       | 8          | ~          | 口出         | 厂设置                 |          |
| C 10                                  | 11-2#       |            |            | 口写         | 入硬件CRC              |          |
| C 16                                  | 罗进          | 10         | _ <u> </u> | 脱          | 机烧录选项               |          |
| ↓ ↓ ↓ ↓ ↓ ↓ ↓ ↓ ↓ ↓ ↓ ↓ ↓ ↓ ↓ ↓ ↓ ↓ ↓ | 起始值         | 00000000   | -          | 「自         | 动烧录                 |          |
| € 递增                                  |             | ,          |            | 「単         | 诵道                  |          |
| € 递减                                  | 起始地址        | 0000       | <b>Y</b>   | CF         | RC CheckSur         | n        |
|                                       | 最次数 ――――    |            |            | 一加密选       | 页                   |          |
| □ 限制烧录次数                              | 1           | <b>–</b>   | 算法加密       | 5          | ☑ 硬件加密              | 2        |
|                                       | -自动烧录       |            |            | 代          | <b>码</b> 校验和        |          |
| □ 査空 □                                | 擦除          |            |            | ption :    | 0x0013-0            | 17b3     |
| ▽ 编程                                  | 校验          | 自动烧录       | 0          | odeSUM:    | 0xd575              |          |
|                                       |             |            |            | eprom:     | 0x1158c0<br>0x00000 | 000      |
|                                       |             |            |            |            |                     |          |

功能描述如下:

- 4. 自动烧录:勾选之后烧写器会自动检测 IC,一旦检测到芯片就开始烧写,无需人工按键触发烧写操作
- 5. 单通道: 仅对 PRO52 有效: 勾选之后 PRO52 脱机烧录时仅通道 1 可用

6. CRC Checksum: 仅对 PRO52 有效: 勾选与否会影响到 PRO52 数码管显示的校验和,具体情况如下:

| 编程区域    | 下载时是否勾选<br>CRC CheckSum | PRO52 数码管显示格式                                 |
|---------|-------------------------|-----------------------------------------------|
|         | 是                       | PRO52 序列号+IC 型号+CodeSUM +Option 的低四位          |
| APROIVI | 否                       | PRO52 序列号+IC 型号+CodeCRC +Option 的高四位          |
|         | 是                       | PRO52 序列号+IC 型号+Eeprom                        |
| LDROW   | 否                       | PRO52 序列号+IC 型号+Eeprom                        |
| APROM+  | 是                       | PRO52 序列号+IC 型号+CodeSUM + Eeprom +Option 的低四位 |
| LDROM   | 否                       | PRO52 序列号+IC 型号+CodeCRC + Eeprom +Option 的高四位 |

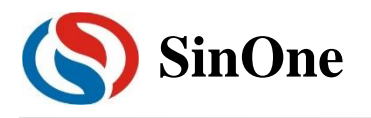

## 5 开发烧录操作流程

以用在线烧写器 DPT52 来烧写 SC92F7323 为例说明。

- ① 在线烧写器 DPT52 通过 4PIN 排线按正确方向连接 SC92F7323 自动烧写板。
- ② USB 线连接在线烧写器 DPT52 及电脑的 USB 口。
- ③ 打开烧录软件 SOC Pro51。
- ④ 在"芯片选择"下拉列表中选择要烧录的芯片型号,本例中为 SC92F7323。

| SOC Pro51  文件にに 撮作(O) 升約                                      | 3011 海空01 邦助0                          | <b>_</b> 1 |          |                                 | - [                                 | ×             |
|---------------------------------------------------------------|----------------------------------------|------------|----------|---------------------------------|-------------------------------------|---------------|
|                                                               |                                        | · ()       | <b>1</b> |                                 | 2_                                  |               |
| │ 三○ <b>□</b> □                                               | 载 对比 编辑                                | 校验         | 自动       | 擦除                              | 查空                                  | ≫<br>帮助       |
| 心方达择                                                          |                                        | ──编程区は     | 或        |                                 | 保存项                                 | 同             |
| SC92F7323<br>SC92F7323<br>SC92F7329                           | ▼ Code                                 |            |          | -                               | 载入项                                 | 間             |
| SC92F7350<br>SC92F7351<br>SC92F7352                           | 1                                      | 渦          | EEPRO    | м ]                             | .4.3.3473                           | 1             |
| SC92F7420<br>SC92F7421<br>SC92F7422<br>SC92F7422<br>SC92F7423 | 5选坝<br>长度(位) ↓                         | 3          | Ŧ        | 口物及                             | " <b>焼汞选坝-</b><br>寝出厂设置<br>{2.4∨数据) | Ē(IRC         |
| C 10<br>© 16                                                  | 步进 🛛                                   | )          | ~        |                                 | 机烧录选项                               | آ             |
|                                                               | 起始值 🛛                                  | 0000000    | Ŧ        |                                 | ⊡烧录<br>⊡通道                          |               |
| € 虚塩<br>€ 递减                                                  | 起始地址 🛛                                 | 0000       | Ŧ        |                                 | RC CheckSu                          | im            |
|                                                               |                                        |            |          |                                 | ·加密选项-                              |               |
| □ 限制烧录次数                                                      |                                        | 00001      | Ŧ        | 区加                              | ıæ                                  |               |
|                                                               | 自动烧录                                   |            |          | (t                              | 、码校验和                               |               |
| □ 查空<br>☑ 编程                                                  | <ul> <li>□ 擦除</li> <li>■ 校验</li> </ul> | 动烧录        |          | Option:<br>CodeSUM:<br>CodeCRC: | 0x001b<br>0x0000<br>0x0000          | -76cb<br>0000 |
|                                                               |                                        |            |          | Eeprom:                         | 0x0000                              | 0000          |

 芯片型号选定后,其相关的设置界面内容(如烧录类型、烧录选项、编程区域等)会根据其资 源进行自动调整。

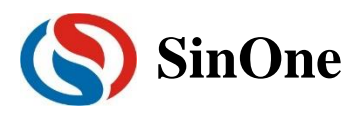

## 赛元开发/量产工具用户手册

| SOC Pro51    |             |                  |        |         |                                            | -                                    | ×                     |
|--------------|-------------|------------------|--------|---------|--------------------------------------------|--------------------------------------|-----------------------|
| 文件[F] 操作[O]  | 升级[U] 语言[L] | ] 帮助[ <u>H</u> ] |        |         |                                            |                                      |                       |
|              | ₽ ♠         | $\times$         | Q      | I       |                                            | P.,.                                 | $\langle \rangle$     |
| 打开 保存        | 下载 对比       | 编程               | 校验     | 自动      | 擦除                                         | 查空                                   | 帮助                    |
| 芯片选          | 择           |                  | ─编程区   | 或———    |                                            | 保存耳                                  | 而目                    |
| SC92F7323    | •           | Code             |        |         | •                                          | 載入口                                  | 页目                    |
| 设置 [         | Option      | 代码               | <br>   | EEPRO   | м ]                                        |                                      |                       |
| WDT          | Disable     | •                | Exterr | nal 32K | Disable                                    |                                      |                       |
| System clock | 12MHz       | •                |        | P1.1    | Normal                                     | •                                    | 3                     |
| LVR          | 4.3V        | •                |        | Vref    | VDD                                        |                                      | -                     |
| IAP Range    | EEPROM only | •                | RE     | SERVE   |                                            | •                                    | 3                     |
| RESERVE      |             | V                | RE     | SERVE   |                                            |                                      | -                     |
|              |             |                  |        |         | f                                          | 、码校验和                                |                       |
| □ 查空<br>☑ 编程 | □ 擦除 ✓ 校验   |                  | 烧录     |         | Option:<br>CodeSUM:<br>CodeCRC:<br>Eeprom: | 0x001b<br>0x0000<br>0x0000<br>0x0000 | -76cb<br>0000<br>0000 |
|              |             |                  |        |         |                                            |                                      |                       |

2. 点击快捷图标的"打开"打开要烧录的代码文件(.hex 文件),在弹出的窗口中找到要载入的代码 文件,点击"打开"按钮,程序代码显示到右侧的代码区域内。

| 文件旧 薄                                    | 作[0]                                                                                                    | Ħ                                                                          | 级[[                                                                        | נ                                                                          | 语言                                                                   | <u>۲(۲</u> )                                                               | ŧ                                                                    | 9助[                                                                  | <u>H]</u>                                                            |                                                                |                                                                      |                                                                      |                                                                |                                                                            |                                                                      |                                                                            | _                    |                                  |                       |             |
|------------------------------------------|----------------------------------------------------------------------------------------------------|----------------------------------------------------------------------------|----------------------------------------------------------------------------|----------------------------------------------------------------------------|----------------------------------------------------------------------|----------------------------------------------------------------------------|----------------------------------------------------------------------|----------------------------------------------------------------------|----------------------------------------------------------------------|----------------------------------------------------------------|----------------------------------------------------------------------|----------------------------------------------------------------------|----------------------------------------------------------------|----------------------------------------------------------------------------|----------------------------------------------------------------------|----------------------------------------------------------------------------|----------------------|----------------------------------|-----------------------|-------------|
|                                          |                                                                                                    | T.                                                                         | •                                                                          | +                                                                          | 4                                                                    |                                                                            | 1                                                                    |                                                                      | •                                                                    | )<br>At                                                        |                                                                      |                                                                      | 2                                                              | ļ                                                                          | ्र                                                                   |                                                                            | <u>م</u>             |                                  | <b>3</b>              | )<br>Ph     |
| алт 1<br>Г                               | <b>★ 15</b> -<br>芯片                                                                                                    | r<br>选择                                                                    | · ŦX                                                                       | •                                                                          | 지                                                                    |                                                                            | )<br>(<br>(<br>()                                                    | 用作日                                                                  | E                                                                    | <b>1</b> X<br>编                                                | <b>₩</b>                                                             | E<br>域-                                                              | 3 4/                                                           | )                                                                          | 祭                                                                    | 陈                                                                          |                      | 工保存现                             | 而                     | <u>ву</u> ј |
| SC92F73                                  | 23                                                                                                    |                                                                            |                                                                            |                                                                            | -                                                                    |                                                                            |                                                                      | ode                                                                  |                                                                      |                                                                |                                                                      |                                                                      |                                                                |                                                                            |                                                                      |                                                                            | į                    | 截入J                              | 页目                    |             |
| · () () () () () () () () () () () () () | 5                                                                                                    |                                                                            | 0                                                                          | Optic                                                                      | n                                                                    |                                                                            |                                                                      | ſ                                                                    | 祏                                                                    |                                                                |                                                                      | E                                                                    | EPR                                                            | OM                                                                         |                                                                      |                                                                            |                      |                                  |                       |             |
|                                          | 00     02       10     00       20     00       30     00       40     00       50     00       50     00       50     00       50     00       50     00       50     00       50     00       50     00       50     00       50     00       50     00       50     00       50     00       50     00       50     00       50     00 | 01<br>00<br>00<br>00<br>00<br>00<br>00<br>00<br>00<br>00<br>00<br>00<br>00 | 00<br>00<br>00<br>00<br>00<br>00<br>00<br>00<br>00<br>00<br>00<br>00<br>00 | 02<br>02<br>02<br>02<br>02<br>02<br>00<br>00<br>00<br>00<br>00<br>00<br>00 | 03<br>03<br>03<br>03<br>00<br>00<br>00<br>00<br>00<br>00<br>00<br>00 | F1<br>7D<br>8C<br>CD<br>FA<br>F4<br>00<br>00<br>00<br>00<br>00<br>00<br>00 | 00<br>00<br>00<br>00<br>00<br>00<br>00<br>00<br>00<br>00<br>00<br>00 | 00<br>00<br>00<br>00<br>00<br>00<br>00<br>00<br>00<br>00<br>00<br>00 | 00<br>00<br>00<br>00<br>00<br>00<br>00<br>00<br>00<br>00<br>00<br>00 | 00<br>00<br>00<br>00<br>00<br>00<br>00<br>00<br>00<br>00<br>00 | 00<br>00<br>00<br>00<br>00<br>00<br>00<br>00<br>00<br>00<br>00<br>00 | 02<br>02<br>00<br>00<br>00<br>00<br>00<br>00<br>00<br>00<br>00<br>00 | 03<br>03<br>00<br>00<br>00<br>00<br>00<br>00<br>00<br>00<br>00 | BD<br>F7<br>E2<br>00<br>A8<br>00<br>00<br>00<br>00<br>00<br>00<br>00<br>00 | 00<br>00<br>00<br>00<br>00<br>00<br>00<br>00<br>00<br>00<br>00<br>00 | 00<br>00<br>00<br>00<br>00<br>00<br>00<br>00<br>00<br>00<br>00<br>00<br>00 |                      |                                  |                       | <b>^</b>    |
|                                          |                                                                                                    |                                                                            |                                                                            |                                                                            | 消                                                                    | Ŷ                                                                          |                                                                      |                                                                      |                                                                      |                                                                | 里刹                                                                   | 111                                                                  | ^                                                              |                                                                            |                                                                      |                                                                            |                      |                                  |                       |             |
|                                          |                                                                                                    |                                                                            |                                                                            | 白                                                                          | 动烧                                                                   | 录-                                                                         |                                                                      |                                                                      |                                                                      |                                                                |                                                                      |                                                                      |                                                                |                                                                            |                                                                      | -(1                                                                        | 调校                   | 验和                               |                       |             |
| □ 查                                      | 空<br>程                                                                                                    |                                                                            |                                                                            | 擦                                                                          | 除<br>验                                                               |                                                                            |                                                                      | É                                                                    | 目立力り                                                                 | <b>逸录</b>                                                      |                                                                      |                                                                      |                                                                | Op<br>Co<br>Co<br>Ee                                                       | tion :<br>deSl<br>deCl<br>prom                                       | UM:<br>RC:                                                                 | 0x<br>0x<br>0x<br>0x | :001b<br>:7d07<br>:f6cc<br>:0000 | -76cb<br>43f1<br>0000 |             |

3. 根据需要设置序列号功能(如不需要序列号功能,可跳过此步骤)

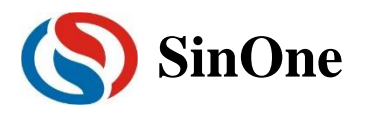

- 4. 点击快捷图标"编程",将代码文件及相应的设置项烧录到 MCU 中。
- 5. 烧录软件 SOC Pro51 会弹出窗口显示"编程"的进程,编程成功后,窗口提示成功。

|              | —————————————————————————————————————— |      |
|--------------|----------------------------------------|------|
| □ 查空         | □ 擦除                                   |      |
| ☑ 编程         | ☑ 校验                                   |      |
|              |                                        | 75%  |
| 正在编程MCU      |                                        |      |
|              | 台北地里                                   |      |
|              | —————————————————————————————————————— |      |
| □ 査空         | —————————————————————————————————————  | 白动炮寻 |
| □ 查空<br>☑ 编程 | ————————————————————————————————————   | 自动烧录 |
| □ 查空<br>☑ 编程 | ————————————————————————————————————   | 自动烧录 |

6. 烧录完成。

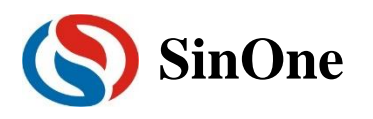

## 六 . Keil C 插件

## 1 Keil C 插件使用注意事项

- ① 在使用 Keil C 创建赛元 MCU 的项目前,请到赛元网站下载并安装赛元 Keil C 库文件,安装后在 Keil
   C 的安装目录下的 SOC 文件夹内,会有赛元 MCU 的型号库文件, MCU 头文件及 Demo 程序。
- ② 赛元 MCU 头文件已包含通用 SFR 名称,请在使用 Keil C 创建赛元 MCU 项目时,在项目设置的 A51

| erroe ran;                                                             | get   Outpu  | t   Listing   User     | C51 A51 | BL51 Locate | BL51 Misc Debug | Utiliti |
|------------------------------------------------------------------------|--------------|------------------------|---------|-------------|-----------------|---------|
|                                                                        |              |                        |         |             |                 |         |
| - Conditiona                                                           | I Assembly C | ontrol Symbols         |         |             |                 |         |
| Set:                                                                   |              |                        |         |             |                 |         |
| Reset:                                                                 | í –          |                        |         |             |                 |         |
| - Alanan Ma                                                            | 1            |                        |         |             |                 |         |
| - Macro pro                                                            | essor -      | Special Function Regis | tere    |             |                 |         |
| Stand                                                                  | ard          | Special Function megis | 1613    |             |                 |         |
|                                                                        | ara          | Define 8051 SFR N      | lames   |             |                 |         |
| 1 E                                                                    |              |                        |         |             |                 |         |
|                                                                        |              |                        |         |             |                 |         |
|                                                                        | Ļ            |                        |         |             |                 |         |
|                                                                        |              |                        |         |             |                 |         |
| Include                                                                | <b>L</b> _   |                        |         |             |                 |         |
| Include<br>Paths                                                       |              |                        |         |             |                 |         |
| Include<br>Paths<br>Misc<br>Controls                                   |              |                        |         |             |                 |         |
| Include<br>Paths<br>Misc<br>Controls                                   |              |                        |         |             |                 |         |
| Include<br>Paths<br>Misc<br>Controls<br>Assembler<br>control           | NOMOD51      | SET (SMALL) DEBUG      | EP      |             |                 | <br>    |
| Include<br>Paths<br>Misc<br>Controls<br>Assembler<br>control<br>string | NOMOD51      | SET (SMALL) DEBUG      | EP      |             |                 | <br>~ ~ |

一栏里,取消"Define 8051 SFR Names",以避免报错。

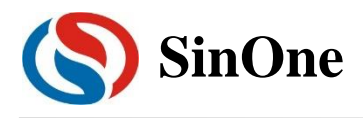

# 七. 更改记录

| 版本   | 记录            | 日期      |
|------|---------------|---------|
| V0.3 | 完善 95F 系列烧录说明 | 2019年8月 |
| V0.2 | 完善 PRO52 烧录说明 | 2019年7月 |
| V0.1 | 初版            | 2019年5月 |